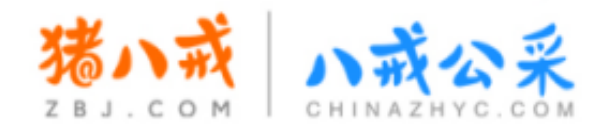

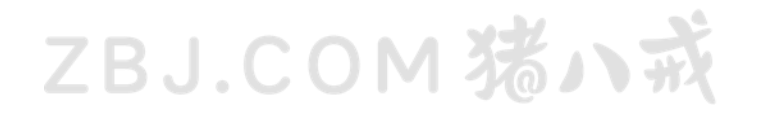

# 黑龙江省政府采购服务工程超市 供应商入驻操作手册

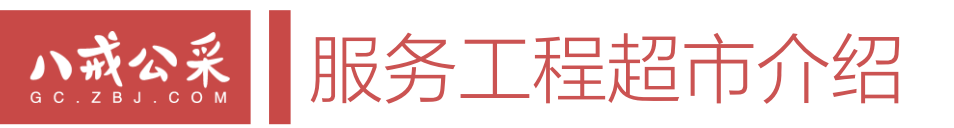

# ZBJ.COM 猪小戒

# 黑龙江省政府采购服务工程超市

# 服务工程超市简介

✓ 由黑龙江省财政厅主导, 猪八戒网建设运营。

# 🛄 采购人

✓ 黑龙江省全省各级采购单位

#### 💘 采购范围

✓ 限额内的服务类和工程类项目(具体限额根据同级财政文件规定)。

#### https://cg.zbj.com/?a=HLJGCY

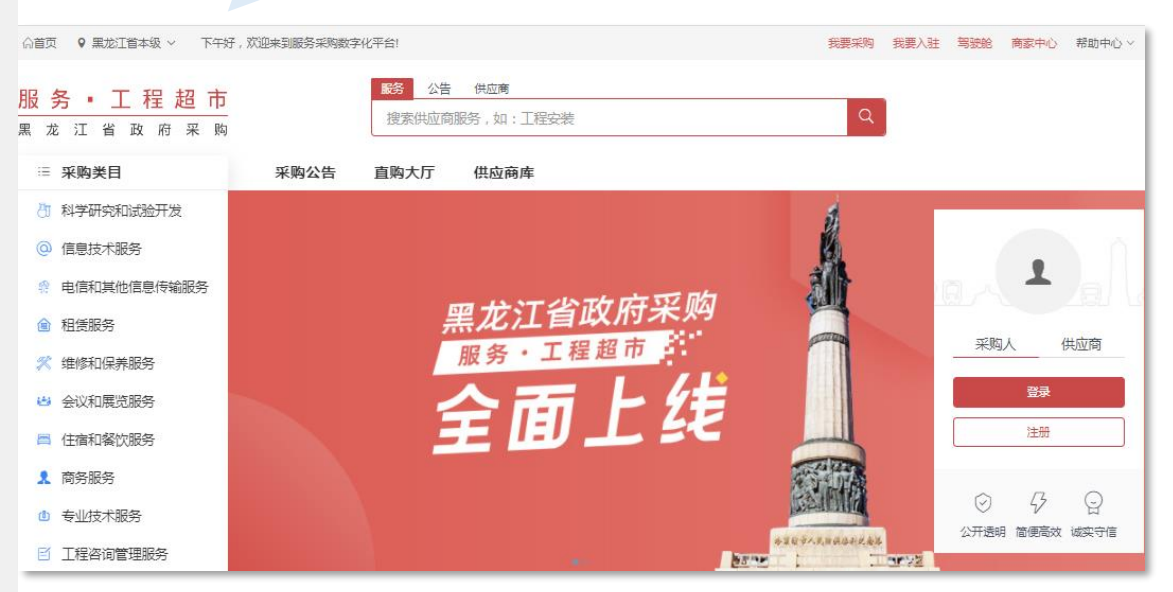

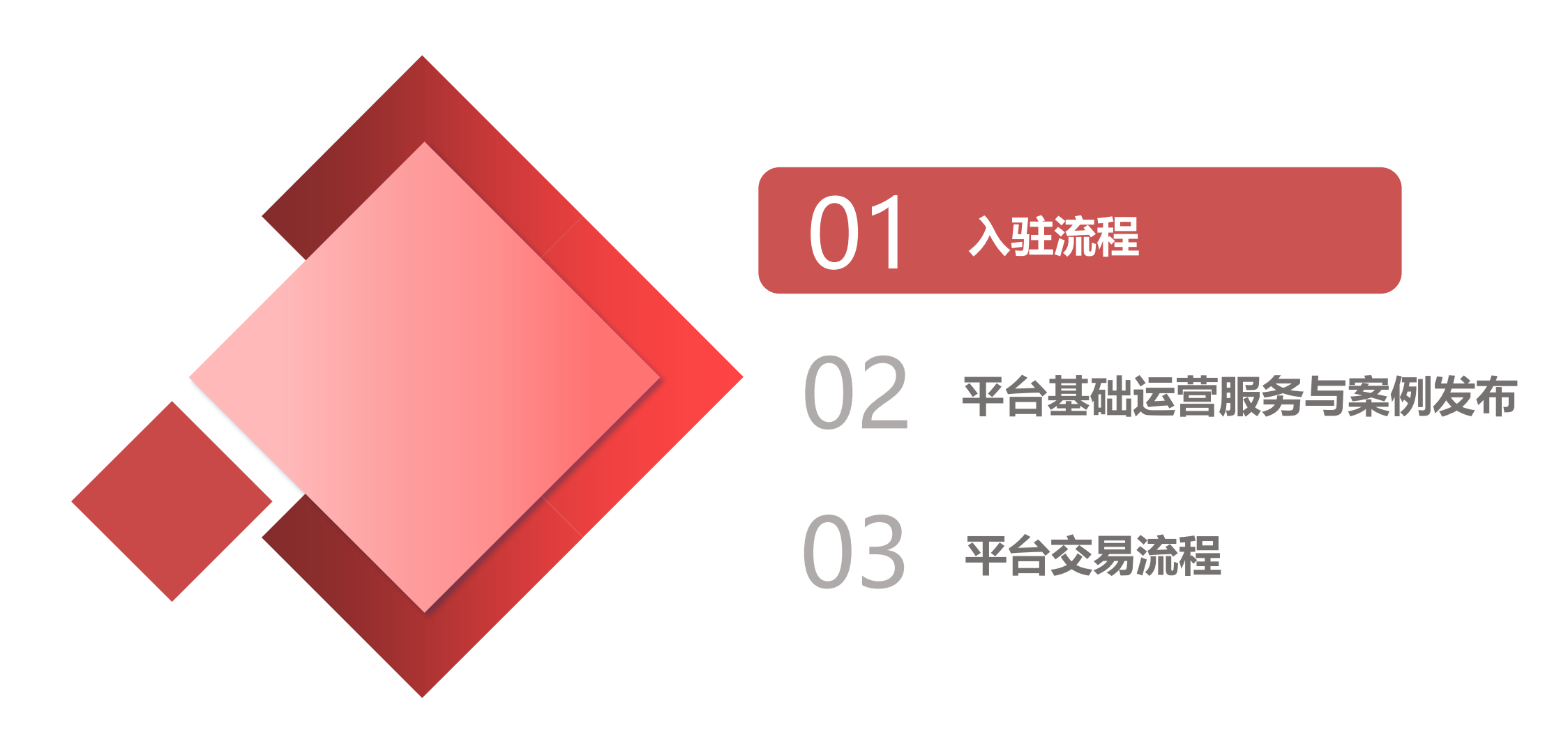

#### 供应商入驻流程

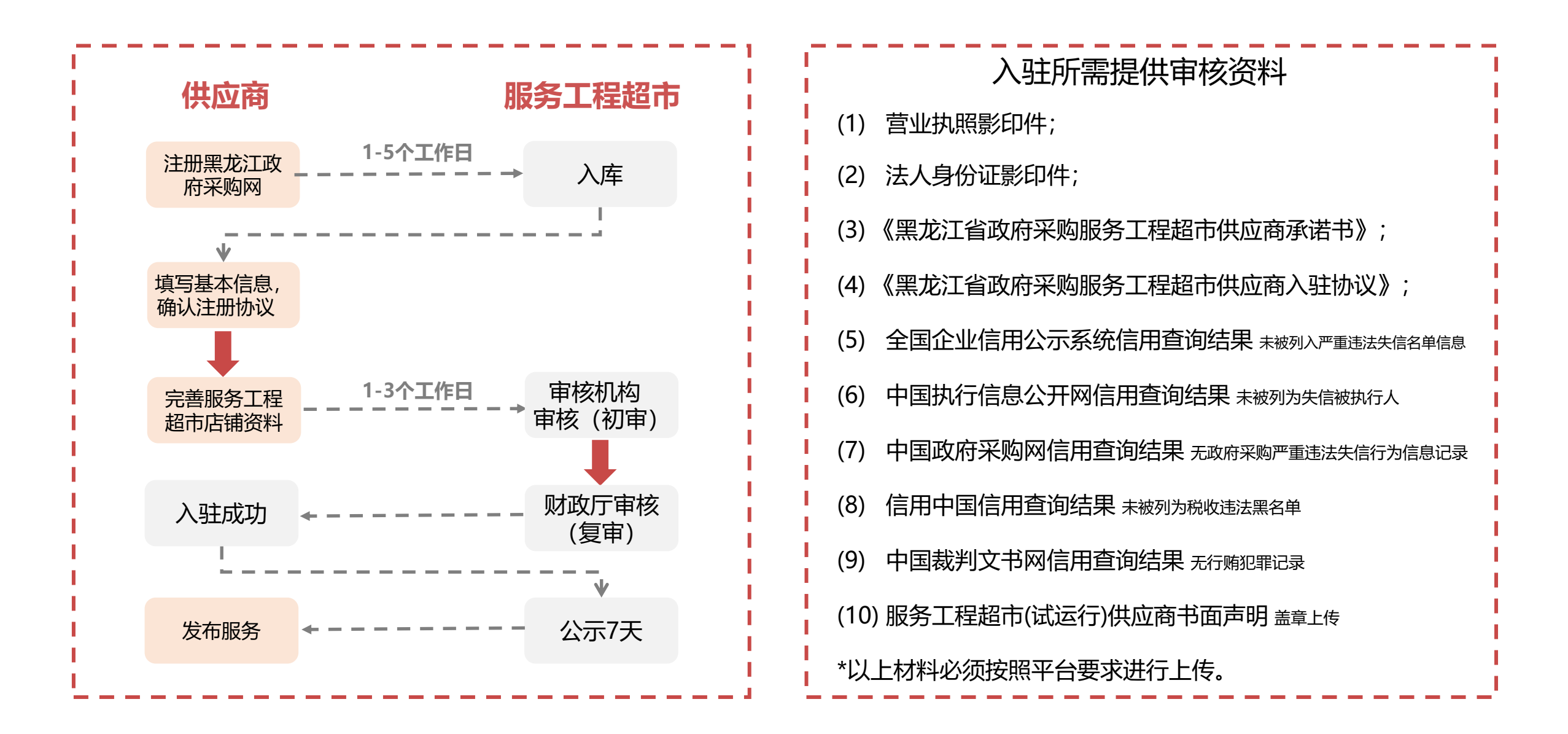

### 入驻服务工程服务超市-注册黑龙江省政府采购网

#### 1、为避免重复注册,请先在政采网供应商名录查询公司是否已经入库,如下图,查询链接:

https://hljcg.hlj.gov.cn/freecms/site/hlj/gys/index.html

2、未入库的,请按照手册流程依次注册和完善信息;若已入库,直接登录政采网账号,进入政采网管理平台 左侧-服务工程超市完善信息,直接跳到供应商操作手册第15页:登录服务工程超市,按照后续流程进行操作

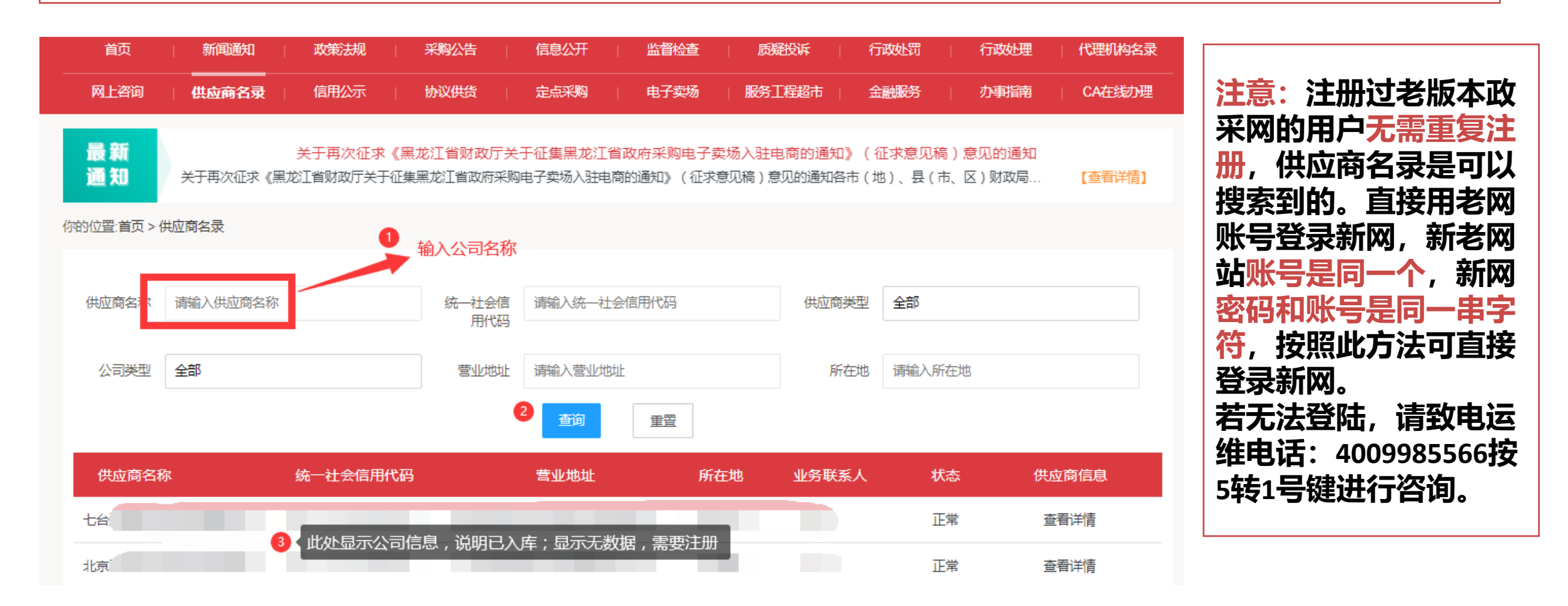

#### 入驻服务工程服务超市-点击入驻

#### 进入黑龙江省政府采购网:https://hljcg.hlj.gov.cn/ 在首页点击"政府采购供应商"-"注册",注册时系统提示手机号已被注册,可直选择登录入口直接登录, 登录方式请见上一页。若忘记用户名和密码的,可以点击"找回账号"或"忘记密码",找回后再登录。

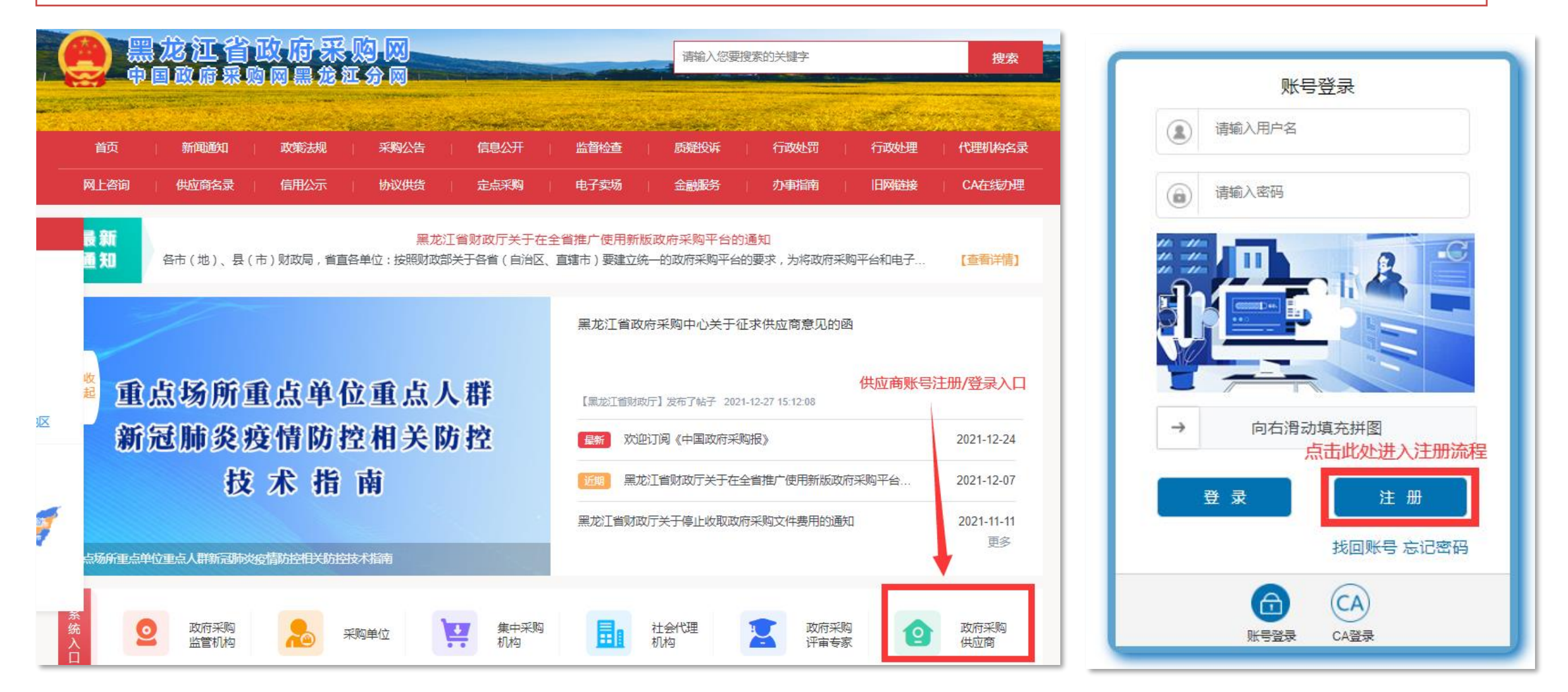

### 入驻服务工程服务超市-1.注册黑龙江省政府采购网账号-验证手机号

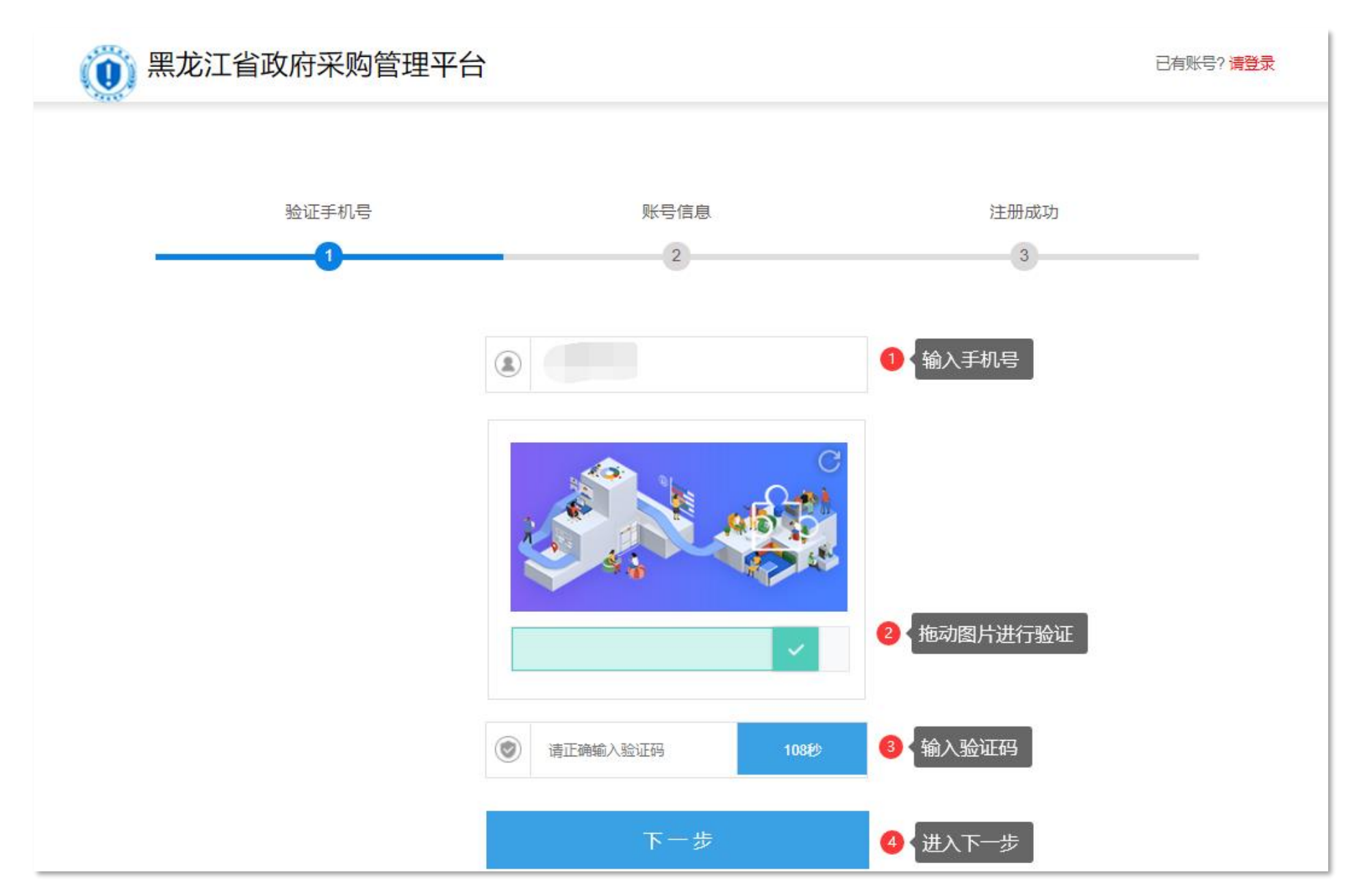

### 入驻服务工程服务超市-1.注册黑龙江省政府采购网账号-账号信息

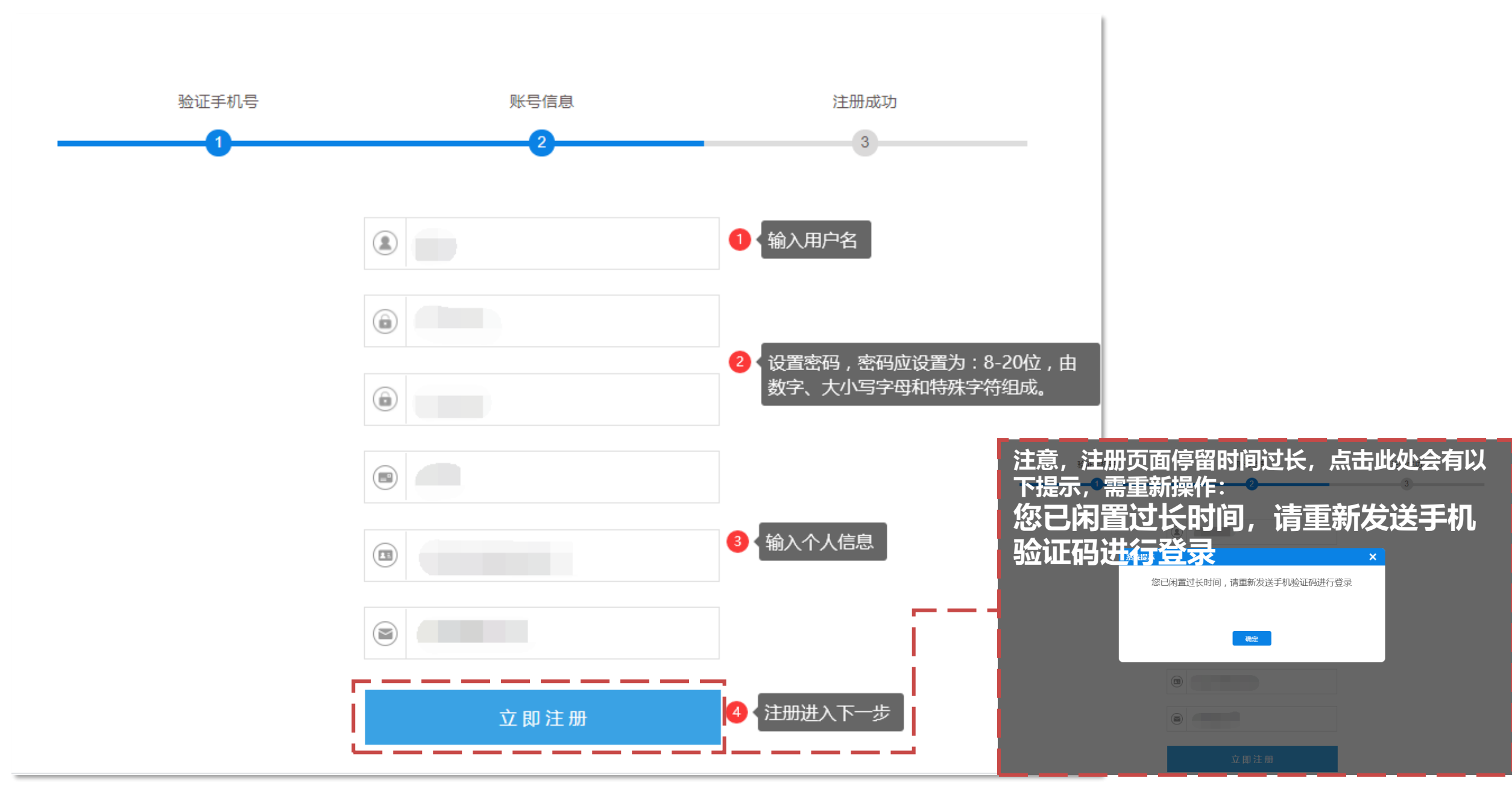

#### 入驻服务工程服务超市-1.注册黑龙江省政府采购网账号-注册成功

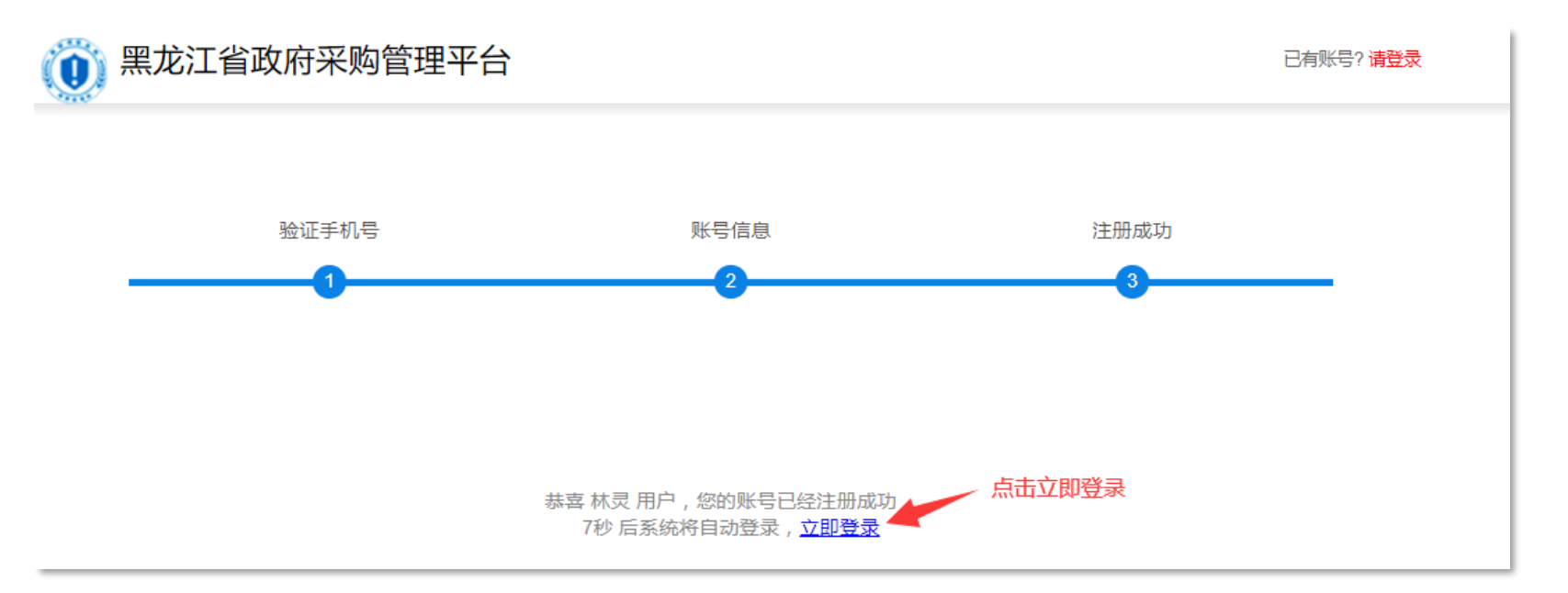

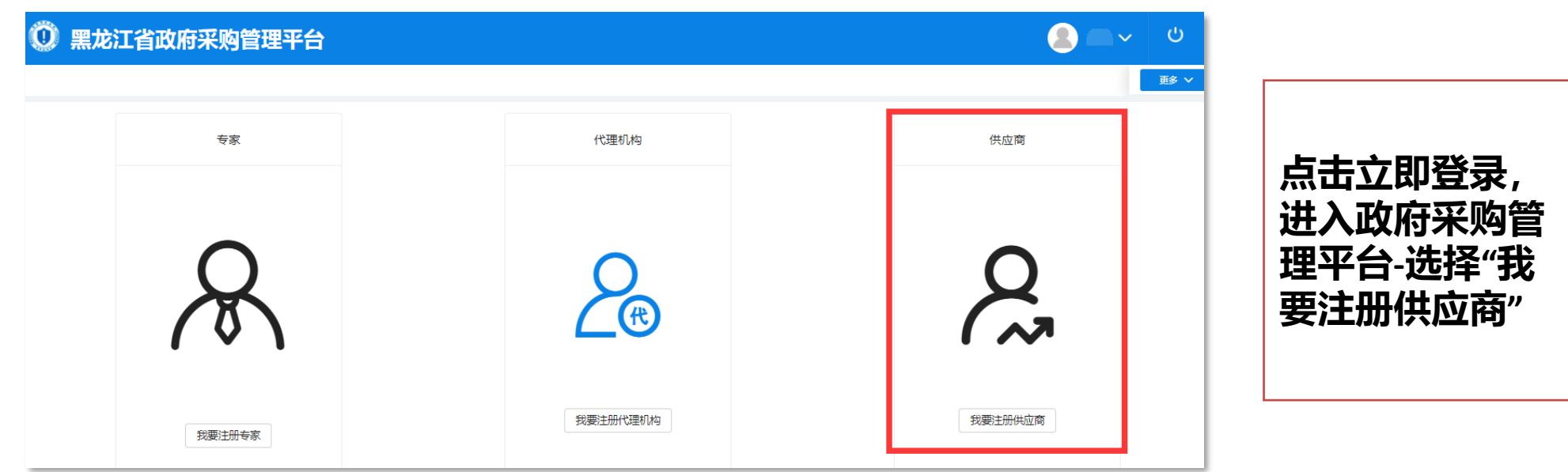

#### 入驻服务工程服务超市-1.注册黑龙江省政府采购网账号-阅读注册协议

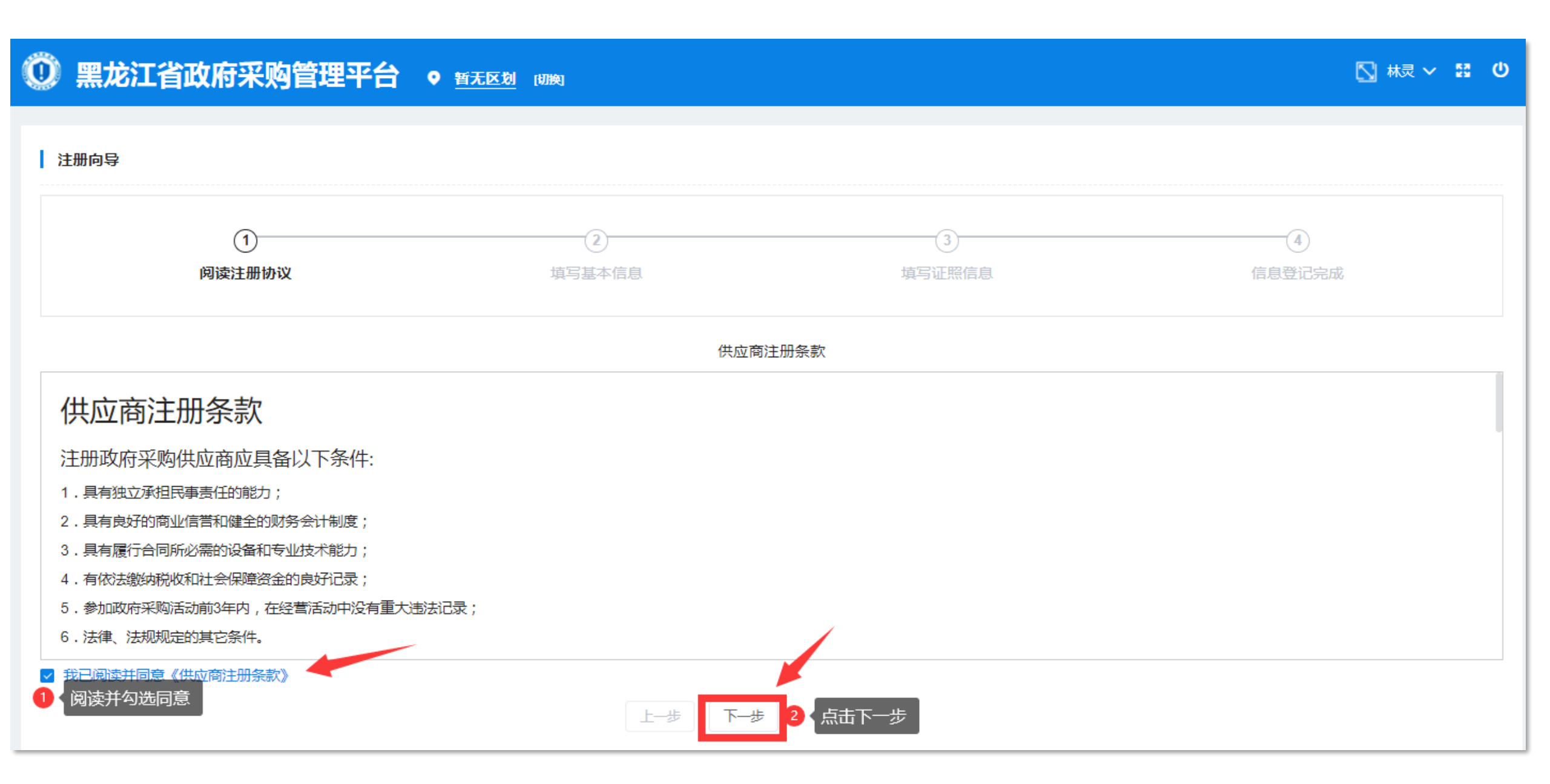

#### 入驻服务工程服务超市-1.注册黑龙江省政府采购网账号-填写基本信息

| 🕐 黑龙江省      | 政府采购管理平台        | ● <u>暂无区划</u> (別換) |                      | S - S O |  |
|-------------|-----------------|--------------------|----------------------|---------|--|
| 注册向导        |                 |                    |                      |         |  |
|             | ①<br>阅读注册协议     | ②<br>填写基本信息        | 3<br>填写证照信息          | (4)     |  |
| * 企业类型:     | 企业法人            |                    | ✓ * 业务类型:            | ~       |  |
| 基本资料        |                 |                    |                      |         |  |
| *供应商名称:     |                 |                    | 从国家市场监督管理总局获取        |         |  |
| * 统一社会信用代码: |                 |                    | * 国民经济行业名称: 信息、咨询服务业 | ~       |  |
| * 经济性质:     | 有限责任 (公司)       |                    | *邮政编码:               |         |  |
| * 固定电话:     |                 |                    | *电子邮箱:               |         |  |
| * 成立日期:     | iiii 2019-02-27 |                    | * 注册资本:              | 万元      |  |
| 企业规模:       | 请根据行业认定标准选择     | ◇ 查看认定标准           | *国家: 中国              | ~       |  |

### 入驻服务工程服务超市-1.注册黑龙江省政府采购网账号-填写基本信息

| * 是否监狱企业: | ○ 是 ● 否                               | *是否残疾人福利企业: 💦 🕘 🔁 💿 🕾                                                                                                    |
|-----------|---------------------------------------|----------------------------------------------------------------------------------------------------|
| * 工商注册地址: | 重庆市 / 市辖区 / 渝北区 >                     | * 街道                                                                                                    |
| * 经营地址:   | 金开大道西段106号                            |                                                                                                    |
| 供应商承诺:    | ✔ 近三年内无重大违法记录   ✔ 依法缴纳税款   ✔ 依法缴纳社会保险 | <b>需勾选</b> 在1997年1月1日,1997年1月1日,199 |
| 供应商标签:    | 选择标签 无相应标签可不选                         |                                                                                                    |
| * 经营范围:   | 填写营业执照经营范围                            |                                                                                                    |
| 法人代表      |                                       |                                                                                                    |
| *姓名:      |                                       | *电子邮箱:                                                                                                    |
| 联系方式:     |                                       |                                                                                                    |
| 业务联系人     |                                       |                                                                                                    |
| *姓名:      |                                       | 传真号码:                                                                                                    |
| * 手机号码:   |                                       | *电子邮箱:                                                                                                    |
| 固定电话:     | L-# T                                 | 步暂存                                                                                                    |
|           |                                       |                                                                                                    |

# 入驻服务工程服务超市-1.注册黑龙江省政府采购网账号-填写证照信息

| ① 黑龙江                                        | [省政府采购管理平                                                       |                                               |           |             |              |
|----------------------------------------------|-----------------------------------------------------------------|-----------------------------------------------|-----------|-------------|--------------|
|                                              | ①<br>阅读注册协议                                                     | 2<br>填写基本信息                                   |           | ③<br>填写证照信息 | 4            |
| 注意:<br>1、供应商的工商营<br>2、如有多张相关的<br>3、尺寸建议为800( | 业执照、组织机构代码证和税务登记证"日<br>图片,请合并到一张图片上传。<br>〔像素)x 600(像素);大小不超过100 | 证合一的",只上传供应商的多证合一的<br>MB;格式为jpg、jpeg、png、gif。 | 9营业执照(副本) |             |              |
| 统一社会信用作                                      | 代码或事业单位法人证照等信息                                                  |                                               |           | _           |              |
| *证照号码:                                       |                                                                 |                                               | * 发证      |             | 填写营业执照上的登记机关 |
| * 有效期:                                       | iiii 2006-10-09                                                 | 至长期                                           | ✓ 注頂訊     | d/4 :       | 点击上传         |
| 定代表人证照信                                      | 息                                                               |                                               |           |             |              |
| E照号码:                                        |                                                                 |                                               | * 发证机     | X:          |              |
| ī效期:                                         |                                                                 | 至                                             | ✓ * 证照类   | 型: 身份证      | ~            |
| ER策附件:                                       |                                                                 | 点击上传                                          |           |             |              |
|                                              | 只能上传.jpg/.png/.jpeg/.gif文件,且:                                   | 文件大小不大于100MB                                  |           |             |              |
|                                              |                                                                 | E-                                            | -步 下-步    |             |              |

# 入驻服务工程服务超市-1.注册黑龙江省政府采购网账号-信息登记完成

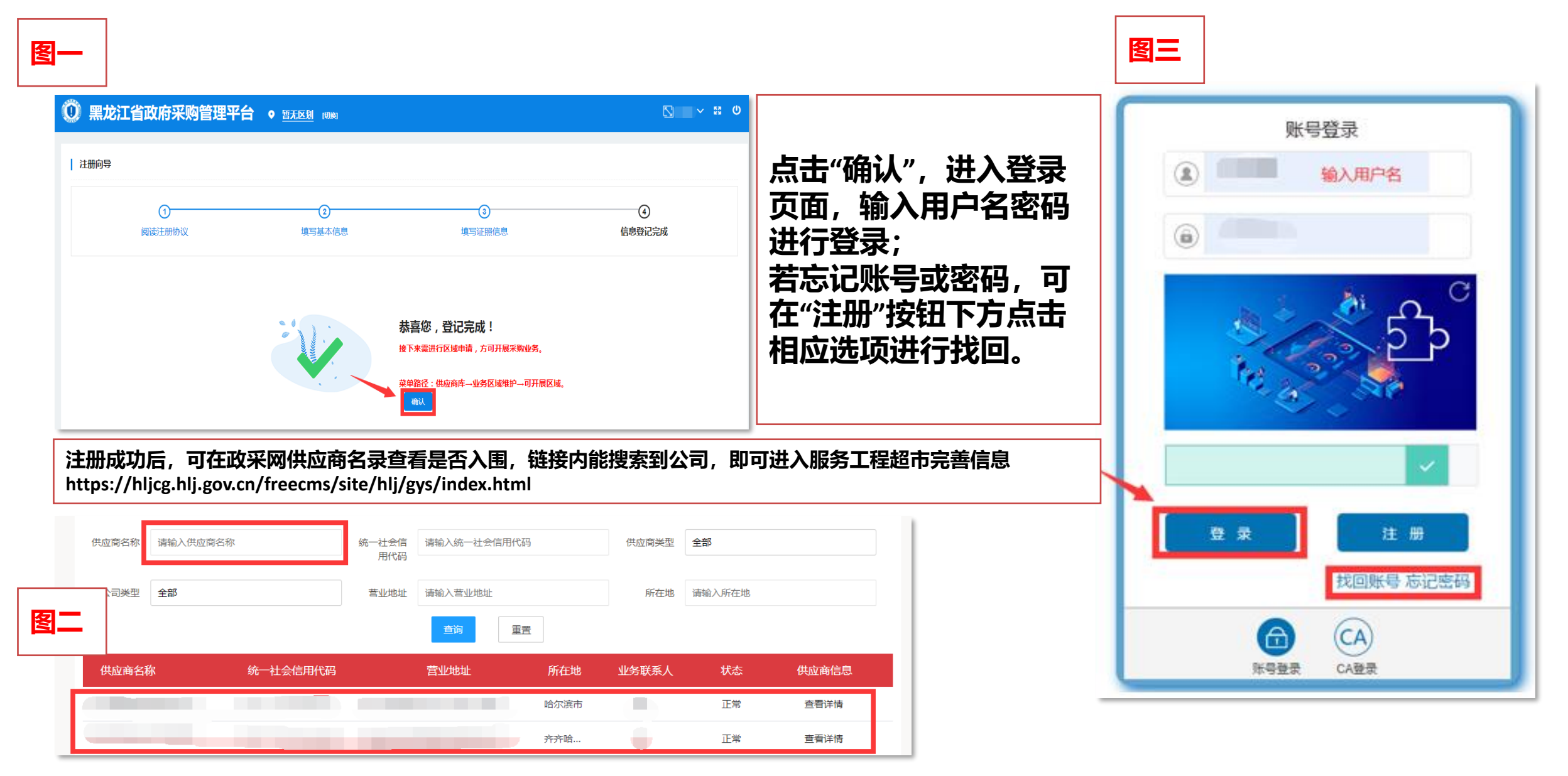

#### 入驻服务工程服务超市-2.登录服务工程超市

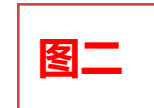

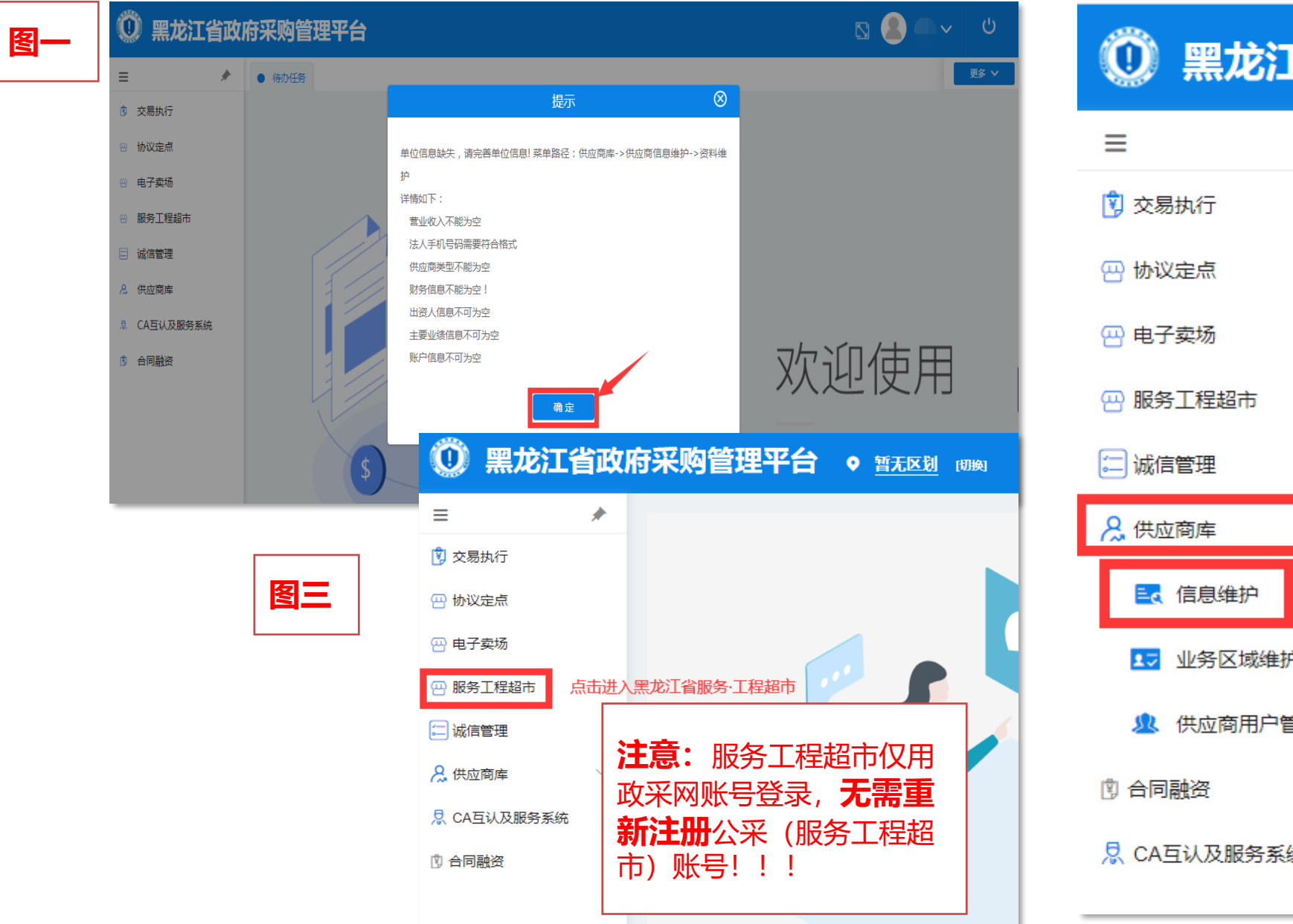

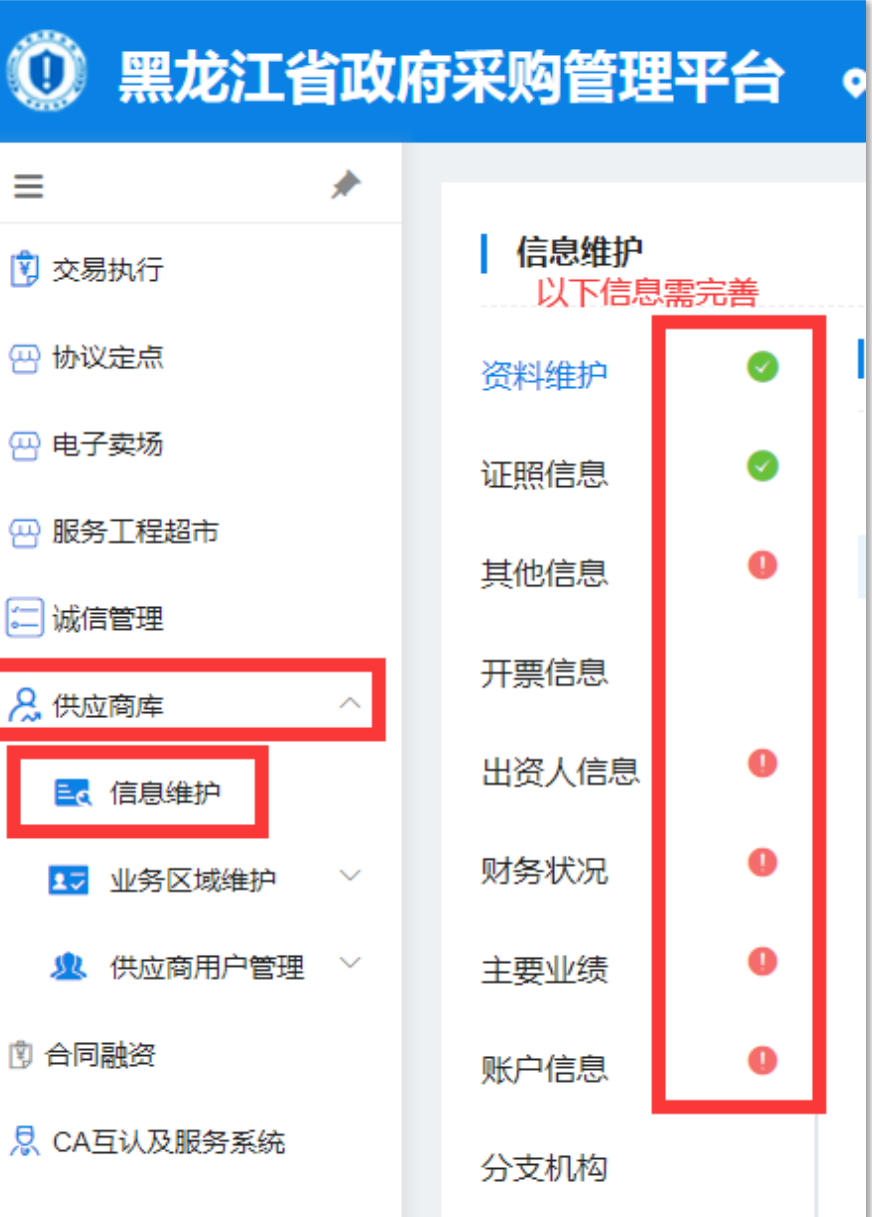

# 入驻服务工程服务超市-2.登录服务工程超市

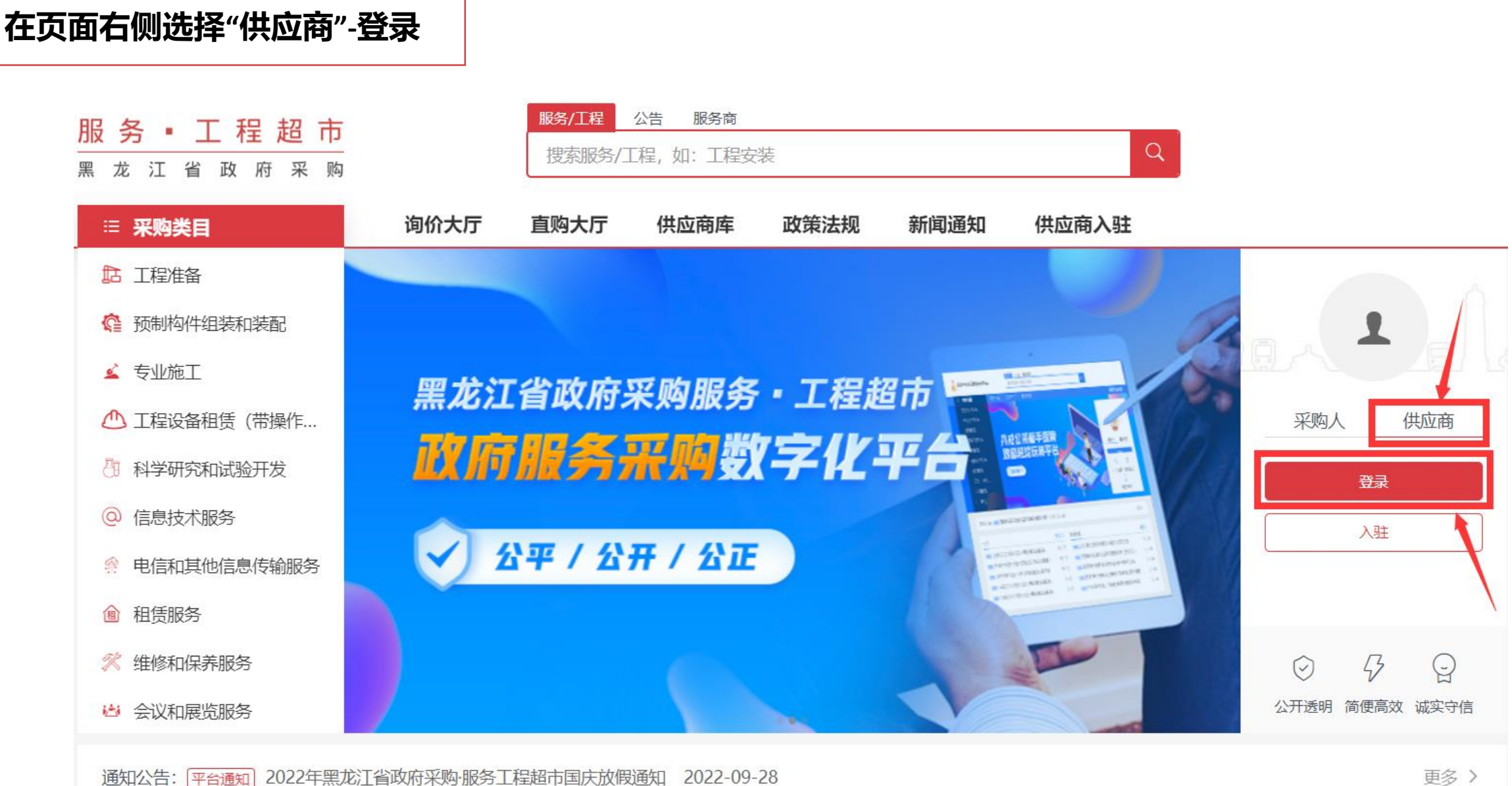

#### 入驻服务工程服务超市-2.登录服务工程超市-完善资料

#### 服务工程超市注册登录入口: 政采网管理后台左侧-服务工程超市; 首次进入服务工程超市页面, 第一步是默认完成, 直接进入第二步"去关联", 关联手机号。

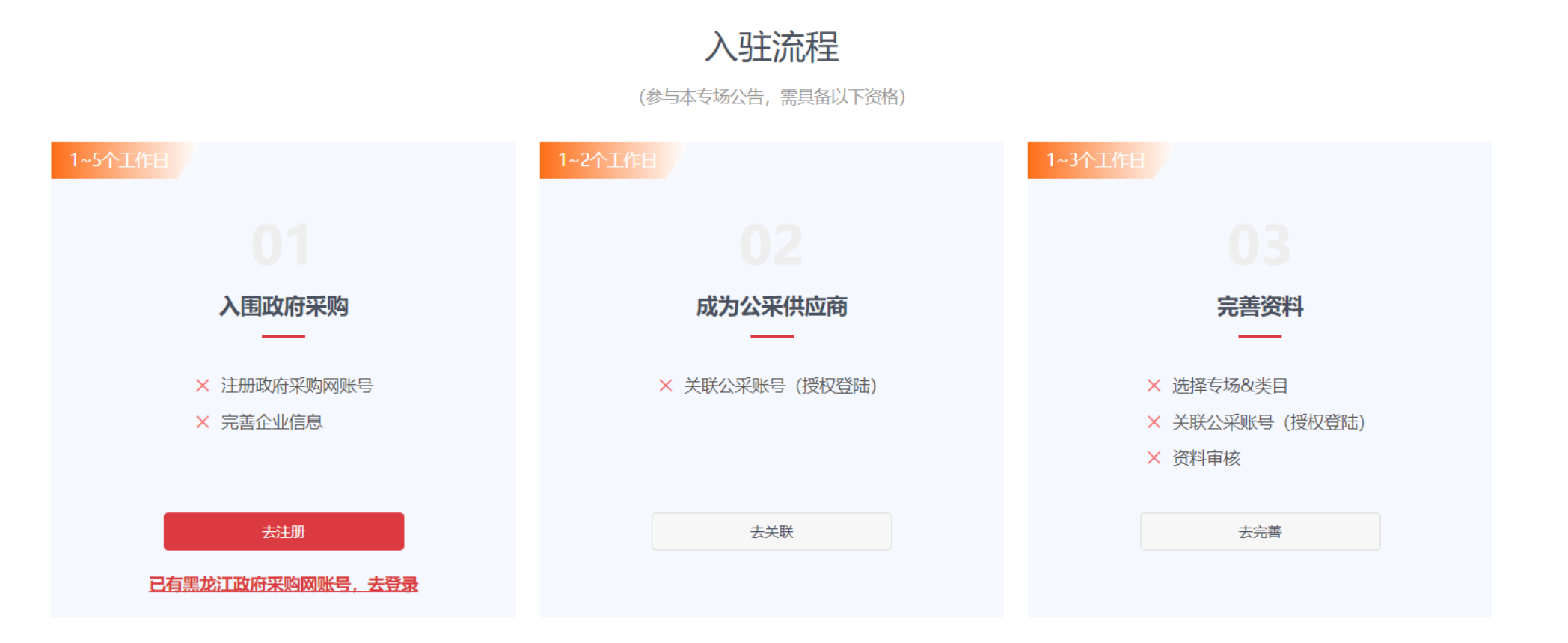

入围黑龙江服务工程超市会经过初审-复审-公示期,请耐心等待。请留意短信/站内信信息,以便查看入驻进度; 1 黑龙江服务工程超市入驻讲解,点击观看; 如有疑问请加入供应商钉钉群:35435531或拨打客服电话400-660-7735转1咨询。

#### 入驻服务工程服务超市-2.登录服务工程超市-完善资料-关联手机号

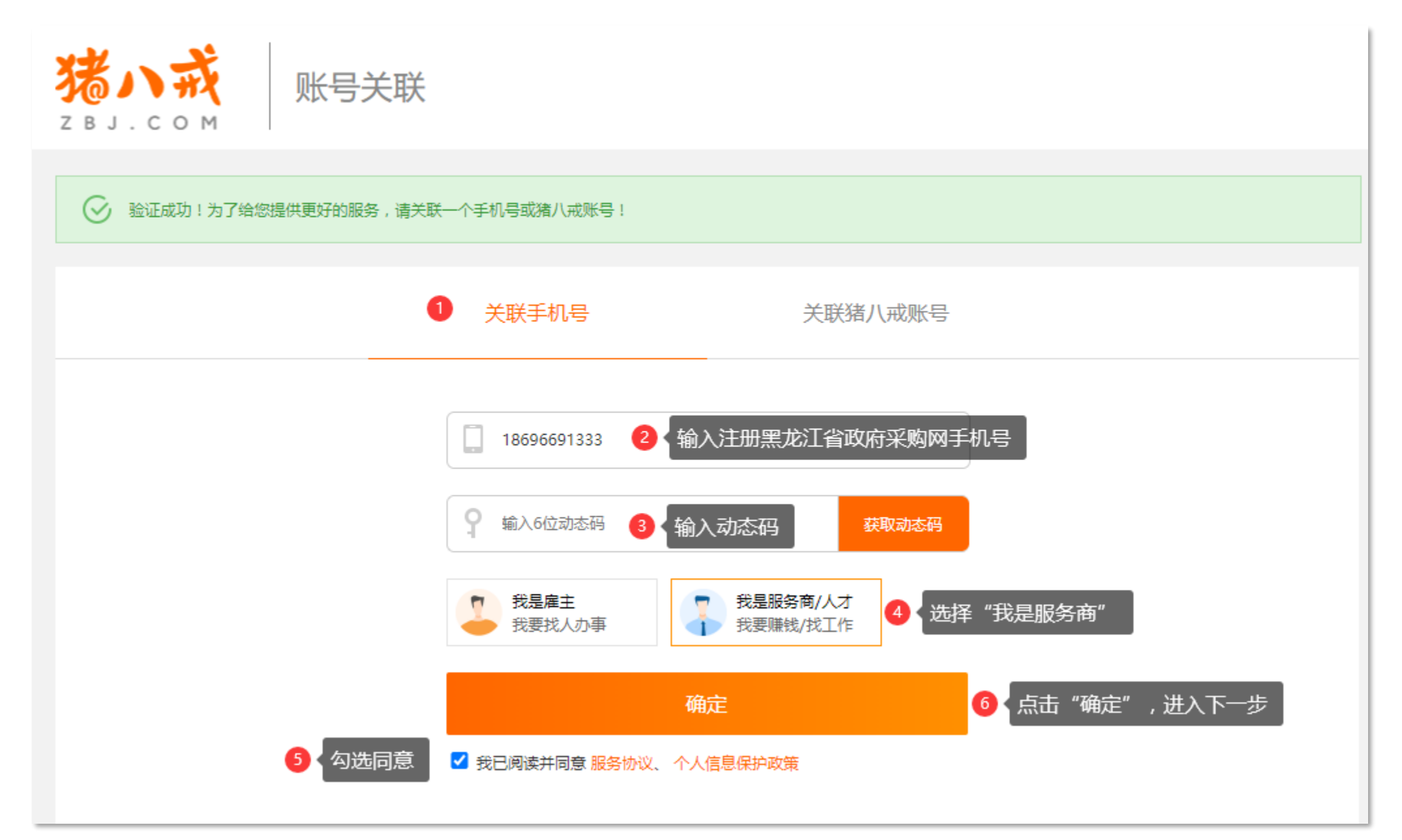

#### 入驻服务工程服务超市-2.登录服务工程超市-完善资料

#### 手机号关联成功后,点击"去完善",完善基本信息

入驻流程

(参与本专场公告, 需具备以下资格)

 1-2个工作目
 1-3个工作目

 01
 02
 03

 入国政府采购
 成为公采供应商
 完善资料

 × 注册政府采购网账号
 × 关联公采账号 (授权登陆)
 ※ 选择专场&类目

 大田
 大服
 大服

 左畑
 五米
 大果

入围黑龙江服务工程超市会经过初审-复审-公示期,请耐心等待。请留意短信/站内信信息,以便查看入驻进度; 黑龙江服务工程超市入驻讲解,点击观看; 如有疑问请加入供应商钉钉群: 35435531或拨打客服电话400-660-7735转1 咨询。

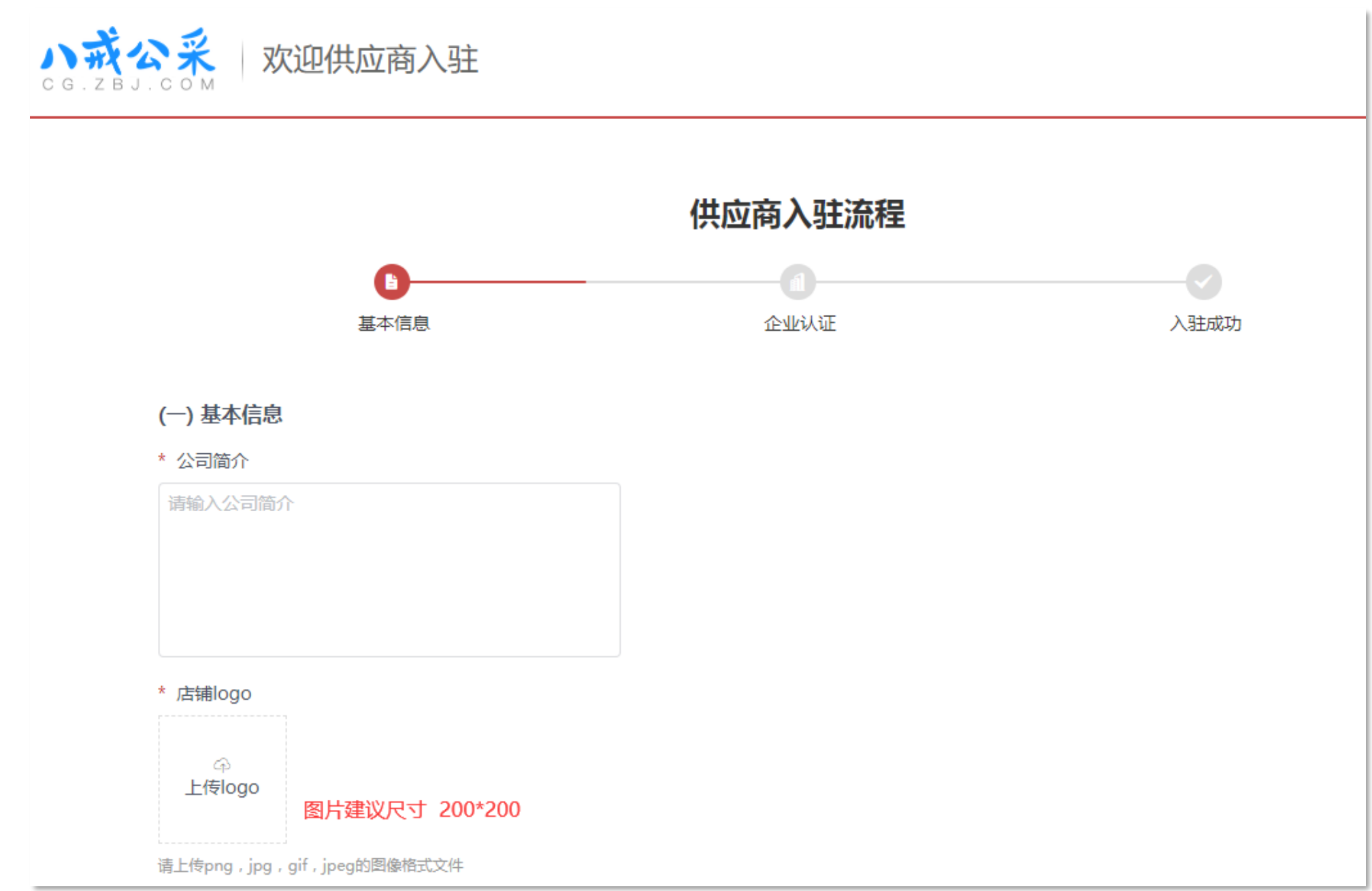

| * 社会信用码               |          |
|-----------------------|----------|
| * 营业执照                |          |
| ♀ 上传营业执照              |          |
| 请上传png, jpg, pdf的格式文件 |          |
| * 法人身份证号码             |          |
| 请输入法人身份证号码            |          |
| * 法定代表人身份证            |          |
|                       |          |
| 身份证正面照    身份证反面照      |          |
| * 公司注册所在地             |          |
| 请选择省 ▼ 请选择市 ▼ 请选择县区 ▼ |          |
| * 公司地址                |          |
| 请输入公司地址               |          |
|                       |          |
|                       |          |
| * 企业规模                |          |
| 请选择企业规模               | 查看企业规模标准 |

#### 入驻服务工程服务超市-2.登录服务工程超市-基本信息-专场信息

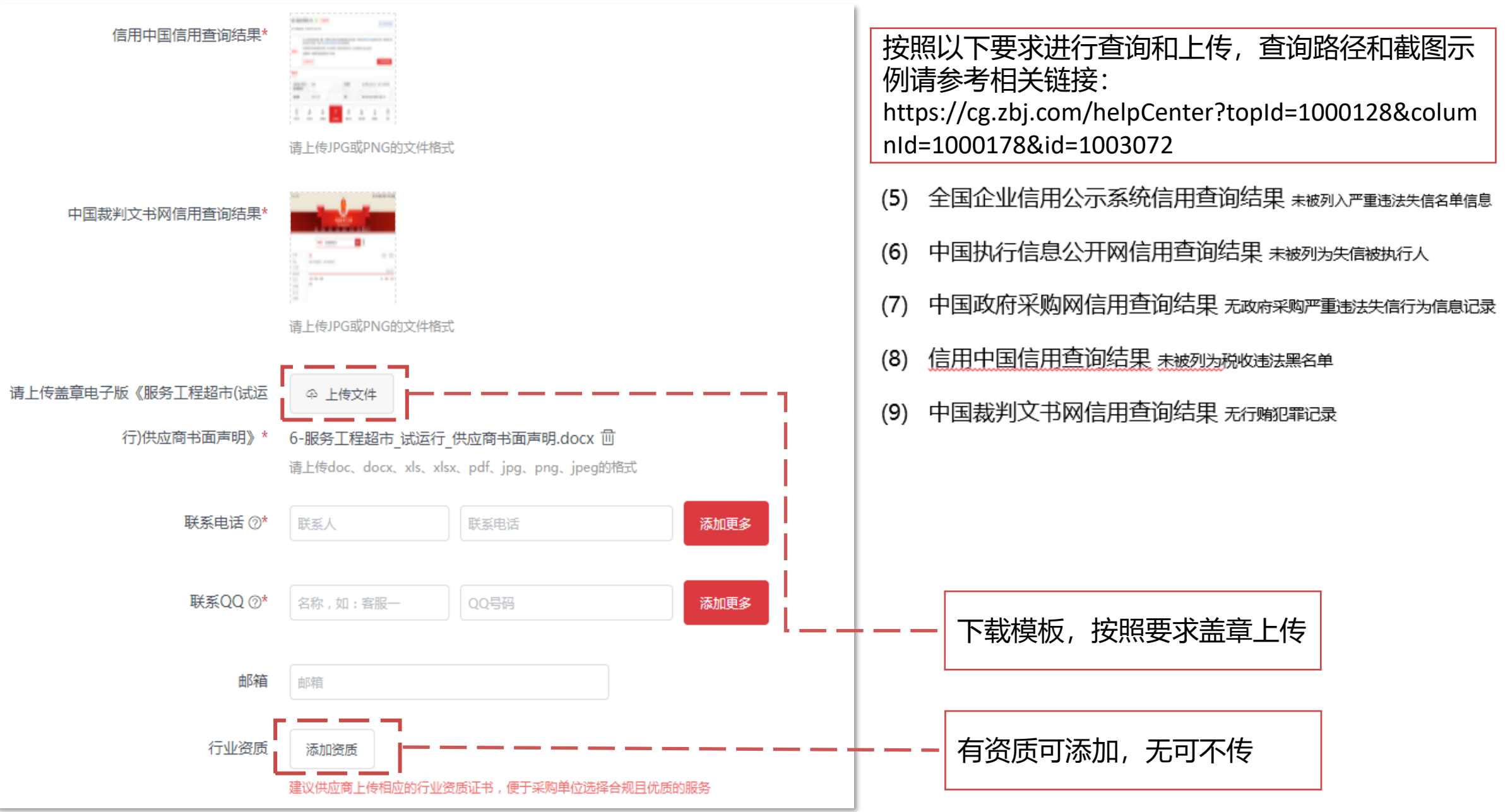

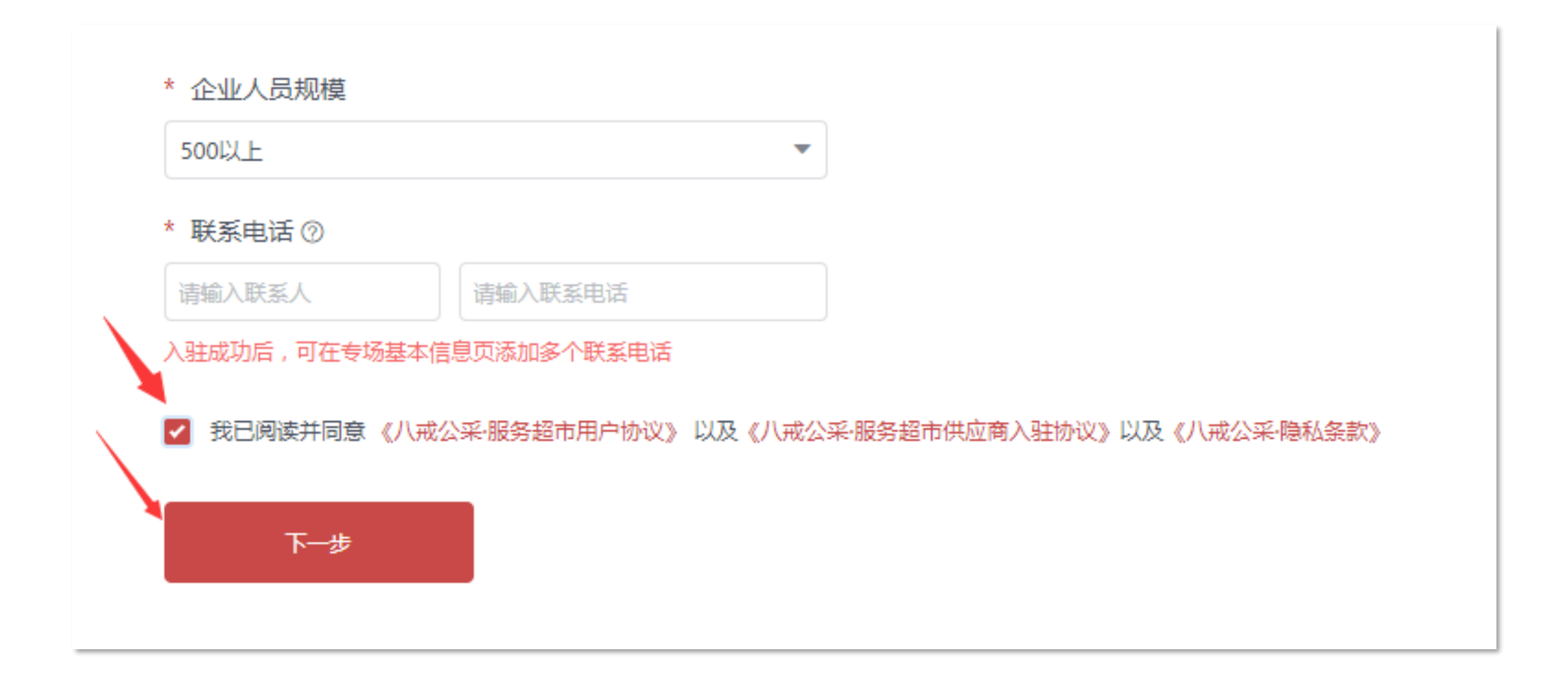

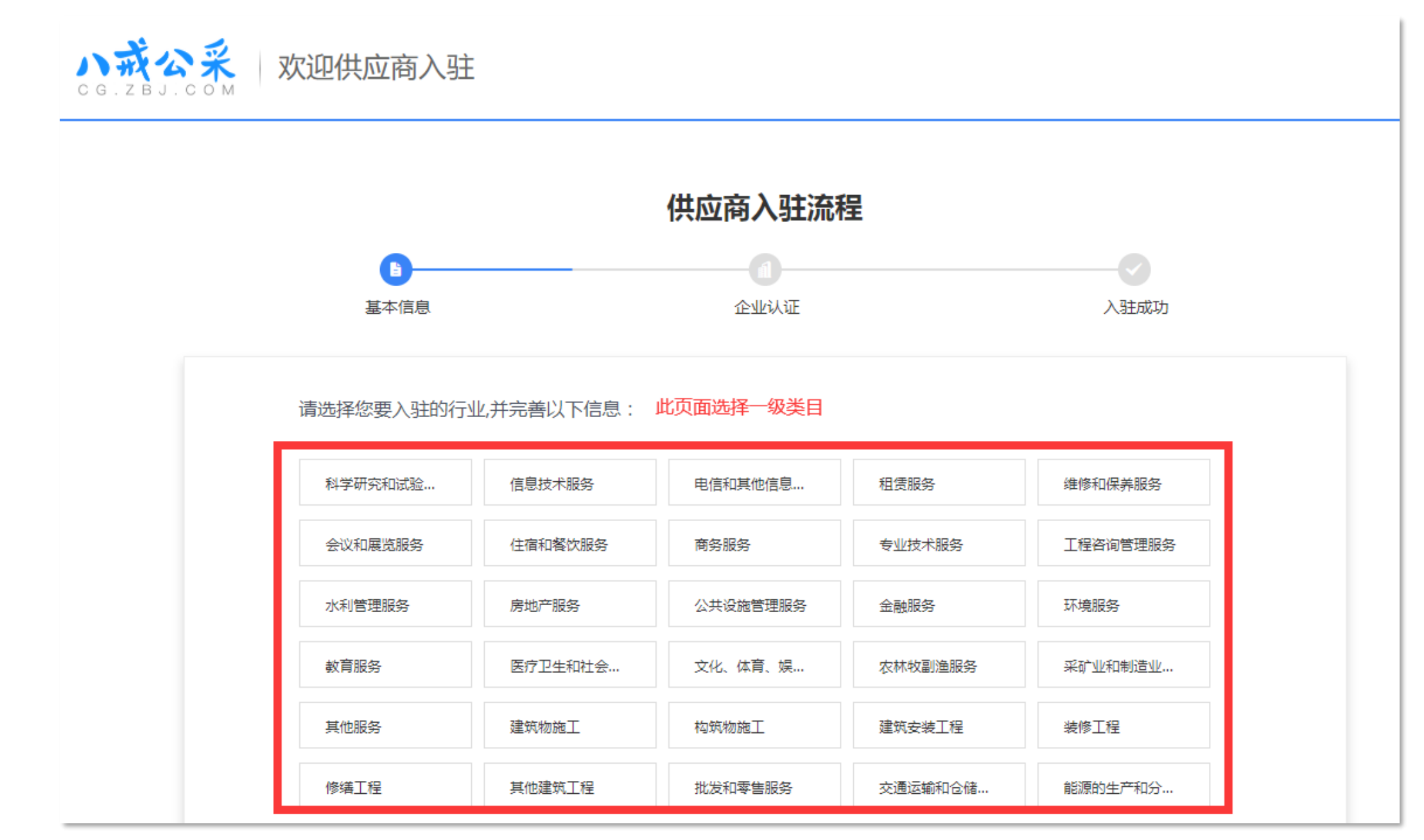

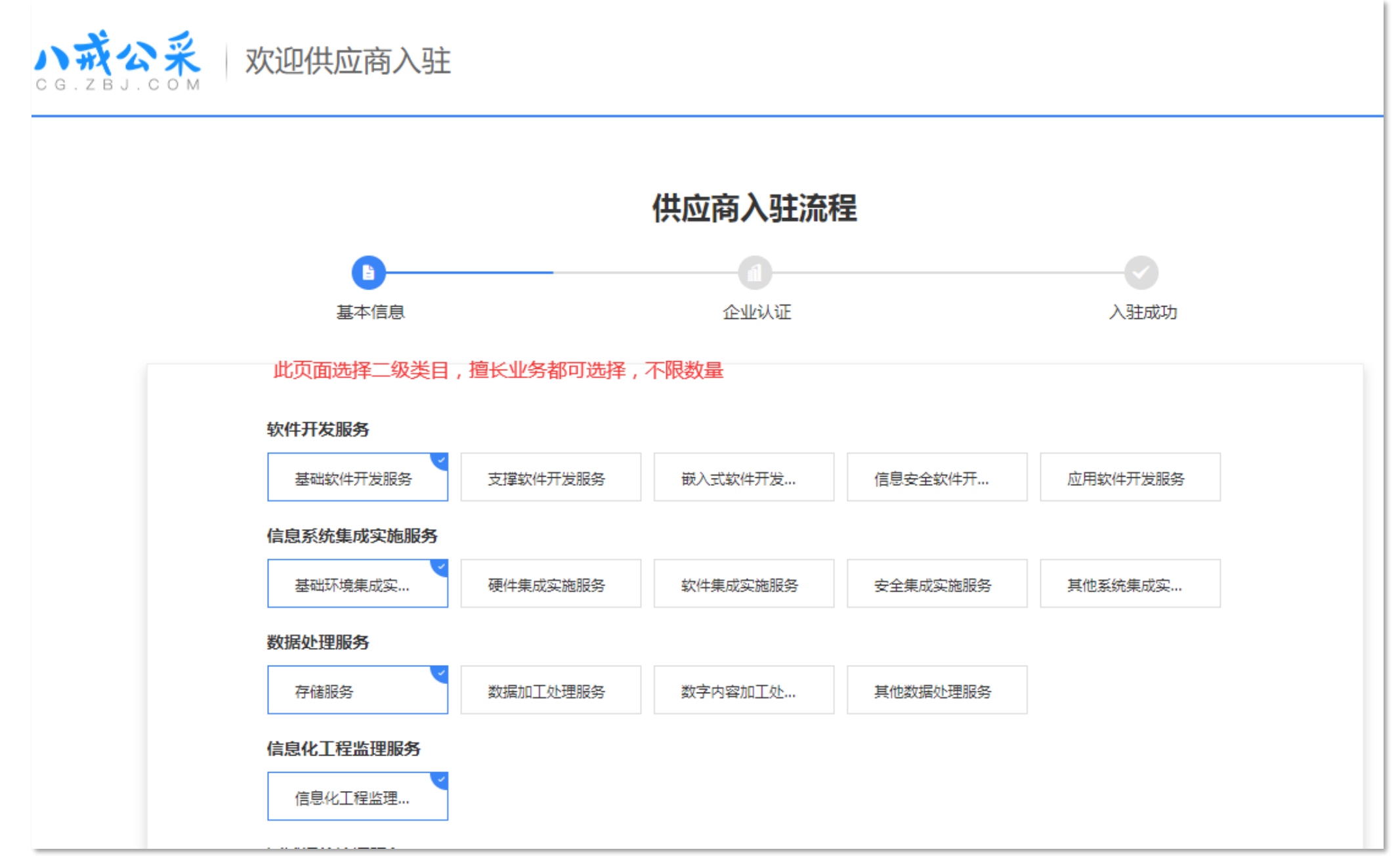

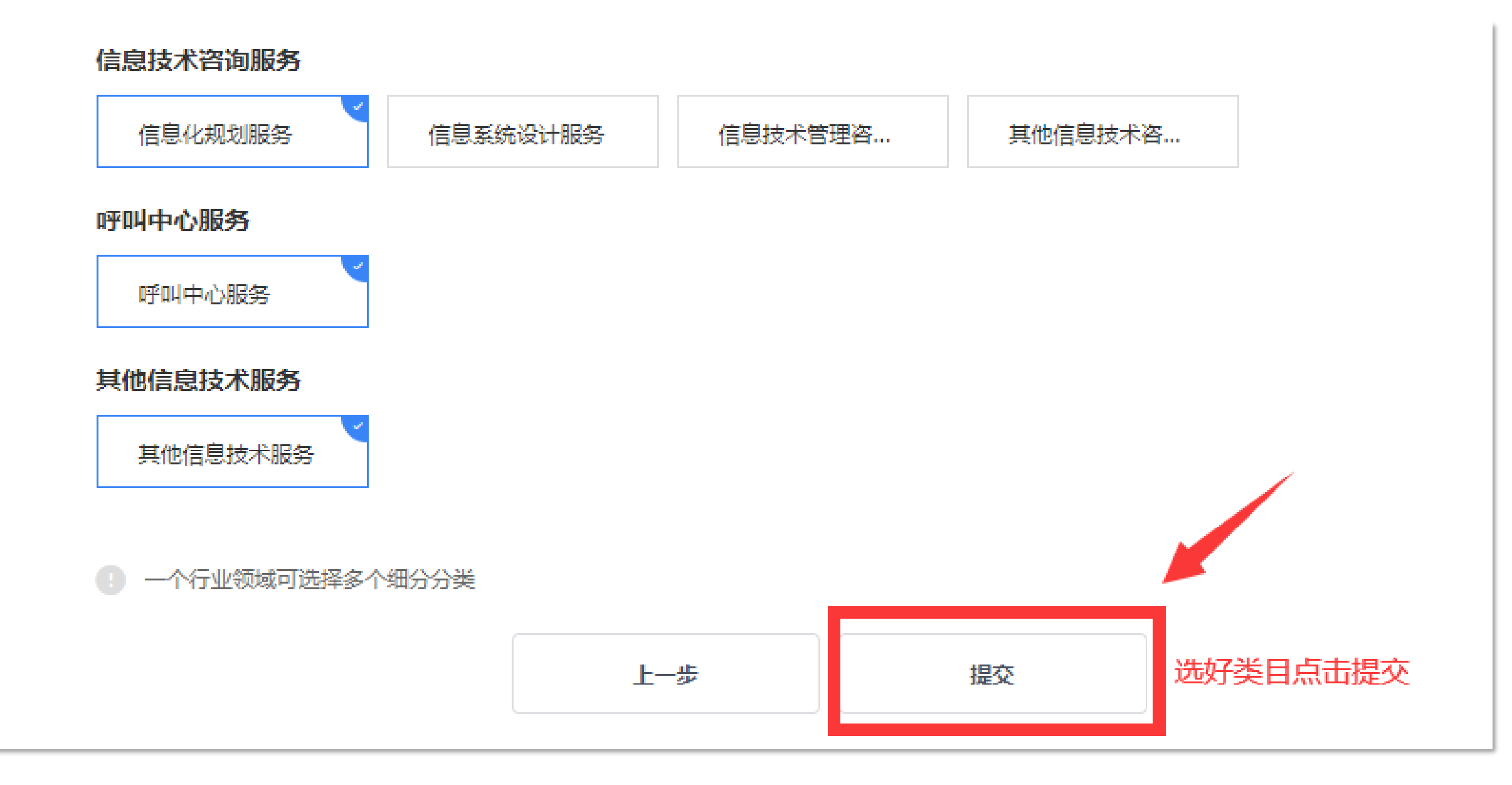

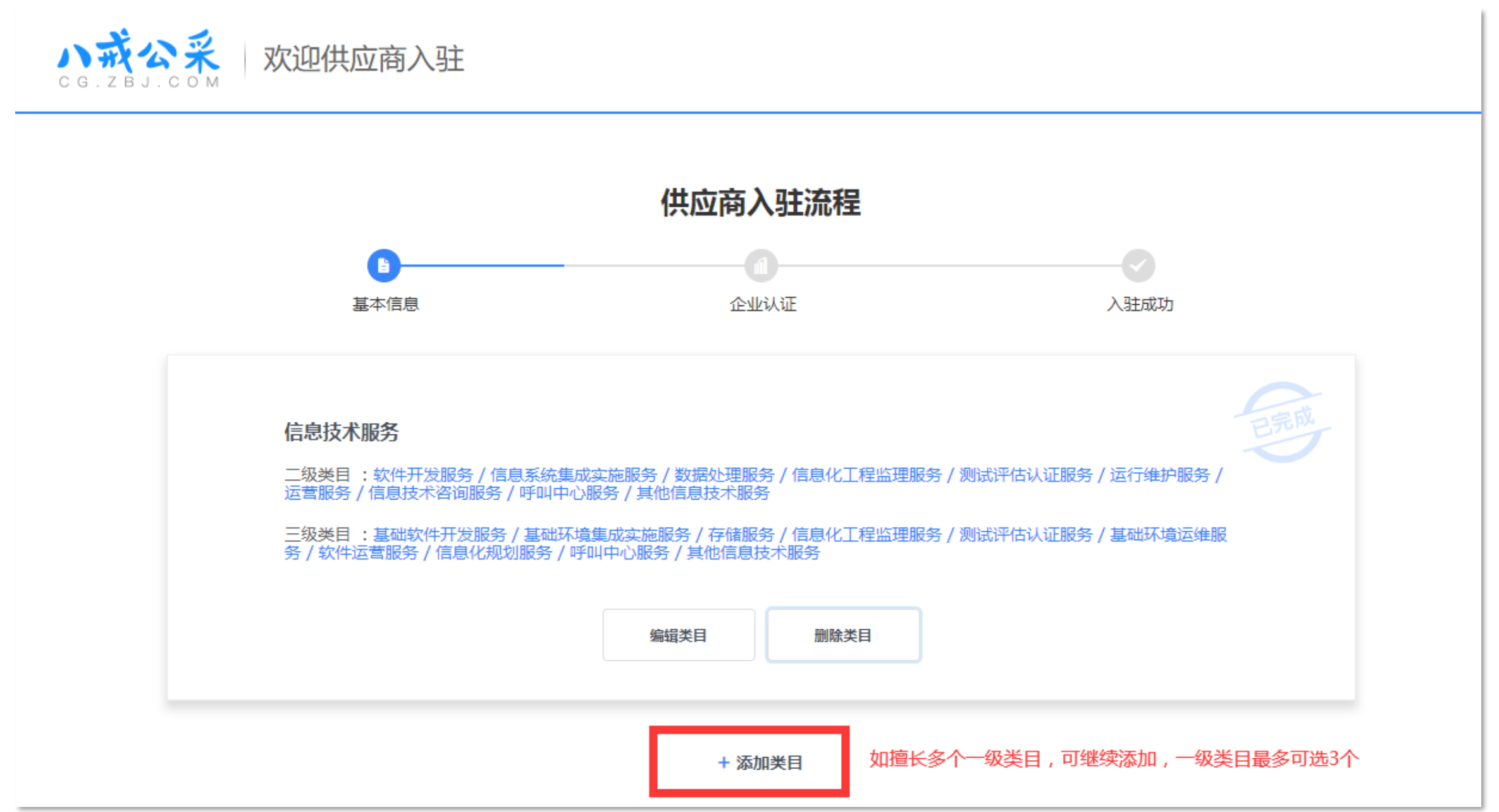

#### 入驻服务工程服务超市-2.登录服务工程超市-基本信息-提交成功

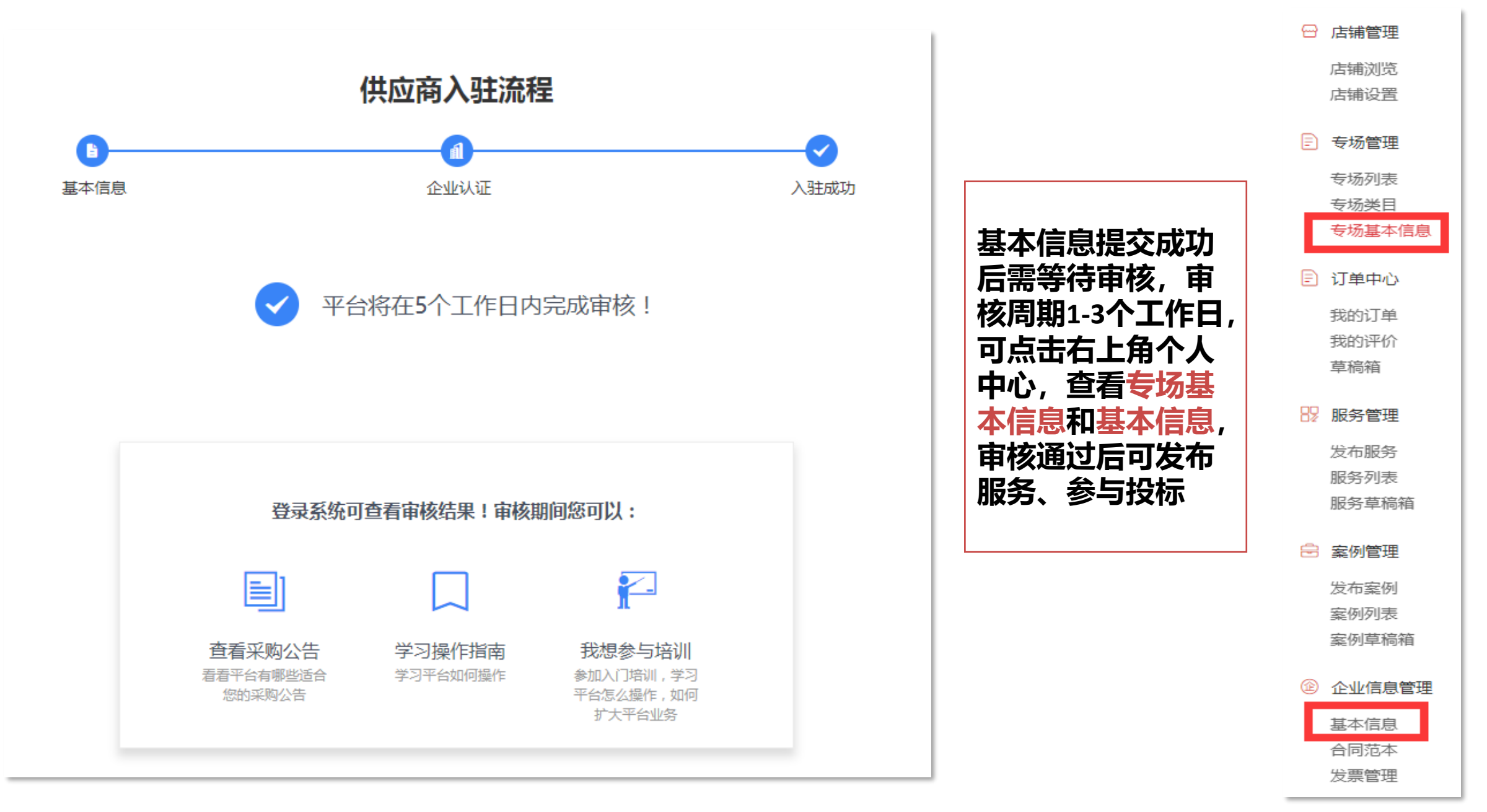

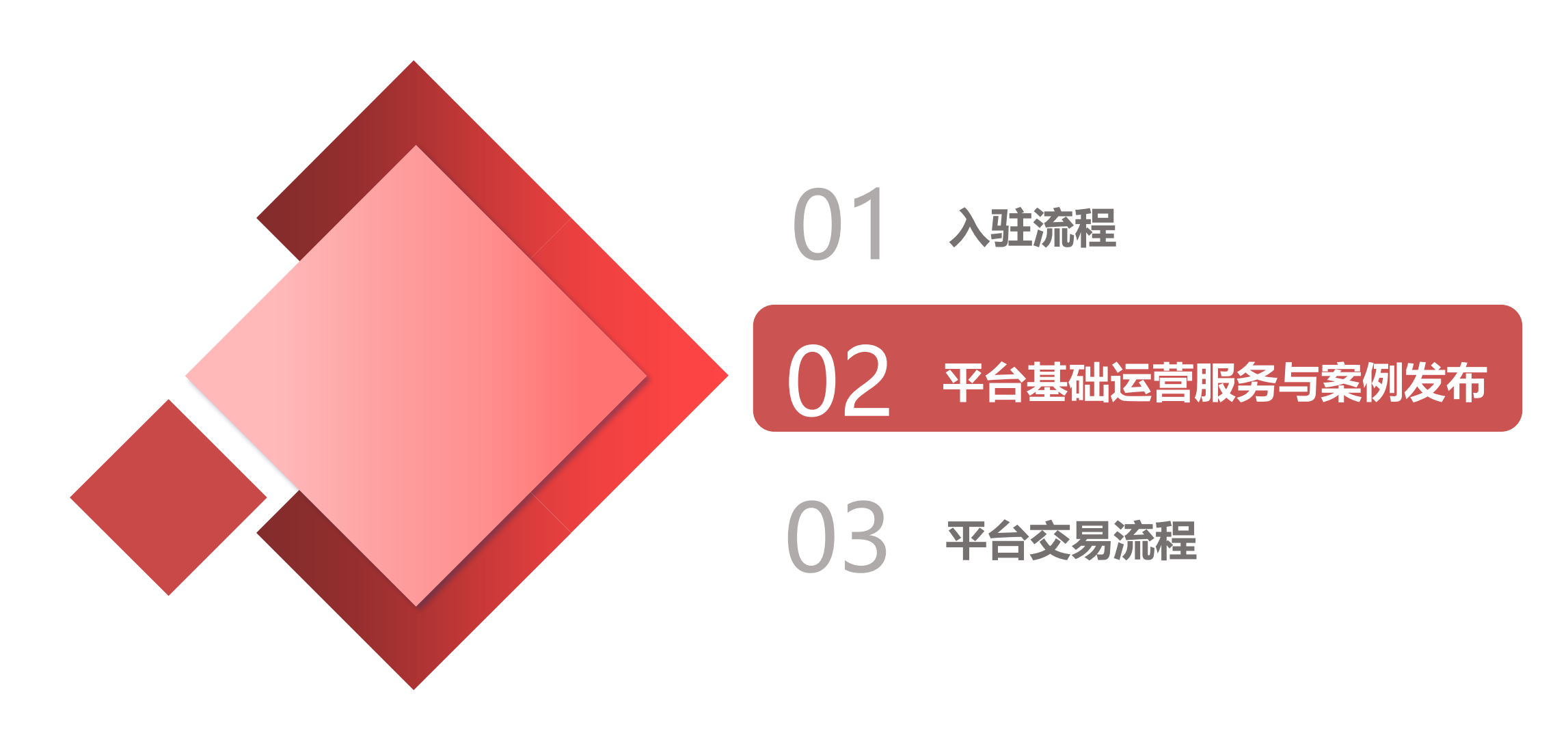

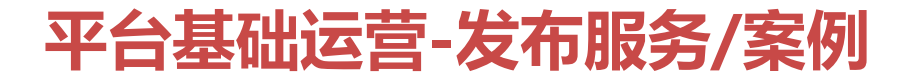

# 服务与案例发布流程

#### 服务——是展示公司业务范围,提供采购方直购,<mark>必须发布</mark>; 案例——是公司往期项目,选择性发布;

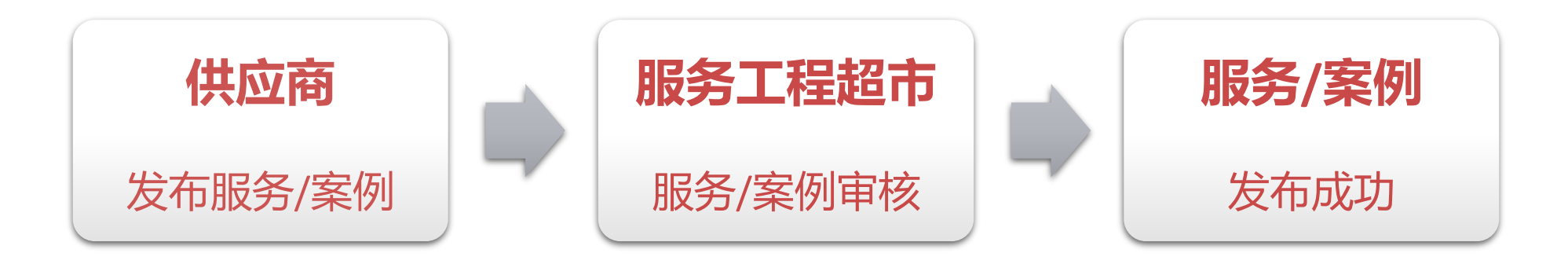

#### 平台基础运营-1.发布服务

#### 登录到服务·工程超市,点击进入右上角个人中心-我的服务-发布服务

| 晚上好,欢迎来到服务采购数字                                           | 化平台!      |                                              |                        |                    |      | 鮟子,  | 个人中心 > 🖂 | 消息 帮助中心 >           |        |
|----------------------------------------------------------|-----------|----------------------------------------------|------------------------|--------------------|------|------|----------|---------------------|--------|
| <b>ЛДСЯ</b><br>С G. Z В J. С О М                         |           | 服务 公告 供应商<br>搜索关键字查找采购公                      | 告/采购单位                 |                    |      | ٩    |          | 设置 退出               | i<br>- |
|                                                          |           | <b>全                                    </b> | した 「たちまま」<br>、 邀您入 驻服务 | <b>共<i>享 服</i></b> | 务平台  | 立即入驻 | 一式約订単    | 会 器<br>我的店铺 我的服务    |        |
| 个人中心                                                     | 服务列表      |                                              |                        |                    |      |      |          |                     |        |
| ● 店铺直理 店铺浏览 店铺设置                                         | ✓ 全选 恢复出售 | 暂停出售 批量删除                                    | 全部专场                   | б                  | •    |      |          | ビ发布服务               |        |
| <ul> <li>         专场管理         专场列表     </li> </ul>      | 服务信息      | 所属专场                                         | 服务价格                   | 销量                 | 发布时间 | 最近编辑 | 全部 4     | 点击进入发布服务<br>界面,进行编辑 | 5      |
| 专场类日<br>专场基本信息                                           | ✓ 全选 恢复出售 | 暂停出售 批量删除                                    | ŧ                      |                    |      |      |          |                     |        |
| 我的订单<br>我的评价<br>草稿箱                                      |           |                                              |                        |                    |      |      |          |                     |        |
| <ul> <li>○ 服务管理</li> <li>3 发布服务</li> <li>服务列表</li> </ul> |           |                                              |                        |                    |      |      |          |                     |        |

#### 平台基础运营-1.发布服务-选择发布服务专场

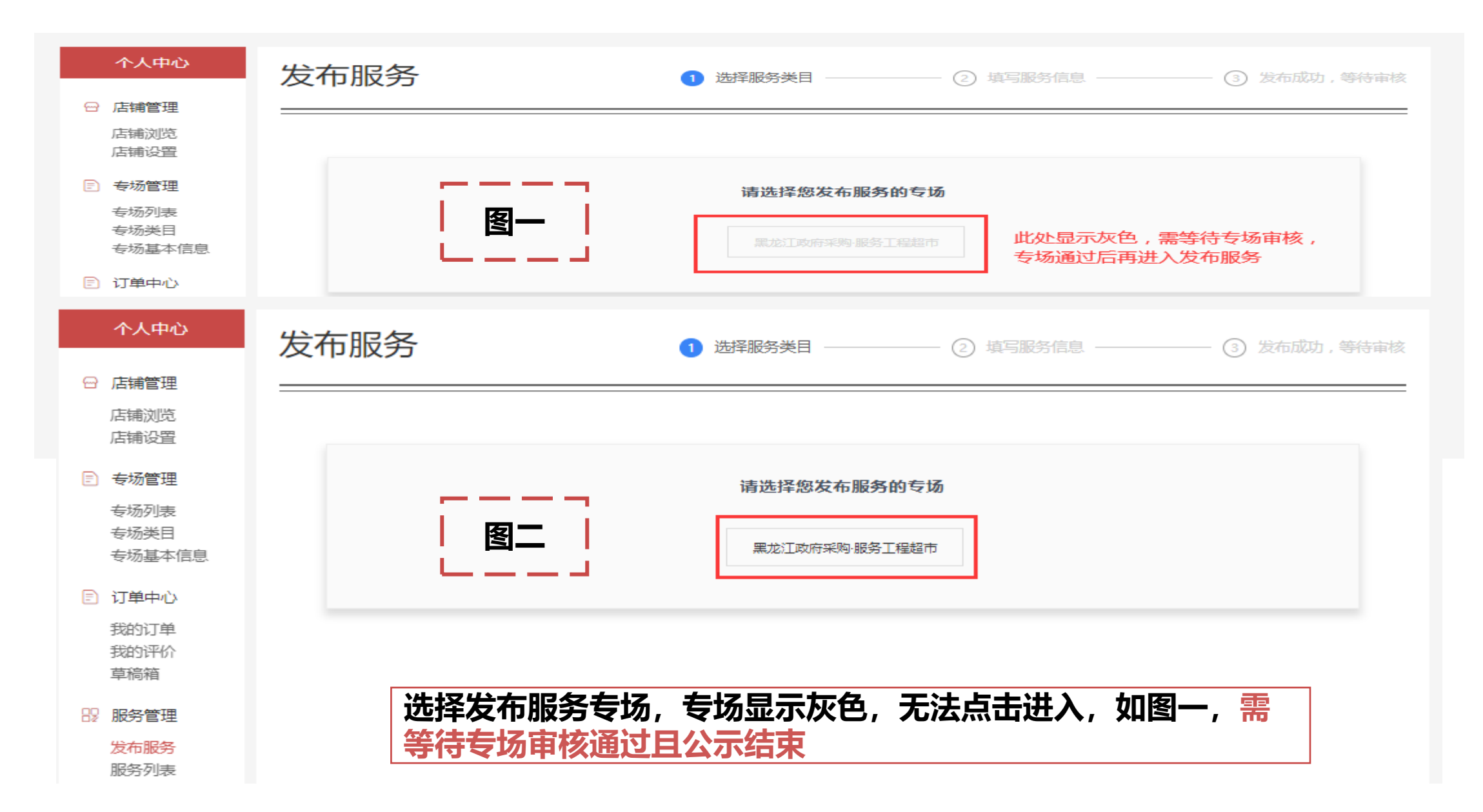

#### 平台基础运营-1.发布服务-选择发布服务类目

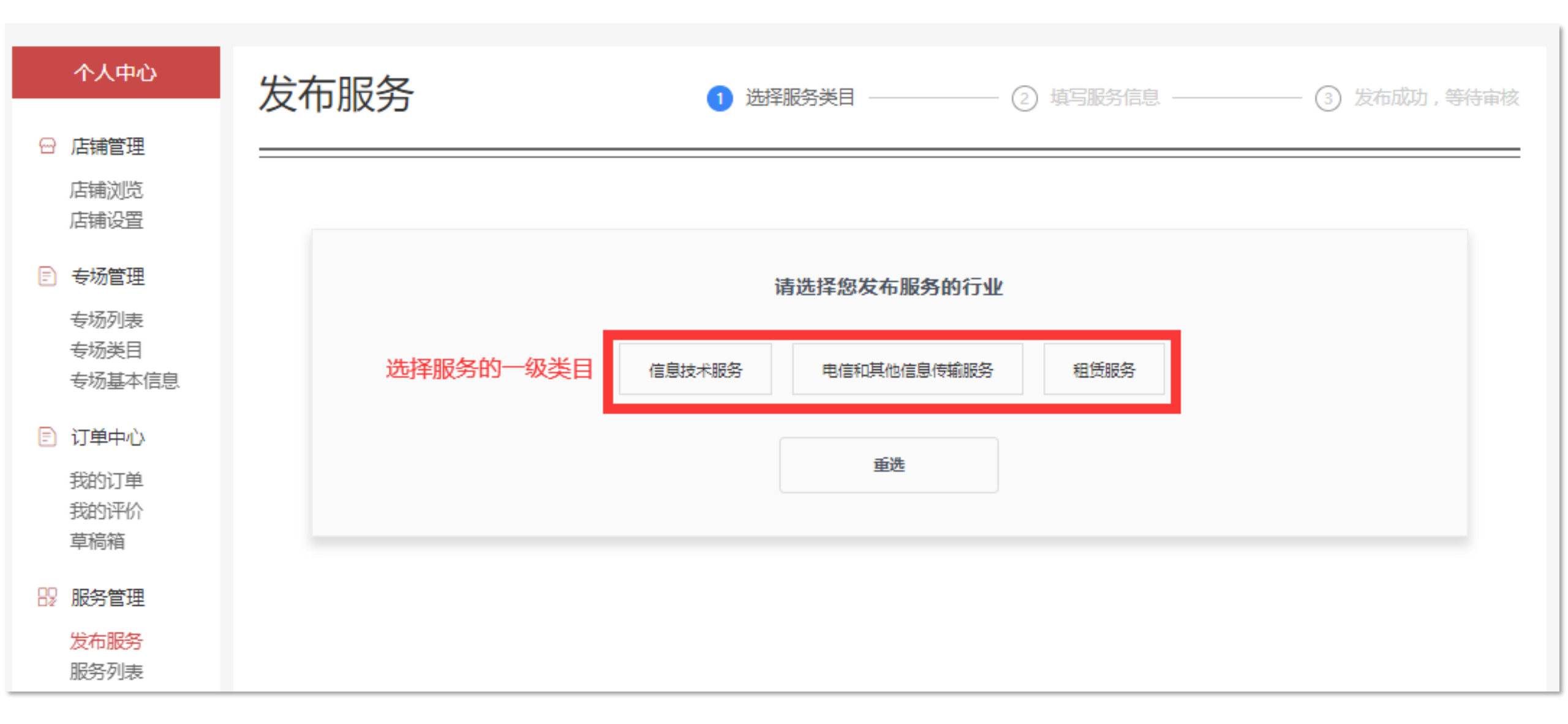

#### 平台基础运营-1.发布服务-选择发布服务类目

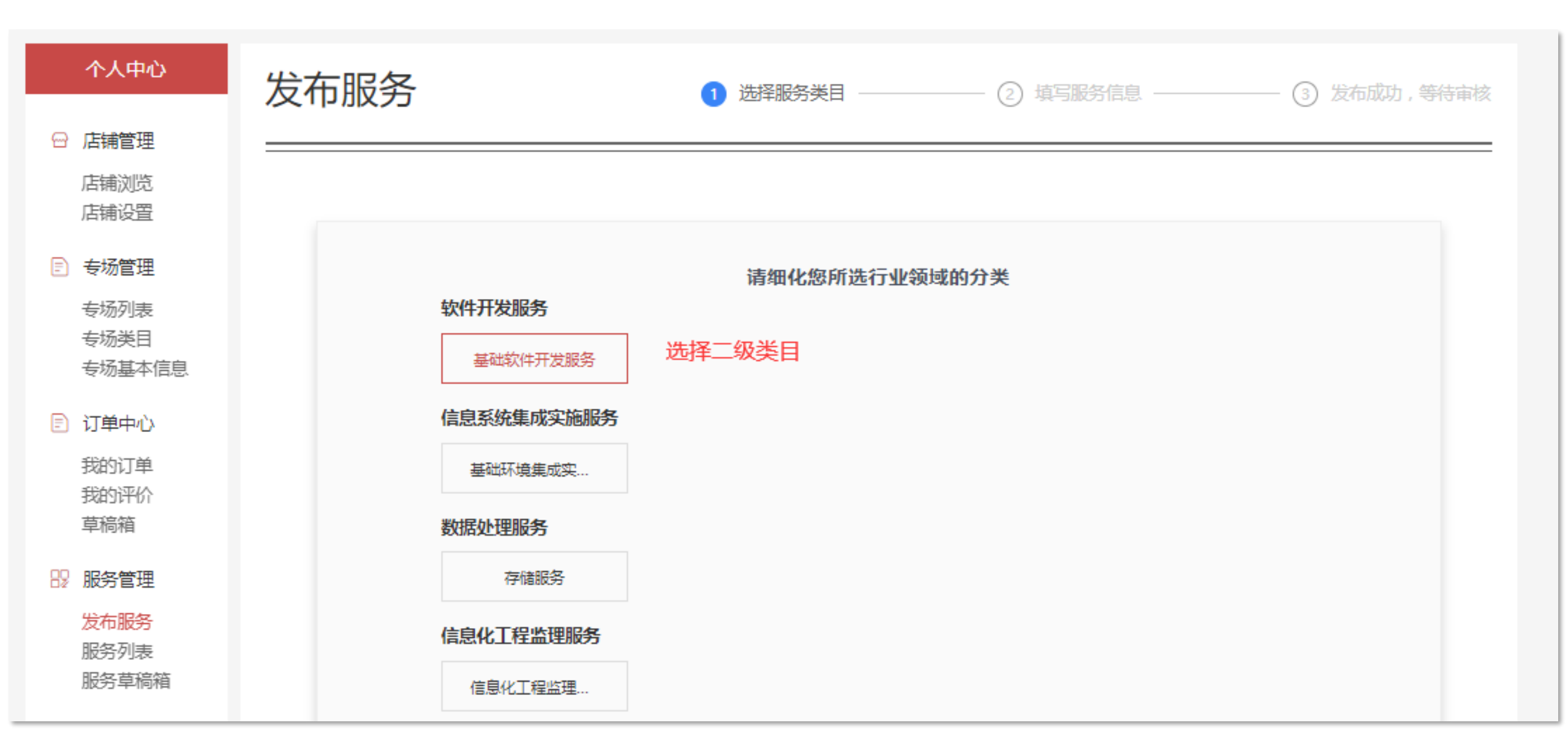

#### 平台基础运营-1.发布服务-编辑服务内容

#### 编辑服务需严格按照页面文字提示进行编辑,确保服务展示的质量

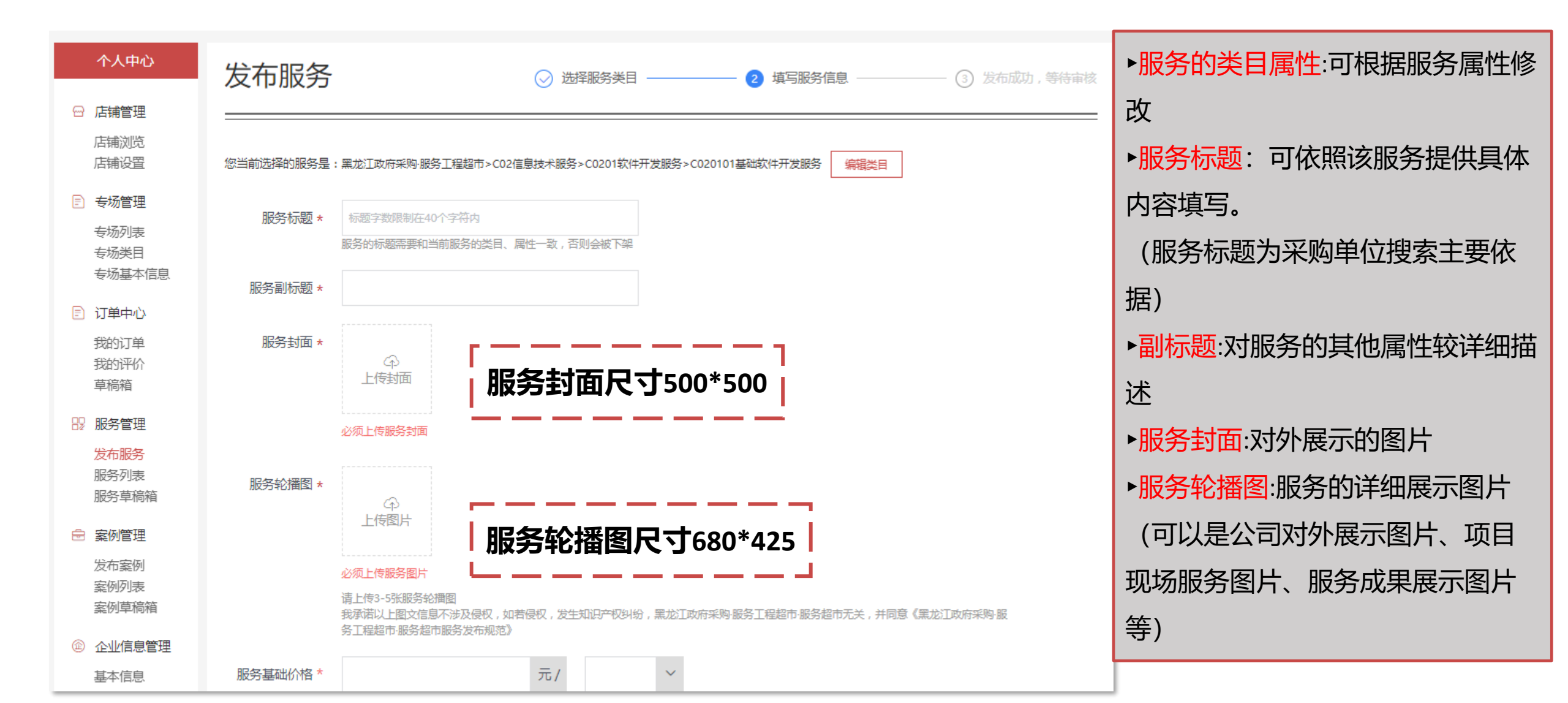

#### 平台基础运营-1.发布服务-编辑服务内容

#### 编辑服务需严格按照页面文字提示进行编辑,确保服务展示的质量 填数字 元/ 填单位:如个/套/次/天等 服务基础价格\* 注意:此处基础价格仅为参考价,非最终成交价,具体成交 服务详情模板\* 自定义 标准化 价以采购方下单填写的预算金额为准 选择标准化模板进行编辑 H B T F I S S S E S M B E S S S E S S S E S S服务标准\* 服务发布文室提示: 1.服务超市禁止发布货物,包含图书、医疗器械、硬件设备、办公用品等,若是系统集成请在详情中体现安装集成服务,不可体现 品牌;若是定制化服务请在详情中体现具体定制的内容,否则都属于货物进行下架处理并对店铺进行扣分处置。 2.禁止发布指定项目,不可包含指定单位名称和具体项目 服务标准需和服务类目、服务标题相匹配,请详细描述服务内容 1.服务详情添加的图片宽度建议为874px 2.单张图片高度 <=960px 请按照提示编辑文字或图片,保证对外展示服务内容的质量 3.图片上添加文字,中文使用26号,英文和数字使用20号 4.单张图片大小不超过500kb,格式为jpg或者png
## 平台基础运营-1.发布服务-编辑服务内容

#### 请根据出售服务内容,具体描述相应服务标准、交易流程、交付标准、售后服务,四要素缺一不可, 且四要素不得复制相同内容,必须符合右侧文字说明。

| 服务详情模板 *  | 自定义 标准化                                                                   |                             |
|-----------|---------------------------------------------------------------------------|-----------------------------|
|           |                                                                           |                             |
| 服务标准 *    |                                                                           |                             |
|           | 服务发布文案提示:                                                                 | 服务标准 項列工具                   |
|           | 1.服务超市禁止发布货物,包含图书、医疗器械、硬件设备、办公用品等,若<br>品牌;若是定制化服务请在详情中体现具体定制的内容,否则都属于货物进行 | 价格说明。如产品介绍,材质、工艺、尺寸等参数;     |
|           | 2.禁止发布指定项目,不可包含指定单位名称和具体项目                                                | 六月达田 敢休呢夕达玛的人纲 什物达玛说叩答 (艺八  |
|           | H B T: ℱ I ⊻ ᢒ Ø ∅ Ø ☷ ☷ 66 🖾                                             | 父易流性一登冲服务流性的介绍、竹秋流性呪明寺(石公   |
| JOINT T   | 服务发布文案提示:                                                                 | 司内部无流程,可参考平台的:双方沟通-采购单位下单-  |
|           | 1.服务超市禁止发布货物,包含图书、医疗器械、硬件设备、办公用品等,若品牌;若是定制化服务请在详情中体现具体定制的内容,否则都属于货物进行     | 签订合同-供应商提供服务-采购单位验收付款-评价-交易 |
|           | 2.禁止发布指定项目,不可包含指定单位名称和具体项目                                                |                             |
| 交付标准 *    | H B T: F I Y S Ø S 🗄 🗄 66 🛋                                               | 结果);                        |
| 2012/01-2 | 服务发布文案提示:                                                                 | 交付标准服务成果交付展示(比如成果达到什么效果或    |
|           | 1.服务超市禁止发布货物,包含图书、医疗器械、硬件设备、办公用品等,若<br>品牌;若是定制化服务请在详情中体现具体定制的内容,否则都属于货物进行 | 标准等说明戓以什么形式的文件交付):          |
|           |                                                                           |                             |
| 售后服务 *    |                                                                           | 售后服务售后说明、购买服务过程中可能遇到的问题、    |
|           | 服务发布文案提示:                                                                 |                             |
|           | 1.服务超市禁止发布货物,包含图书、医疗器械、硬件设备、办公用品等,若                                       | 快应问做正必安的胜合、打泪未购入的顺尽,比如:2小   |
|           |                                                                           | 时内电话响应,7个工作日完成售后对接等。        |
|           | 2.票止反巾指定坝日,个引包含指定单位名称和具体坝日                                                |                             |

# 平台基础运营-1.发布服务-编辑服务内容

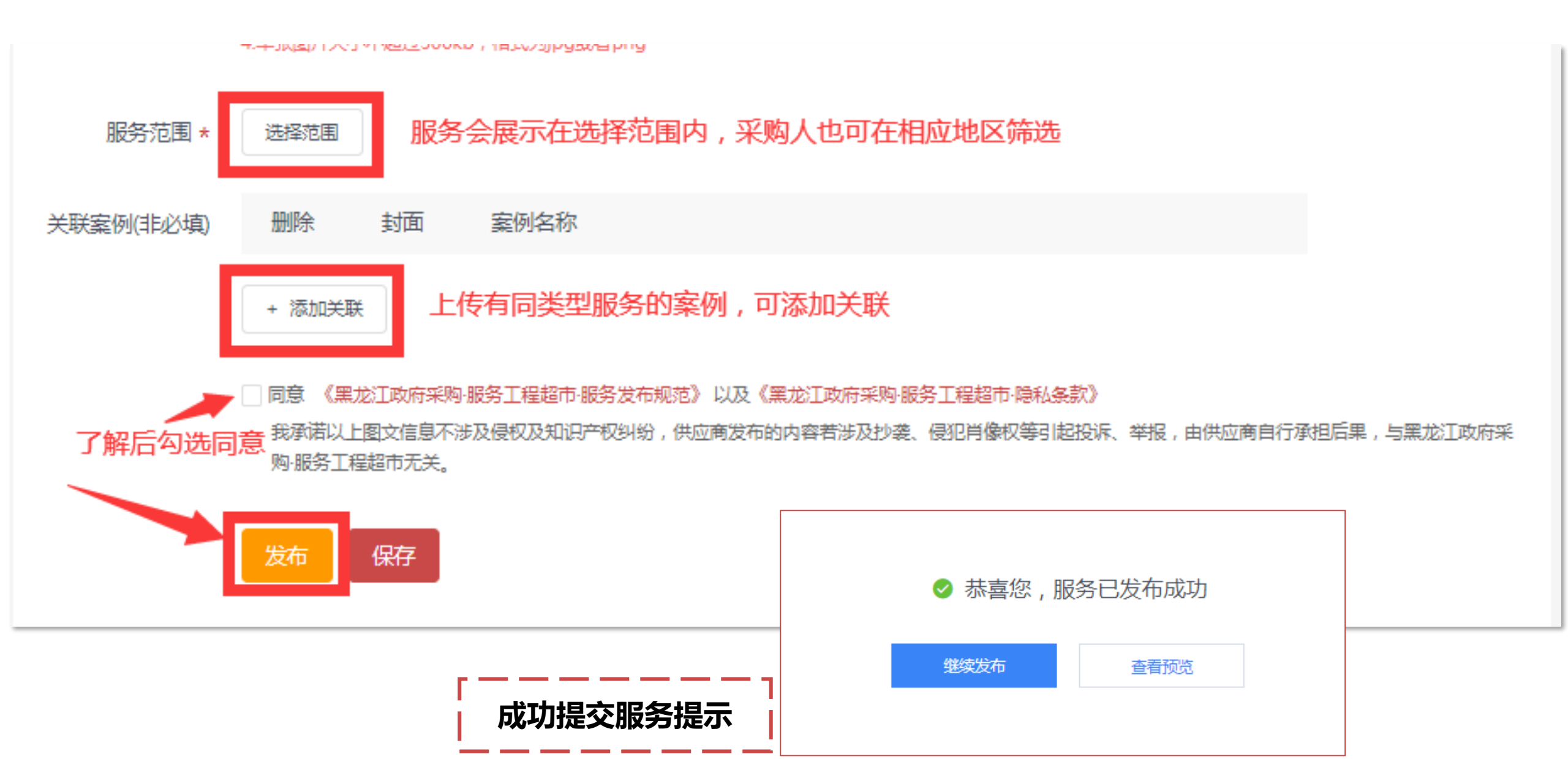

# 平台基础运营-1.发布服务-编辑服务内容-案例

|                           |                                                | 01 服务标准                                                                   |
|---------------------------|------------------------------------------------|---------------------------------------------------------------------------|
| <mark>服务详情</mark> 成交记录 评论 | 1、四要素内容重复;                                     | 1、提供区域现场课实时上传及点擂服务。                                                       |
| 01 服务标准                   | 2、内谷过于间半,<br>  描述不具体;                          | 2、提供运维团队,保证区域现场课实时上传及点播系统稳定运行。                                            |
| 按照与甲方约定的合同条款执行            | 3、未体现服务内容,<br>采购方无法判断此                         | 4、运维期内的系统故障解决时间一般不超过24小时。<br>5、对服务过程中接触到的任何数据或资料负责保密。                     |
| 02 交易流程                   | 版务包含的项目;<br>4、维修保养类供应商一<br>定要在服务标题明确"xx维       | <u>02</u> 交易流程                                                            |
| 按照与甲方约定的合同条款执行            | 修服务"、"xx更换服务"或<br>"xx保养服务",禁止直接<br>填写某个零件或服务轮播 | 采购人咨询确认服务内容和价格直接购买签订合同采购人付款(付款方式以实际签订的合同约定为准)供应商开始提<br>供服务项目验收采购人评价,交易结束。 |
| 03 交付标准                   | 图仅配零件图。标题应明<br>确是服务,且图片应上传<br>维修 更换式促美过程中      | 03 交付标准                                                                   |
| 按照与甲方约定的合同子款执行            | 维修、更换或保养过程中<br>的图片/照片。                         | 1、完成合同约定的服务工作。<br>2、提供项目相关的各种统计数据。                                        |
| 04 售后服务                   |                                                | 04 售后服务                                                                   |
| 按照与甲方约定的合同条款执行            |                                                | 1、提供免费的电话技术咨询服务,提供跟系统运维相关的建议和操作指导,售后电话:4006607735。 2、提供免费的远程技术支持服务。       |
|                           |                                                | 3、提供软件使用培训及技术支持。                                                          |

# 平台基础运营-1.发布服务-查看服务

#### 发布服务后,点击个人中心-服务管理-服务列表,可查看所有发布服务的审核状态,进行服务管理。

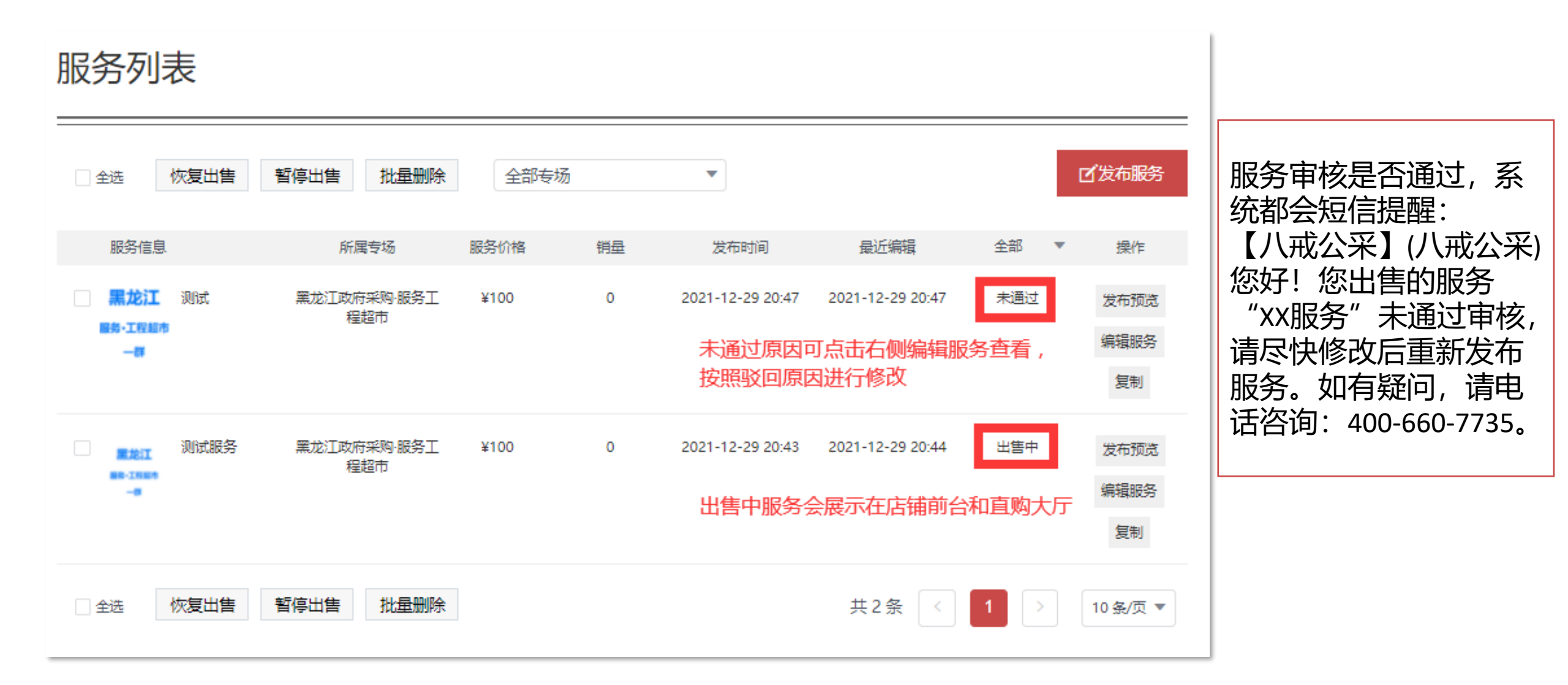

## 平台基础运营-1.发布案例-编辑案例详情

#### 登录到服务·工程超市,点击进入右上角个人中心-案例管理-发布案例

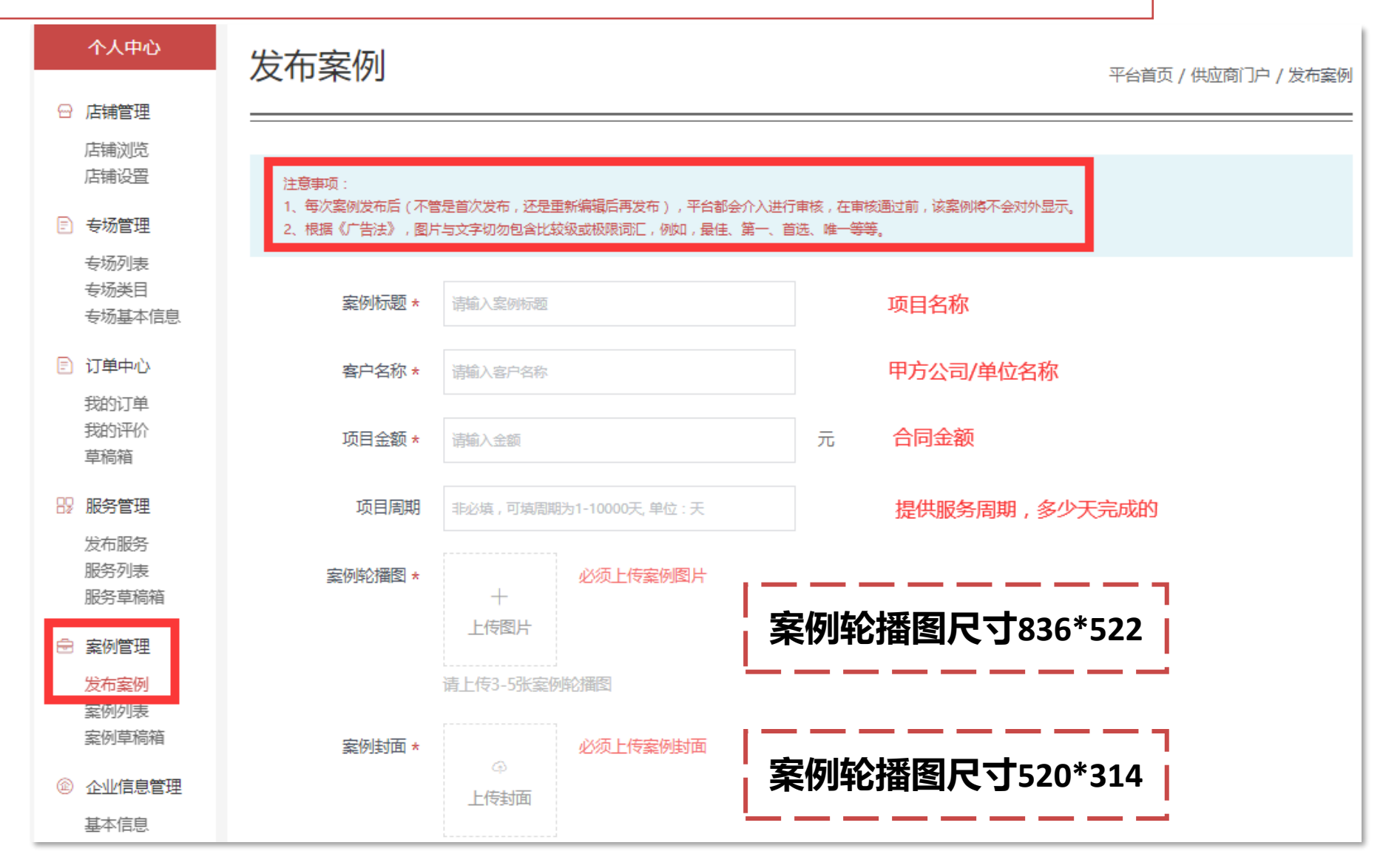

#### 平台基础运营-1.发布案例-编辑案例详情

#### 登录到服务·工程超市,点击进入右上角个人中心-案例管理-发布案例

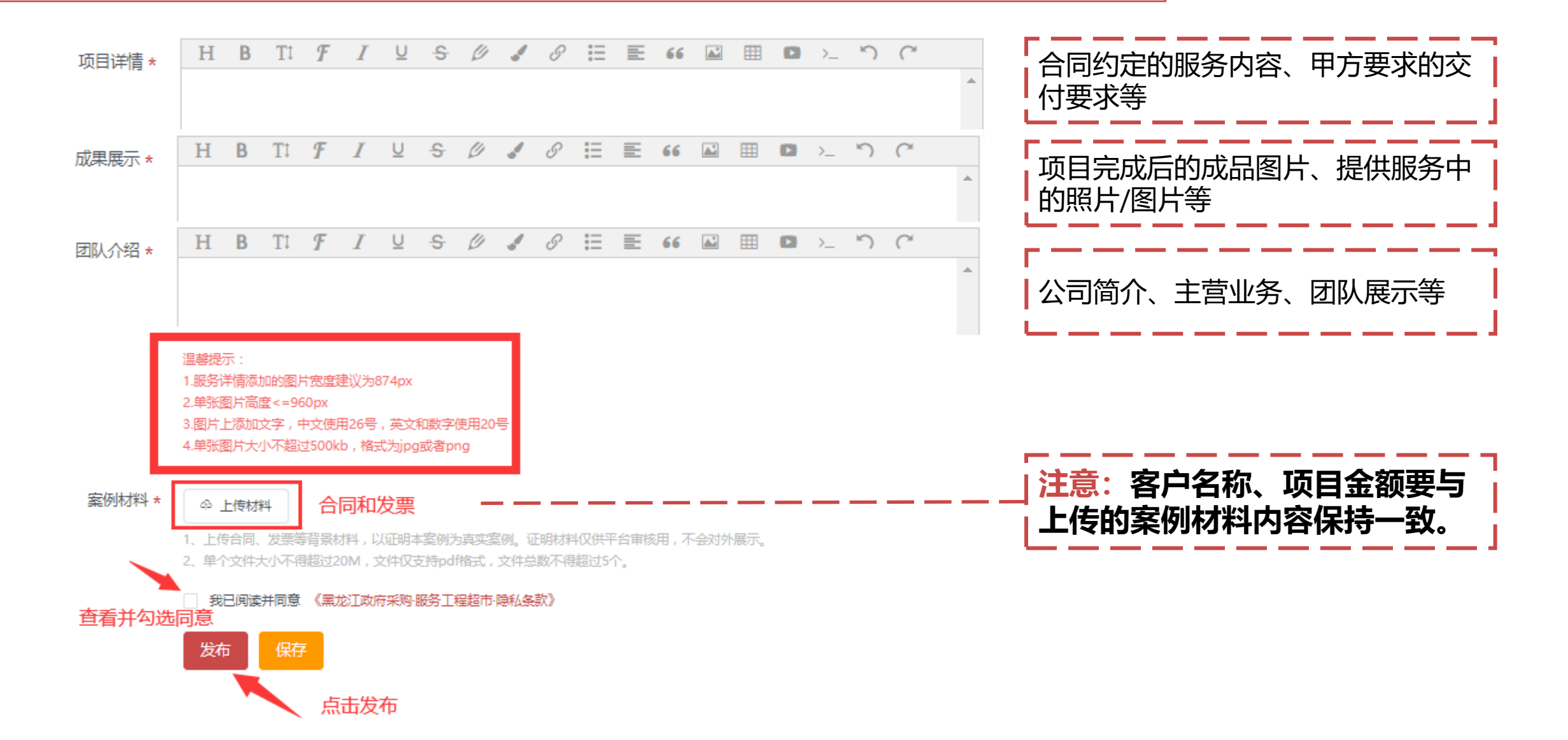

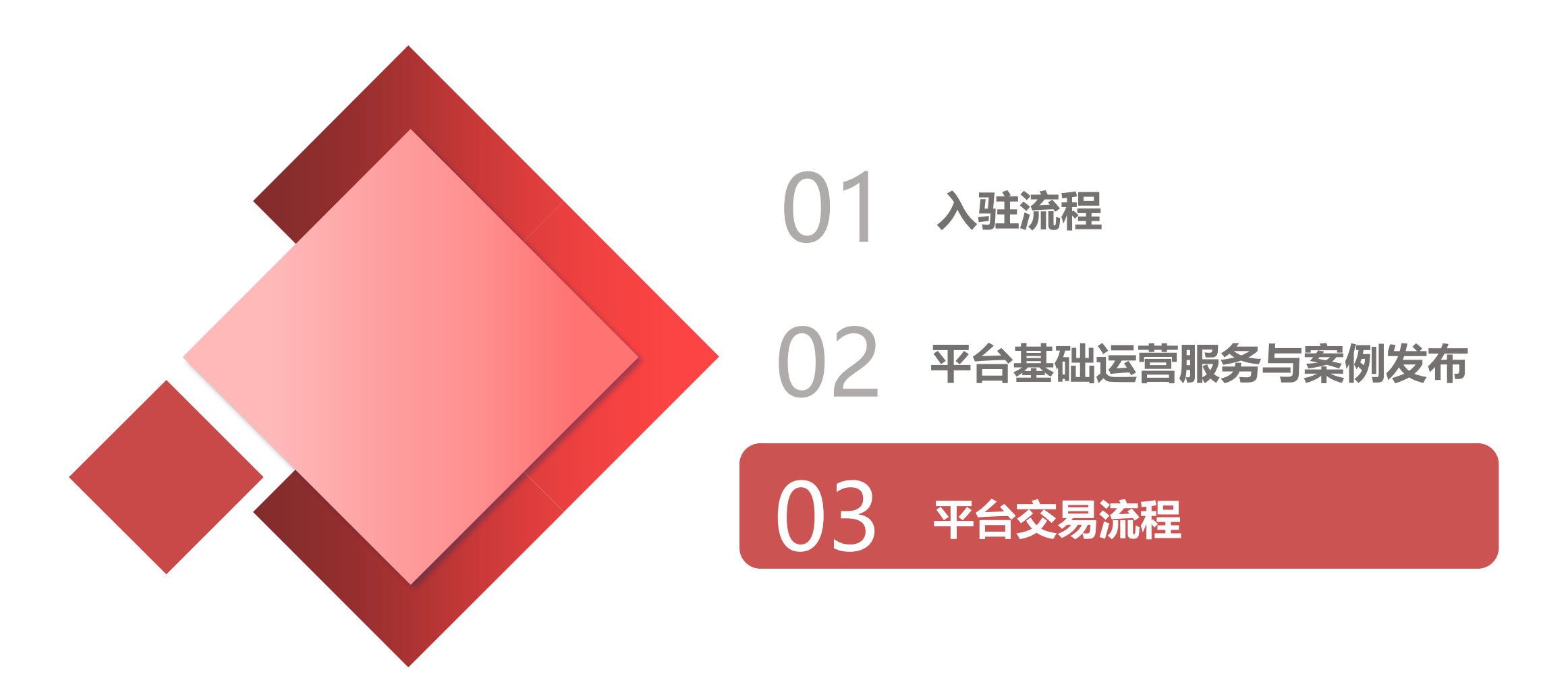

## 平台交易流程-服务工程超市采购方式

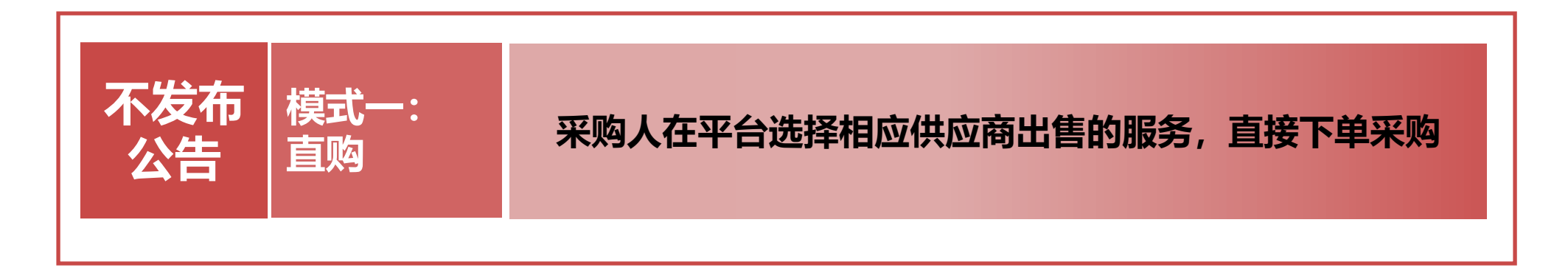

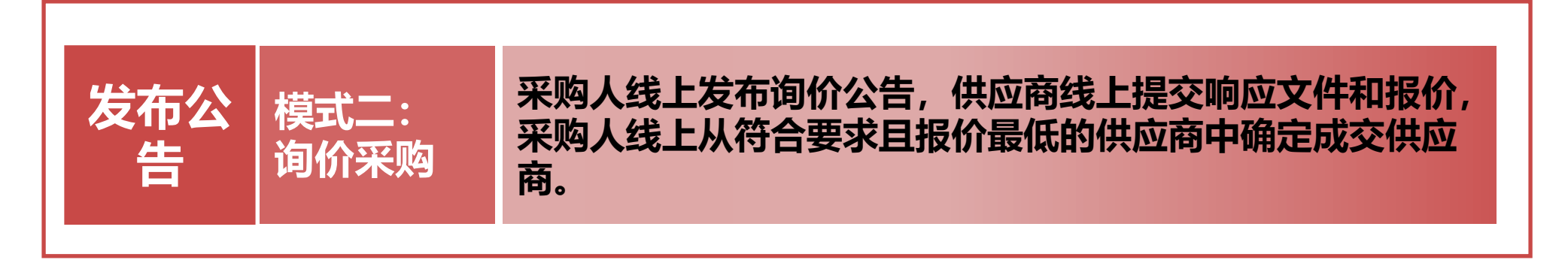

关注店铺运营,多发布服务:小额订单多用直购方式; 关注平台公告,积极投标:金额较大订单多用发布询价采购方式。

# 平台交易流程-直购流程

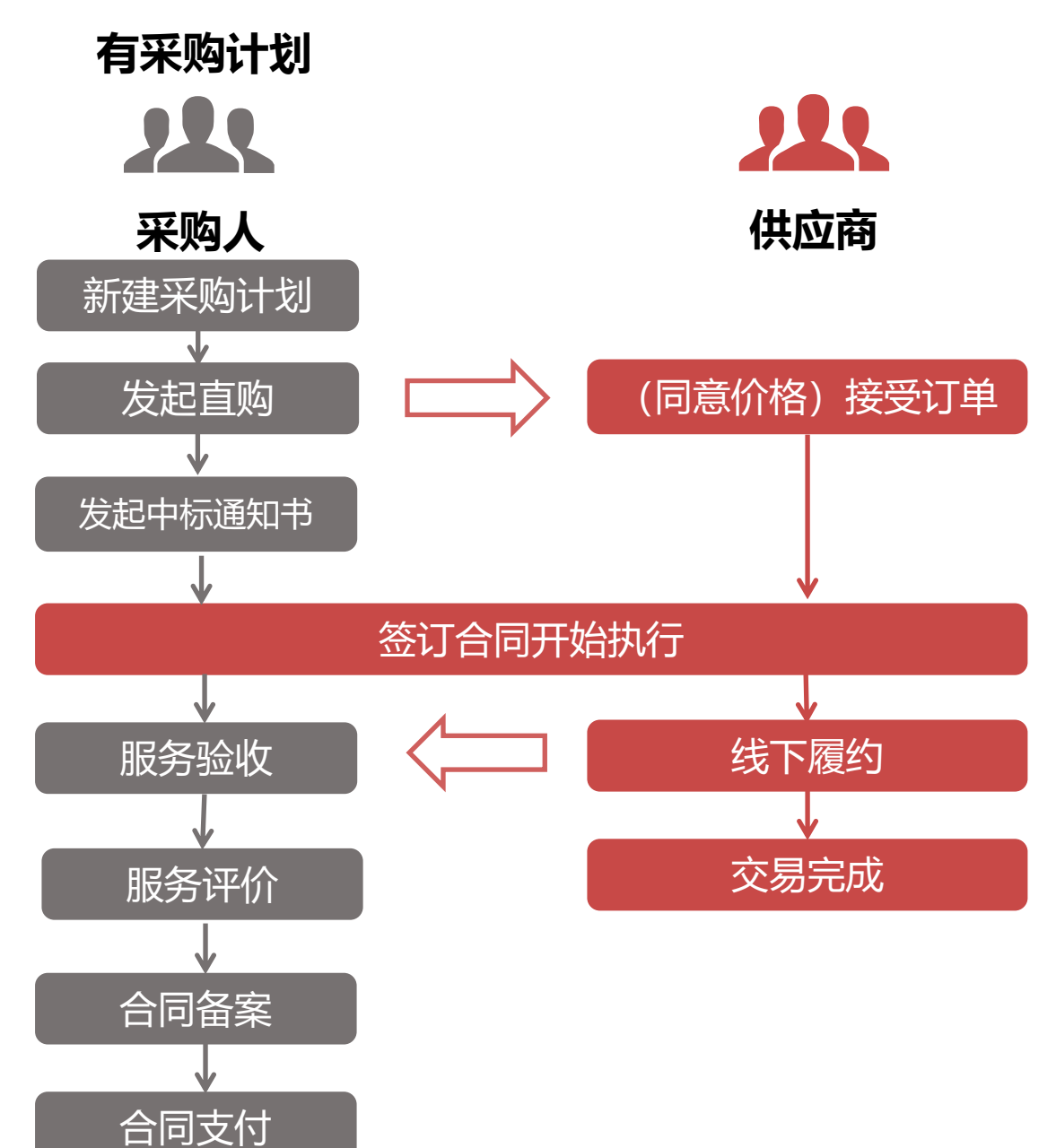

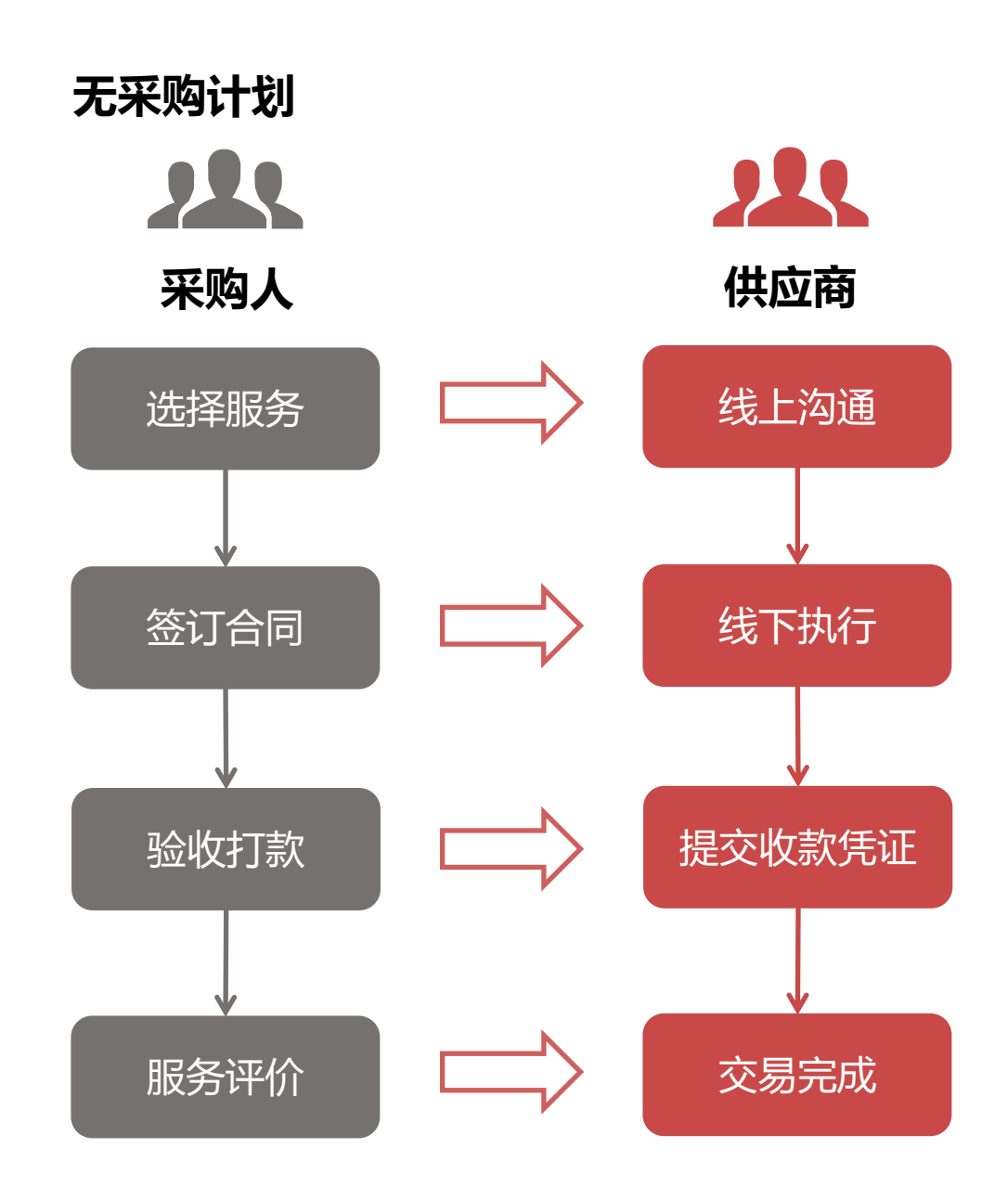

## 平台交易流程-直购流程-找到服务(采购单位操作界面)

| 首页 / 供应商库 / 福建博望软件股份有限公司 / 服务详情 |                                                                |
|---------------------------------|----------------------------------------------------------------|
|                                 |                                                                |
|                                 | 测试服务2                                                          |
|                                 | 测试服务2                                                          |
|                                 | 采购目录: C010101社会学的研究和试验开发服务                                     |
|                                 | 温馨提示:本服务为非标准化服务,价格仅供参考。购买本服务前请您务必先联系<br>供应商明确服务需求,确定服务价格后再进行购买 |
|                                 |                                                                |
|                                 |                                                                |
|                                 | 价格 123/分 店铺评分★ ★ ★ ★ ★ 5分                                      |
|                                 |                                                                |
|                                 | 立即购买                                                           |
|                                 |                                                                |
|                                 | ☆已收藏(1)                                                        |
|                                 |                                                                |
|                                 |                                                                |
|                                 |                                                                |
|                                 |                                                                |
|                                 |                                                                |

# 平台交易流程-直购流程-购买服务,关联采购计划(采购单位操作界面)

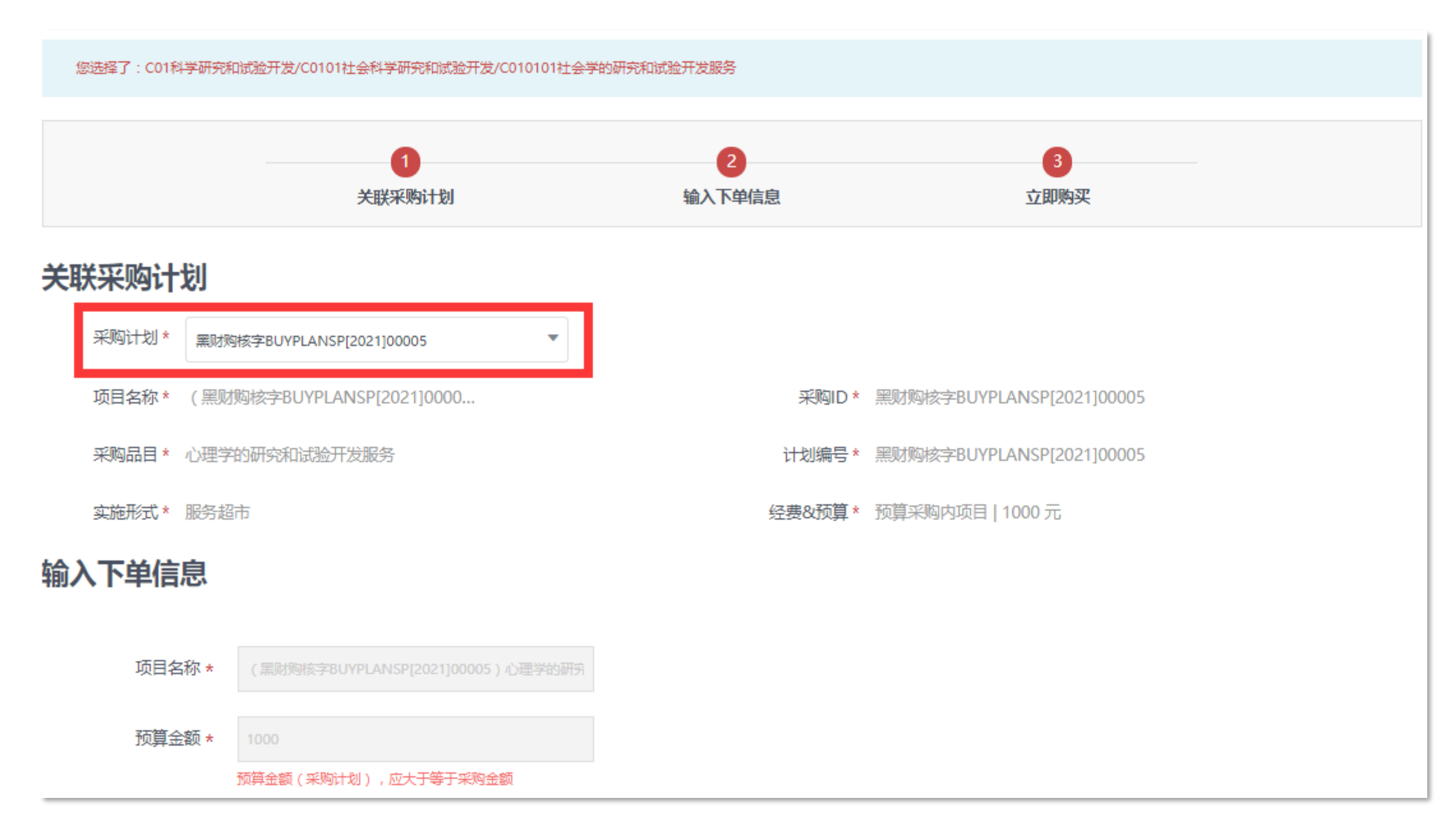

# 平台交易流程-直购流程-购买服务,完善需求内容(采购单位操作界面)

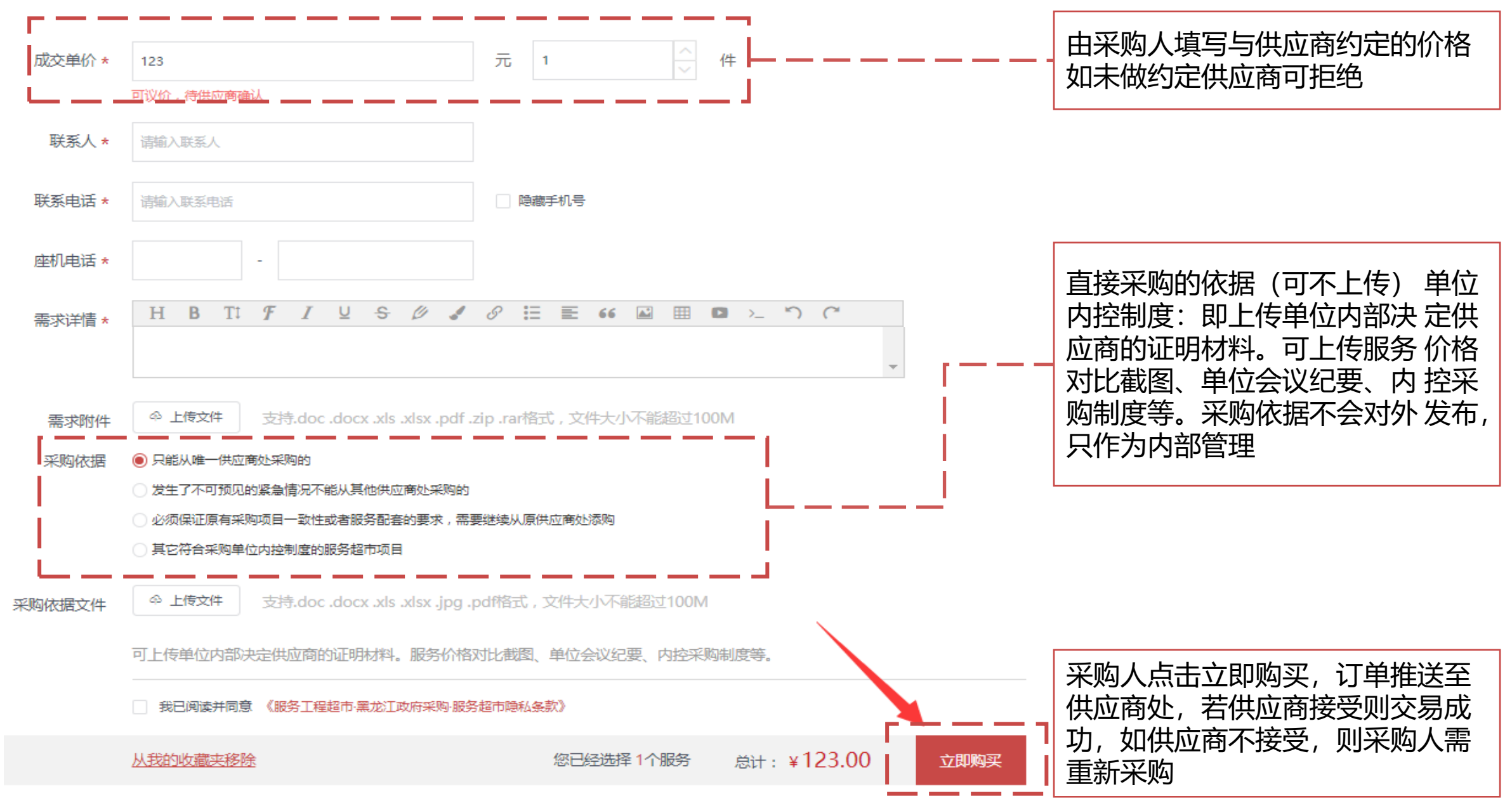

# 平台交易流程-直购流程-接受订单 (供应商操作界面)

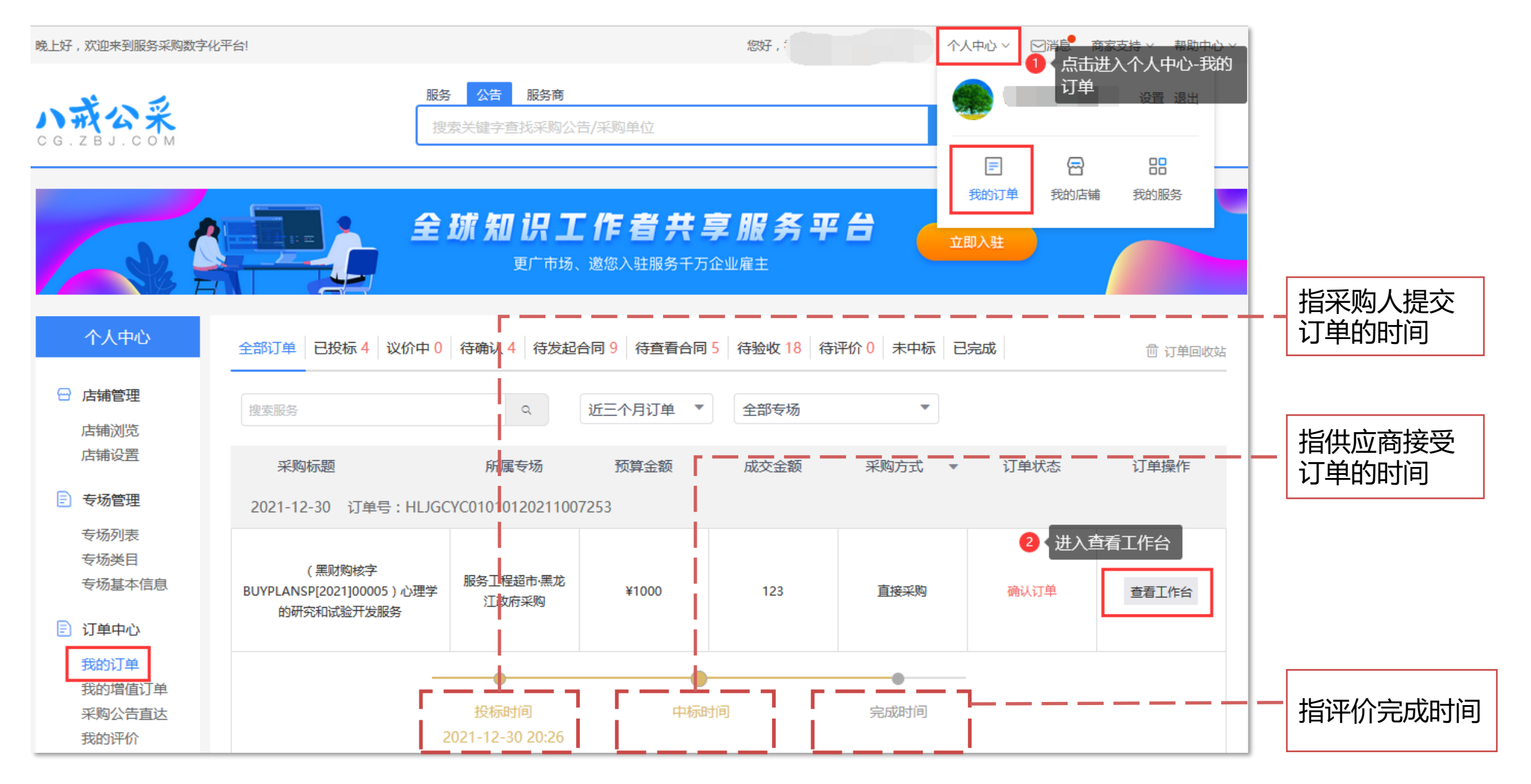

# 平台交易流程-直购流程(有采购计划)-接受订单 (供应商操作界面)

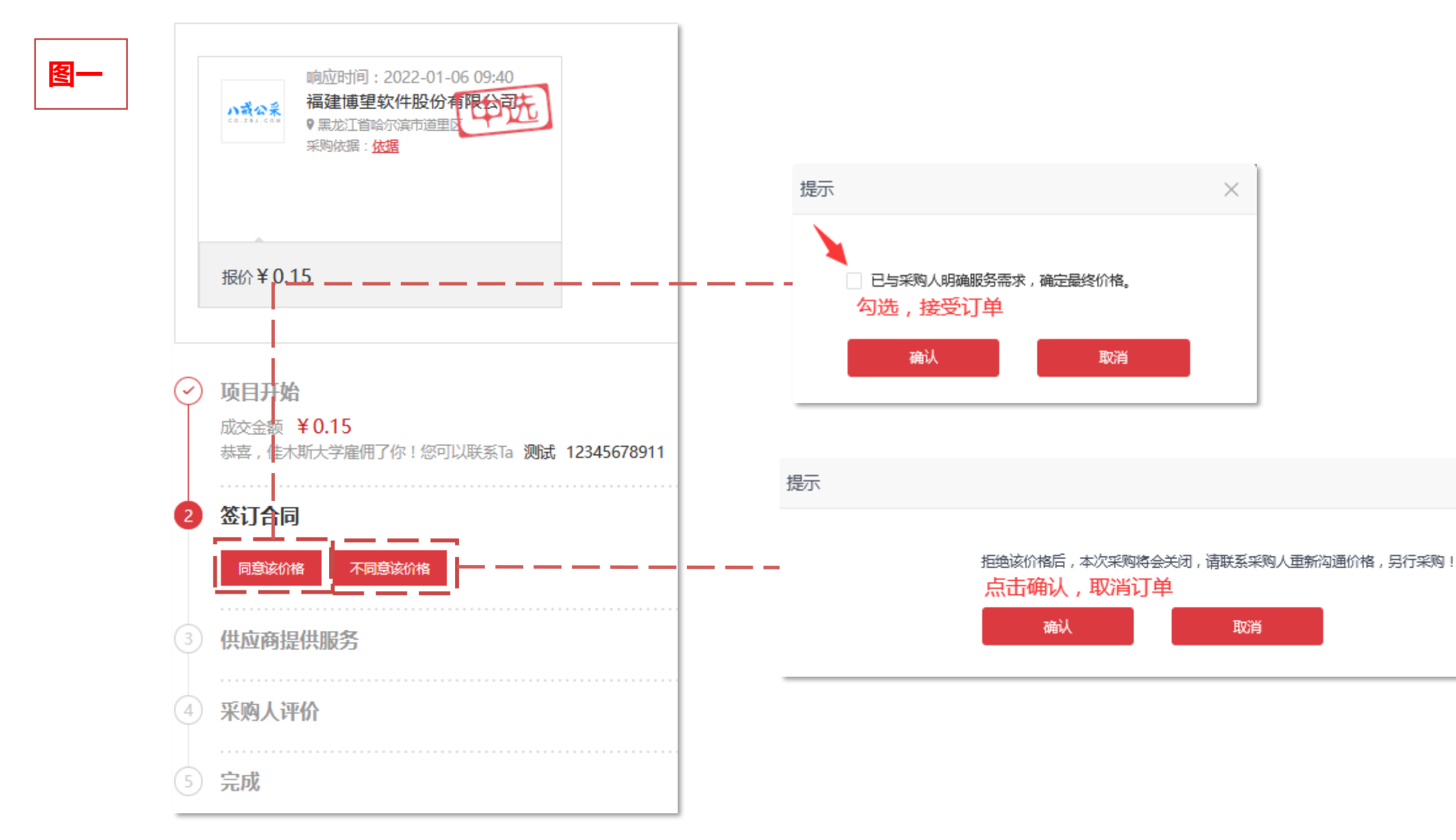

 $\times$ 

# 平台交易流程-直购流程(有采购计划)-接受订单 (供应商操作界面)

| 响应时间:2022-01-06 09:40<br>语建博期软件股份之限公司并                      | 图三     #XW#:                                                                         |
|-------------------------------------------------------------|--------------------------------------------------------------------------------------|
| ● 黑龙江省哈尔滨市道里图<br>采购依据: 依据                                   | <ul> <li>         ・・・・・・・・・・・・・・・・・・・・・・・・・・・・・</li></ul>                            |
| 报价¥0.15                                                     | 报价¥0.15                                                                              |
| ✓ 项目开始<br>成交金额 ¥0.15<br>恭喜,佳木斯大学雇佣了你!您可以联系Ta 测试 12345678911 | ✓ 项目开始<br>成交金额 ¥0.15<br>恭喜,佳木斯大学雇佣了你!您可以联系Ta 测试 12345678911 2022-01-06 09:45:45      |
| 2 签订合同<br>请等待采购人发布中标通知书                                     | 2 签订合同<br>双方进行沟通,合同可由采购人发起供应商 进行确认,或供应商完 发起采购人进行确认。<br>下一步:履约完成后,待采购人完成验收立项 占十、分記,在线 |
| ③ 供应商提供服务                                                   |                                                                                      |
| ④ 采购人评价                                                     | <ul> <li>3 供应商提供服务</li> <li>4 采购人评价</li> </ul>                                       |
| 5 完成                                                        | 5 完成                                                                                 |

# 平台交易流程-直购流程(有采购计划)-发起合同 (供应商操作界面)

|   | _ |
|---|---|
| S | 四 |
|   |   |

| <                                  | <u>E</u> D                                                   | 1 创建合同 ————————————————————————————————————                                                                                                    |                                                    | 2 电子签章 -                                     |                                  | 3 发送合同                                                                  |                                       | 打印              | 下一步  |
|------------------------------------|--------------------------------------------------------------|----------------------------------------------------------------------------------------------------|----------------------------------------------------|----------------------------------------------|----------------------------------|-------------------------------------------------------------------------|---------------------------------------|-----------------|------|
|                                    |                                                              |                                                                                                    | 黑龙江省                                               | 政府采购                                         | 服务工                              | 程超市合同                                                                   |                                       |                 |      |
| 采购                                 | 9单位(甲                                                        | 方):中共黑龙江省委办公厅                                                                                                    |                                                    |                                              | 采购计划                             | 号:黑财购核字BUYPLANSP[2                                                      | 021]00005                             |                 |      |
| 供应                                 | 面(乙方                                                         | ):福建博望软件股份有限公司                                                                                                    |                                                    |                                              | 招标编号                             | : HLJGCYC010101202110072                                                | 253                                   |                 |      |
| 签订                                 | J地点: <mark>双</mark>                                          | 方合同签订后自动生成                                                                                                    |                                                    |                                              | 签订时间                             | :双方合同签订后自动生成                                                            |                                       |                 |      |
| 根据                                 | 《中华人民》<br>条 合同标                                              | 共和国政府采购法》、《中华人民共和国民法典》等<br>的                                                                                                    | 法律、法规规定                                            | , 按照招投标文件                                    | 规定条款和                            | 中标投标人承诺,甲乙双方签订本合同                                                       | ]。                                    |                 |      |
|                                    | 1、供货一员                                                       | 急表                                                                                                    |                                                    |                                              |                                  |                                                                         |                                       |                 |      |
|                                    | 序号                                                           | 产品名称                                                                                                    | 采购数量                                               | 计量单位                                         | 单价(元)                            |                                                                         | 总价(元)                                 |                 |      |
|                                    | 1                                                            | (黑财购核字BUYPLANSP[2021]00005)心理<br>学的研究和试验开发服务                                                                                                    | 1                                                  | 项                                            |                                  | 123                                                                     | 123                                   |                 |      |
|                                    |                                                              |                                                                                                    | 合计                                                 | 金额人民币(大平                                     | 弓): 壹佰詞                          | は治参元整                                                                   |                                       |                 |      |
|                                    | 备注:<br>2、合同合论                                                | 十金额包括货物价款,备件、专用工具、安装、调试                                                                                                    | 、检验、技术培训                                           | 川及技术资料和包                                     | 装、运输等                            |                                                                         | 、                                     | (明              |      |
| 沍条                                 | 交付和验                                                         | 收                                                                                                    |                                                    |                                              |                                  |                                                                         |                                       |                 |      |
| 1、<br>2、<br>3、<br>5、<br>后,方ī<br>6、 | 交货时间。<br>乙方提供不<br>乙方应将府<br>甲方应当在<br>政府代理机<br>可办理资金级<br>甲方对验收 | <ul> <li>选择时间</li> <li>地点*:</li> <li>符合招投标文件和本合同规定的货物,甲方有权拒<br/>提供货物的装箱清单、用户手册、原厂保修卡、随<br/>强货(安装、调试完)后7个工作日内进行验收,通<br/>构组织的验收项目,其验收时间以该项目验收方案<br/>言算事宜。</li> <li>在验收后5个工作日内以书面形式向乙方</li> </ul> | 绝接受。<br>机资料、工具和<br>逾期不验收的,Z<br>确定的验收时间<br>方提出,乙方应目 | 备品、备件等交付<br>乙方可视同验收合<br>为准,验收结果以<br>目收到甲方书面异 | 才给甲方,如<br>格。验收合<br>以该项目验收<br>议后。 | 四有缺失应及时补齐,否则视为逾期交<br>格后由甲乙双方签署货物验收单并加强<br>报告结论为准。在验收过程中发现乙<br>日内及时予以解决。 | 贷。<br>5年%购单位公章,甲乙双方各<br>方有违约问题,可暂缓资金结 | 执一份。<br>讀 , 待违约 | 问题解决 |

# 平台交易流程-直购流程(有采购计划)-编辑合同 (供应商操作界面)

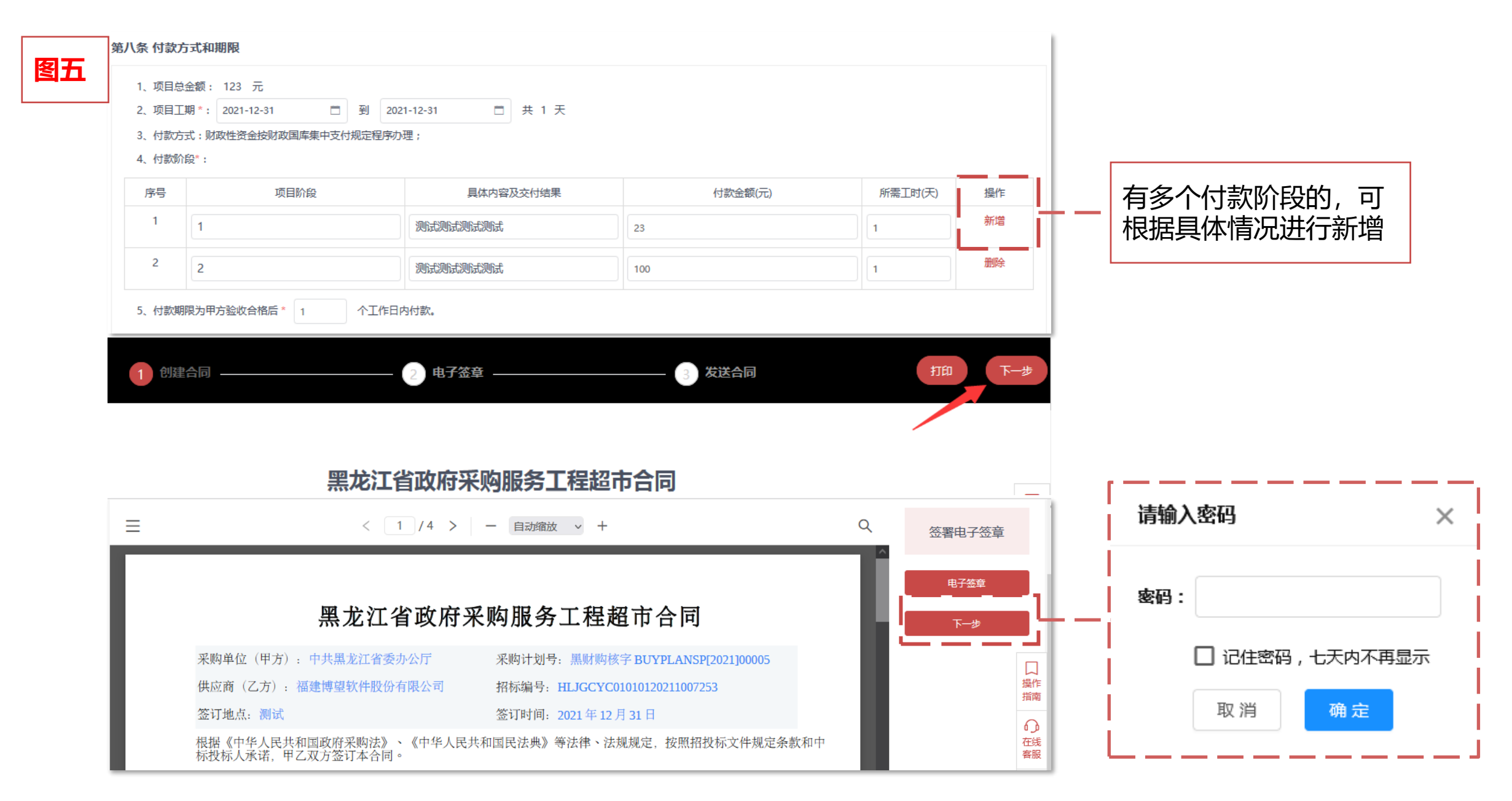

# 平台交易流程-直购流程(有采购计划)-编辑合同 (供应商操作界面)

#### 合同内容确认无误,点击发送,待采购人确认合同后,流程进入下一步

| 图六       |                             |                                               |                     | N.         | t                                              |
|----------|-----------------------------|-----------------------------------------------|---------------------|------------|------------------------------------------------|
|          | 创建合同                        | — 🕢 电子签章 ———————————————————————————————————— | 3 发送合同              | $\bigcirc$ | <b>项目开始</b><br>成交金额 ¥123<br>恭喜,中共黑龙江省委办公厅雇佣了你! |
|          |                             | 合同信息                                          |                     | 2          | 签订合同                                           |
|          | 家编号                         | 需求名称                                          | 操作                  |            | <u>文件下载 预览</u>                                 |
| н        | LJGCYC01010120211007253     | (黑财购核字BUYPLANSP[2021]00005 )<br>心理学的研究和试验开发服务 | 查看                  |            | 您已成功上传合同,请等待雇主确认                               |
| 确认<br>待对 | 合同后无法修改合同内容!请在上传合 <br>方确认签署 | 同前 , 仔细检查单位名称、交易金额、服务                         | 条款等信息是否有误。下一步:发送后,等 | 3          | 供应商提供服务                                        |
|          |                             | 取消发送                                          |                     | 4          | 采购人评价                                          |
|          |                             |                                               |                     | 5          | 完成                                             |

# 平台交易流程-直购流程(有采购计划)-编辑合同 (供应商操作界面)

#### 合同内容确认无误,点击发送,待采购人确认合同后,流程进入下一步

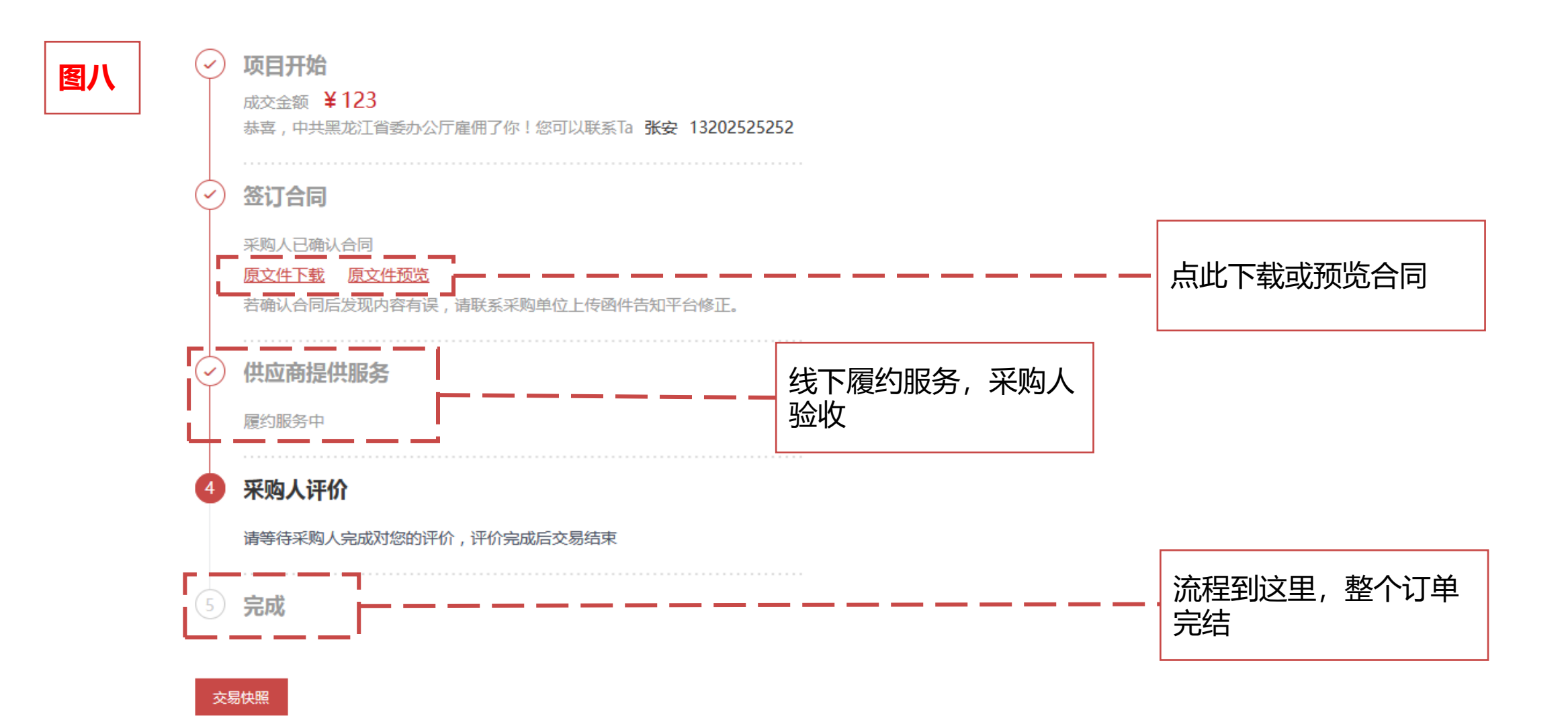

# 平台交易流程-直购流程(无采购计划)-编辑合同 (供应商操作界面)

| <b>資一</b><br>前应时间:2022-01-04 17:57<br>语母博用物件职公委用公司计                                | 有采购计划是编辑线上合同模板,无采购计划是上传线下PDF格式合同模板                                                                                           |
|------------------------------------------------------------------------------------|----------------------------------------------------------------------------------------------------|
| い成公系<br>・ 第二次111111111111111111111111111111111111                                  | 座机电话: <b>023-12345678</b><br>采购单位:中共黑龙江省委办公厅                                                                                 |
| 报价¥0.15                                                                            | 图二<br>响应时间:2 线下合同<br>福建博望软<br>♥黑応江省哈尔<br>采购依据:依据                                                                             |
| <ul> <li> <b>项目开始</b><br/>成交金额 ¥0.15<br/>恭喜,中共黑龙江省委办公厅雇佣了你!您可以联系Ta     </li> </ul> | 上传合同*       ④ 上传合同         注:确认合同后无法修改合同内容,请上传前仔细检查合同内容。         报价 ¥ 0.15       1、合同格式:支持doc,docx,pd/格式(如需下载水印合同,请上传pd/格式)。 |
| 2 签订合同<br>同意该价格 不同意该价格                                                             | 2、合同模式:若合同为审阅-修订模式时,请上传最终版。查看操作步骤         3、合同内容:请仔细检查合同中的单位名称、交易金额、服务条款等信息。         确认       取消                             |
| <ul> <li>③ 供应商上传收款凭证</li> <li>④ 采购人评价</li> </ul>                                   | 成交金额 ¥0.15<br>恭喜,中共黑龙江省委办公厅雇佣了你!您可以联系Ta 林 12345678911                                                                        |
| 5 完成<br><del>交易快照</del>                                                            | 2 签订合同<br>双方进行沟通,合同可由采购人发起供应商完成评价后进行确认,或供应商完成评价后发起采购人进行确认。           发起合同                                                    |

# 平台交易流程-直购流程(无采购计划)-发起合同 (供应商操作界面)

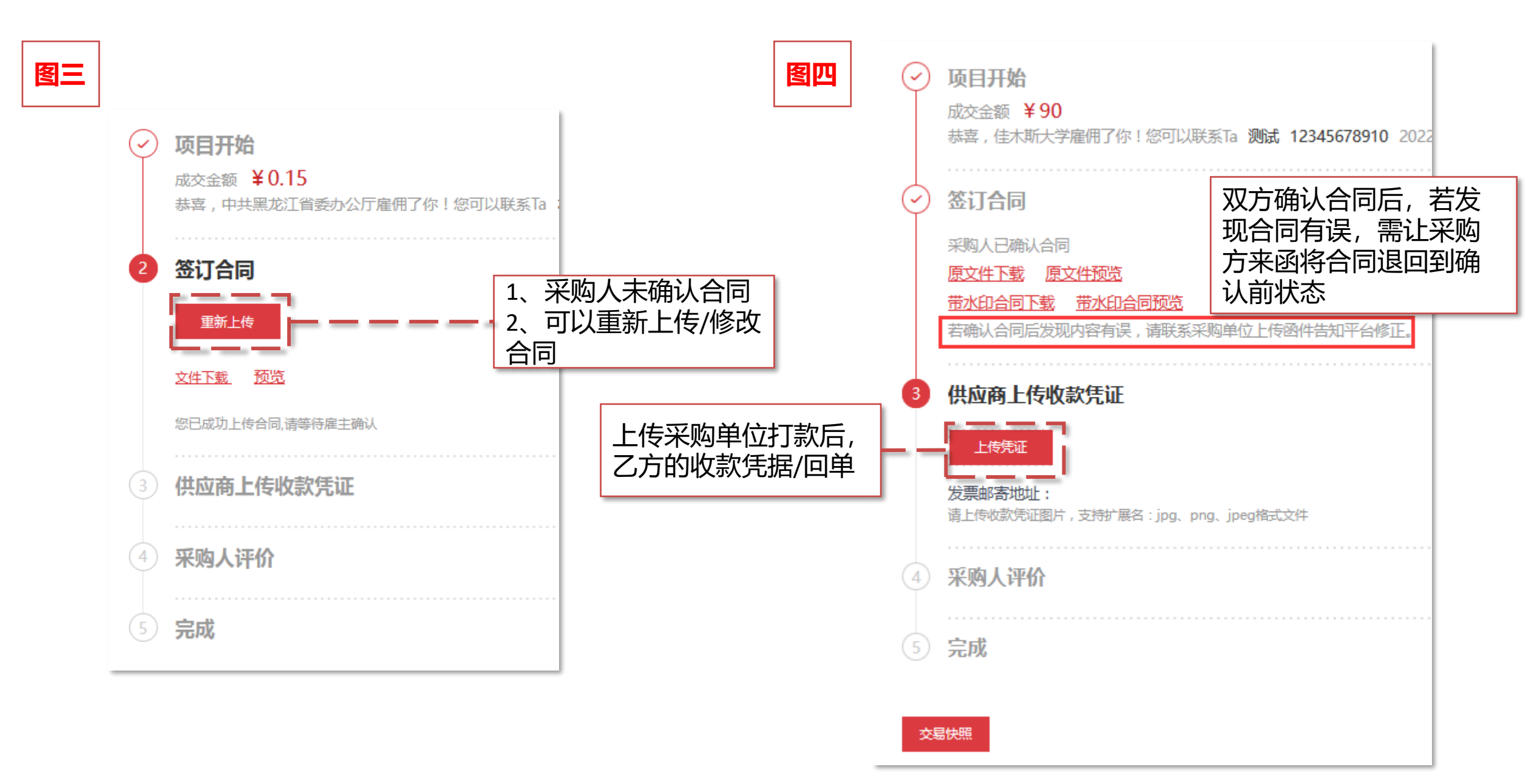

# 平台交易流程-直购流程(无采购计划) (供应商操作界面)

| 图五 | $\bigcirc$ | <b>项目开始</b><br>成交金额 ¥90<br>恭喜,佳木斯大学雇佣了你!您可以联系Ta <b>测试 12345678910</b> 2022-01-20                                                   | 图六  | <b>项目开始</b><br>成交金额 ¥90<br>恭喜,佳木斯大学雇佣了你!您可以联系Ta <b>测试</b> 1        |
|----|------------|----------------------------------------------------------------------------------------------------|-----|--------------------------------------------------------------------|
|    | $\bigcirc$ | 签订合同                                                                                                    |     | 签订合同                                                               |
|    |            | 采购人已确认合同<br>原文件下载 原文件预览<br>带水印合同下载 带水印合同预览<br>若确认合同后发现内容有误,请联系采购单位上传函件告知平台修正。                                                      |     | 采购人已确认合同<br>原文件下载 原文件预览<br>带水印合同下载 带水印合同预览                         |
|    | $\bigcirc$ | 供应商上传收款凭证                                                                                                    | Ý   | 供应商上传收款凭证                                                          |
|    |            | 上传凭证         发票邮寄地址:         企业微信截图_341f3817-9af8-4ee5-b9d8-b6e7e9eda888.png         重新上传         请上传收款凭证图片,支持扩展名:jpg、png、jpeg格式文件 | 気ま  | 发票邮寄地址:<br>已上传文件:<br>文件下载1 预览<br>上传时间:2022-01-20 09:53:46<br>采购人评价 |
|    | 4          | 采购人评价                                                                                                    |     | 采购人已经对你进行了评价查看                                                     |
|    |            | 请等待采购人完成对您的评价,评价完成后交易结束 采购人未评价,可修改凭                                                                                                | 证 5 | 完成                                                                 |
|    | 5          | 完成                                                                                                    |     |                                                                    |

# 平台交易流程-询价采购流程

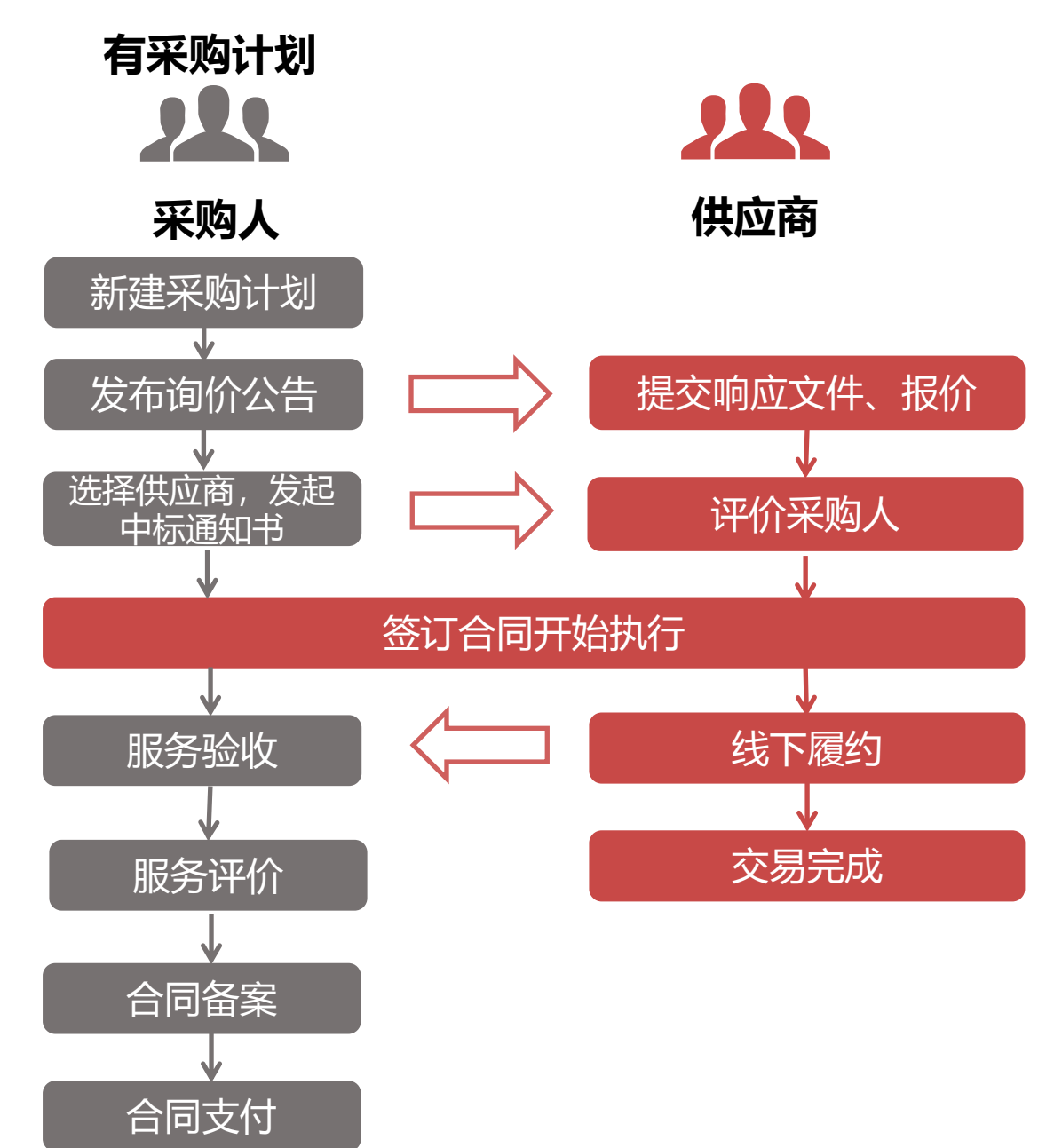

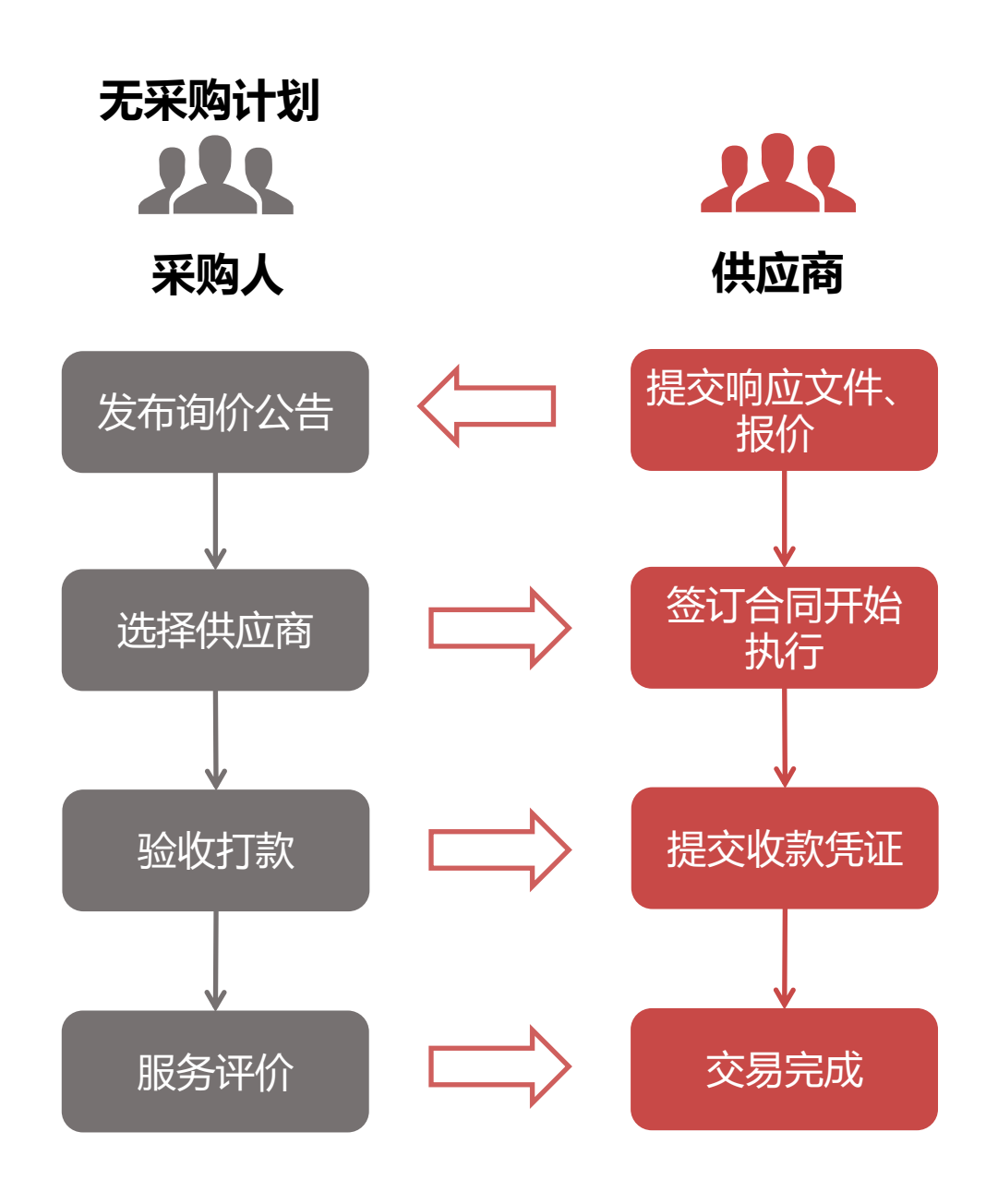

# 平台交易流程-询价采购流程

#### 登录到服务·工程超市,点击首页采购公告,进入询价大厅

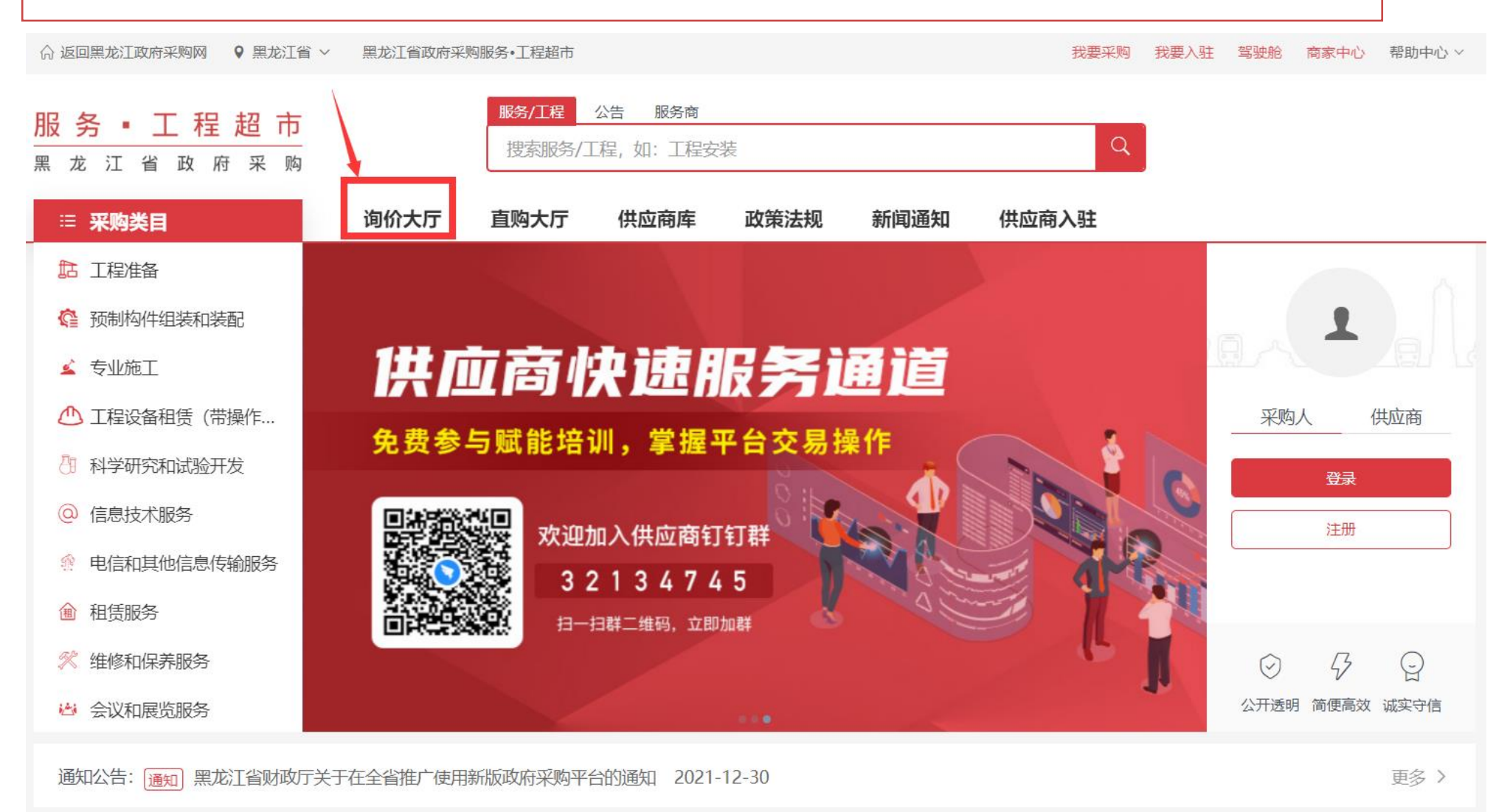

## 平台交易流程-询价采购流程-筛选公告

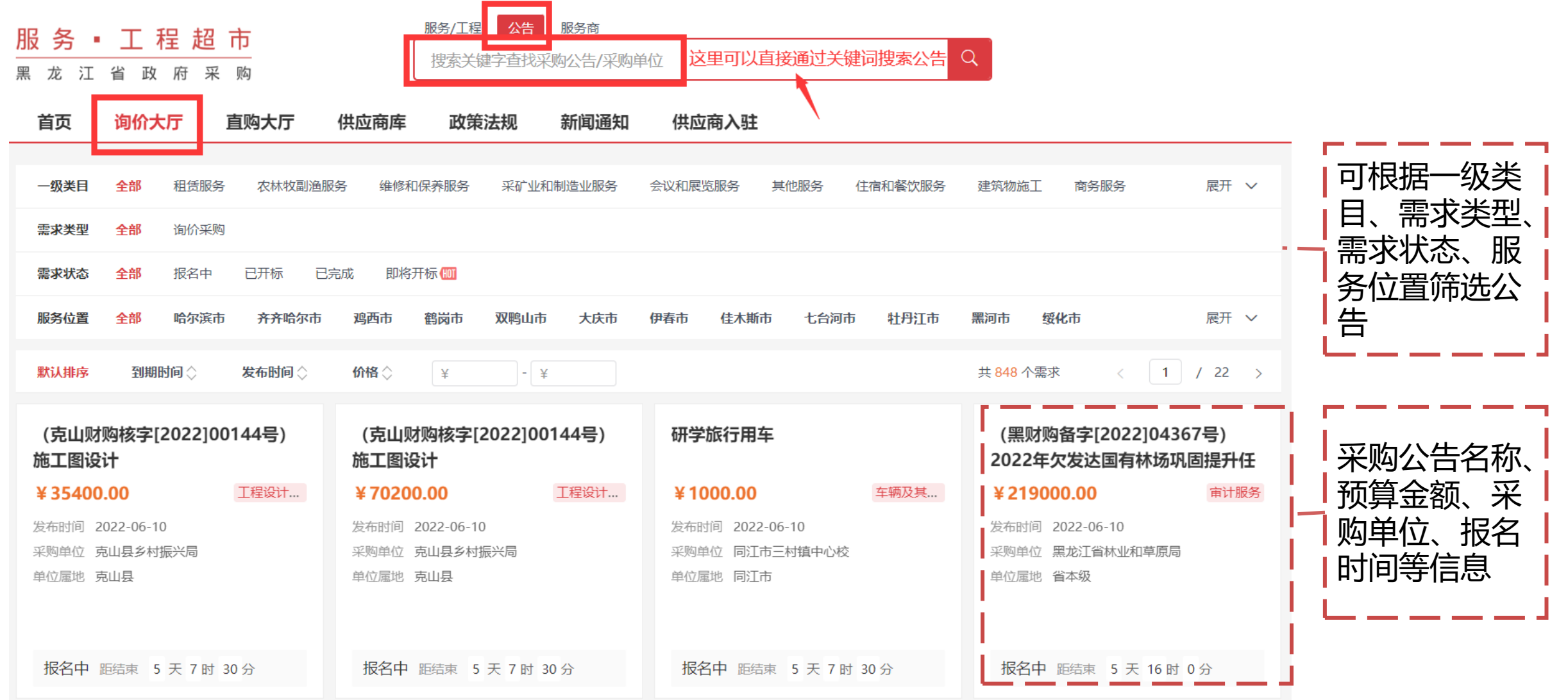

## 平台交易流程-询价采购流程-公告基本信息

首页 / 采购公告 / C01科学研究和试验开发 / C0101社会科学研究和试验开发 / C010102心理学的研究和试验开发服务

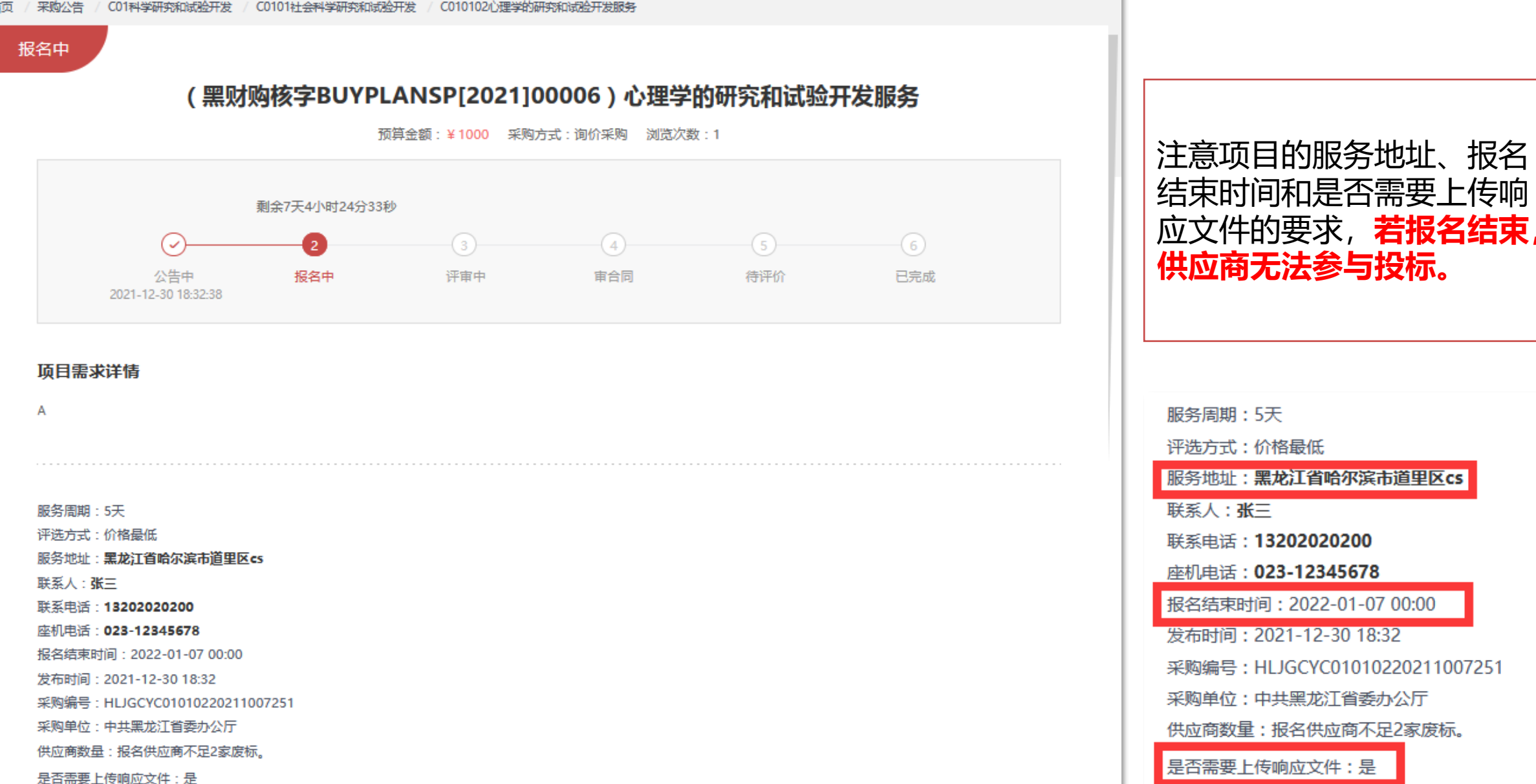

# 平台交易流程-询价采购流程-投标报名

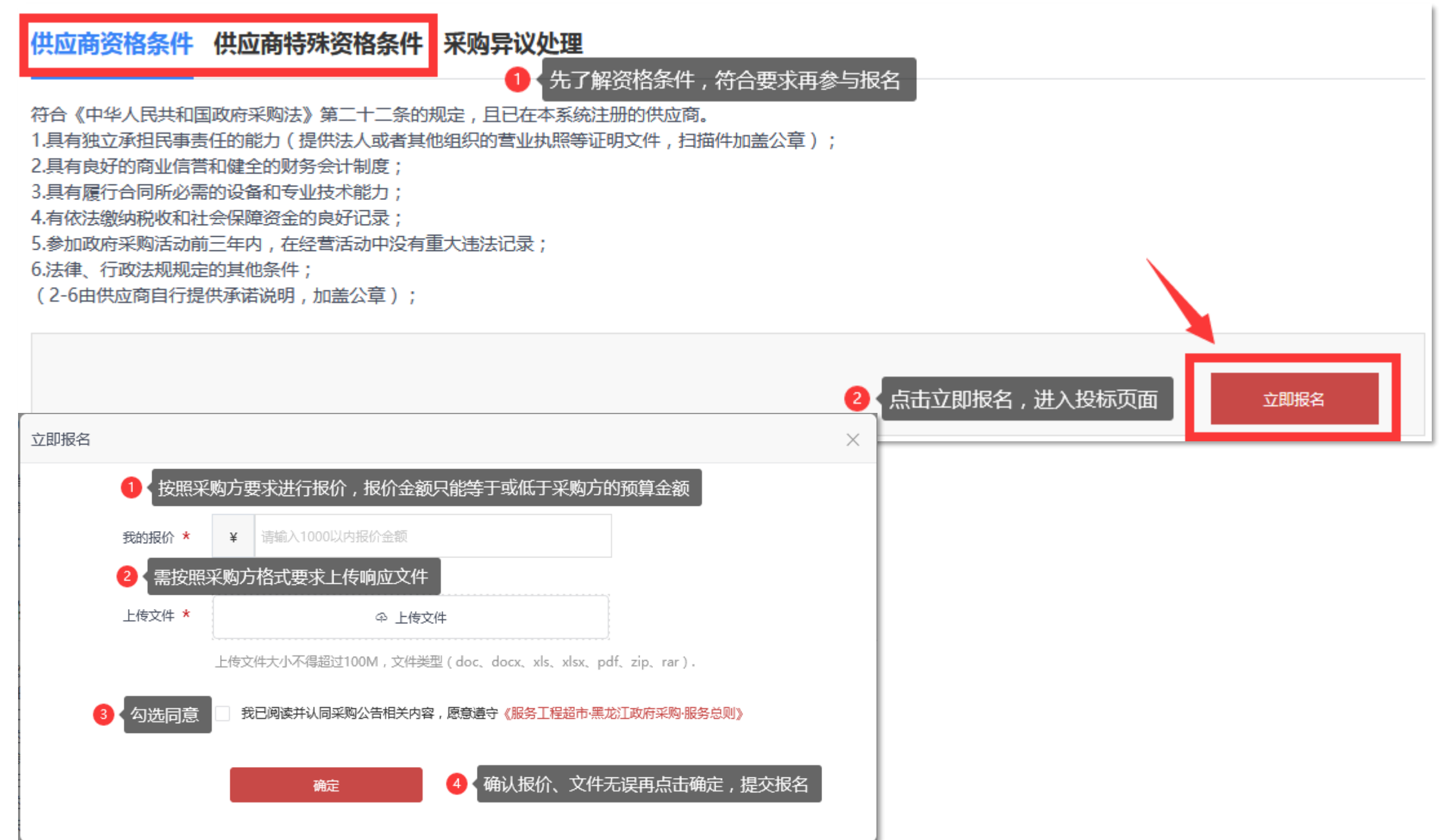

#### 平台交易流程-询价采购流程-投标报名 中小微企业项目报价扶持,询价采购时可以对中小微企业供应商的报价进行工程类联合体2%、 服务联合体6%;非联合工程类10%、非联合服务类20%的优惠扣除。 (供应商操作界面)

#### 1、中小微企业报名时,可以提供中小微企业声明函

| 需求名称                                                                           | 我的报价                         | 响应文件          | 中小企业声明函、监狱企业证明或残疾人企业声明函 |  |  |  |
|--------------------------------------------------------------------------------|------------------------------|---------------|-------------------------|--|--|--|
| (黑财购备字[2022]03074<br>齐哈尔大学林校校区9、10-<br>出租评估服务                                  | 4号)齐<br>号车库 请输入1552以内的报价金额   | *上传文件         | *上传文件 模板下载              |  |  |  |
| .上传文件大小不得超过100                                                                 | 0M,文件类型 (doc、docx、xls、xlsx、p | pdf、zip、rar). |                         |  |  |  |
| 2.响应文件:项目采购公告中                                                                 | 中强制要求供应商提供响应文件的,供应商;         | 须按要求提供响应文件; 否 | 则,供应商无需提供响应文件。          |  |  |  |
| 3.中小企业声明函、监狱企业证明或残疾人企业声明函:供应商可上传中小企业声明函、监狱企业证明或残疾人企业声明函以证明自身企业性质,用于评审时对小型企业、微述 |                              |               |                         |  |  |  |
| 亚、盖纳正亚现在从不面积中证据了小时的心思扣除。 (注:又目如问中小正亚的百问包现整件项目不为时可以指认思扣际政束。)                    |                              |               |                         |  |  |  |

# 中小微企业项目报价扶持 采购人在选标前需要对供应商上传的声明函进行审核和扣除操作(采购人操作界面)

| 新标签页                                              | 🗙 🛛 🔻 22年测词     | 北用例 - 猪八戒网云文档 🗙 📔                | 黑龙江九期思维导图 - 猪八羽             | 戎网王 🗙 📔 🖸 需求          | 校演示工具                | × 采 需求详情—                  | 一黑龙江政府采购服 | × +       |            | $\sim$ | - 0 ×                                   |
|---------------------------------------------------|-----------------|----------------------------------|-----------------------------|-----------------------|----------------------|----------------------------|-----------|-----------|------------|--------|-----------------------------------------|
| $\leftrightarrow$ $\rightarrow$ C $($ cg.zbj.com/ | /detailsDemand? | id=2334c5d4fee54af18da189        | 3c27703ad9                  |                       |                      |                            |           | B         | ☆ <b>G</b> | * 0    | ■ ● ● ● ● ● ● ● ● ● ● ● ● ● ● ● ● ● ● ● |
|                                                   | 异议处理项:如有        | 9异议请电话咨询采购人,采购流程问                | ]题请咨询平台运营400-660            | -7735。                |                      |                            |           |           |            |        | *                                       |
|                                                   | 该需求已            | 有3位供应商报名                         |                             |                       |                      |                            |           |           |            |        |                                         |
|                                                   | 评审阶段操作步         | 5骤: ①第一步: 资格性、符合性                | 生审查(线下进行) ②                 | 第二步: 价格扣除             | ③第三步:选择              | 最低价中选                      |           |           |            |        |                                         |
|                                                   | 价格扣除            |                                  |                             |                       |                      |                            |           |           |            |        | 丘线     客服                               |
|                                                   | 请对有效供<br>惠扣除,用  | 应商企业性质的相关法定声明函<br>扣除后的报价参与评审。(若本 | /证明进行审查,本项目:<br>项目或合同包专门面向中 | 或合同包对属于小<br>中小企业预留的不过 | 型、微型企业、1<br>适用,价格扣除比 | 监狱企业以及残疾人福利供应<br>2例请选择"0") | 商的响应报价给予相 | 应百分比的优    |            |        | 口<br>操作<br>指南                           |
|                                                   | 序号              | 供应商                              | 中小企业声明函、监狱企业证明或残疾人企业声明函     | 投标价                   | 审查结果                 | 审查说明                       | 扣除比例(%)   | 评标价       |            |        | <mark>⊱</mark><br>培训<br>课堂              |
|                                                   | 1               | 星辰软件开发股份有限公司                     | -                           | 9900元                 | 香                    | 非中小型企业                     | 0         | 9900.00元  |            |        | <b>三</b><br>意见<br>反馈                    |
|                                                   | 2               | 梅里实业有限公司                         | 下载 预览                       | 10000元                | 是 🔻                  | 请说明不属于中小企业的原               | 10 💌      | 9000.00元  |            |        |                                         |
|                                                   | 3               | 孙先生的店                            | 下载 预览                       | 12000元                | 是 💌                  | 请说明不属于中小企业的原               | 10 🔻      | 10800.00元 |            |        | 公众号                                     |
|                                                   |                 |                                  |                             | 价格扣除审                 | 查完成                  |                            |           |           |            |        | <b>不</b> 回到<br>顶部                       |

## 中小微企业项目报价扶持 采购人在选标前需要对供应商上传的声明函进行审核和扣除操作(采购人操作界面)

该需求已有3位供应商报名

评审阶段操作步骤: ①第一步: 资格性、符合性审查 (线下进行) ②第二步: 价格扣除 ③第三步: 选择最低价中选

价格扣除

请对有效供应商企业性质的相关法定声明函/证明进行审查,本项目或合同包对属于小型、微型企业、监狱企业以及残疾人福利供应商的响应报价给予相应百分比的优惠扣除,用扣除后的报价参与评审。(若本项目或合同包专门面向中小企业预留的不适用,价格扣除比例请选择"0")

| 序号 | 供应商          | 中小企业声明函、监<br>狱企业证明或残疾人<br>企业声明函 | 投标价      | 审查结果 | 审查说明         | 扣除比例(%) | 评标价      |
|----|--------------|---------------------------------|----------|------|--------------|---------|----------|
| 1  | 星辰软件开发股份有限公司 | -                               | 80.0001% | (下)  | 请说明不属于中小企业的原 | 0       | 80.0001% |
| 2  | 孙先生的店        | 下载 预览                           | 85.0000% | 是 💌  | 请说明不属于中小企业的原 | 5 💌     | 80.7500% |
| 3  | 梅里实业有限公司     | 下载 预览                           | 80.0000% | 是    | 请说明不属于中小企业的原 | 5 🔻     | 76.0000% |

# 中小微企业项目报价扶持 扣除后,选标页面将按扣除后的评标价进行排序,并且展示原报价金额 (采购人操作界面)

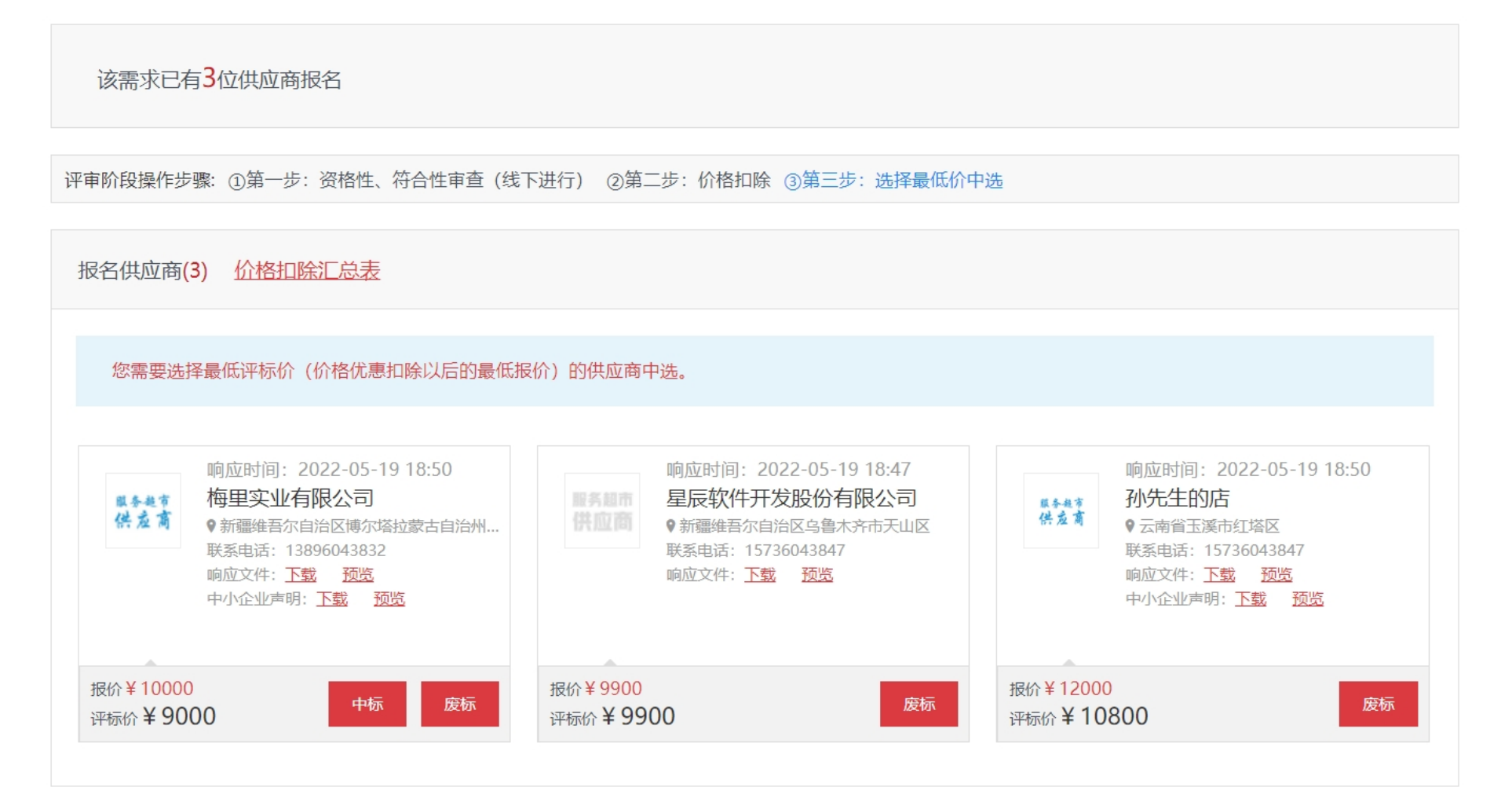

返回价格扣除审查

## 平台交易流程-询价采购流程-修改报名

#### 登录到服务·工程超市,进入个人中心-我的订单-查看工作台-再次修改

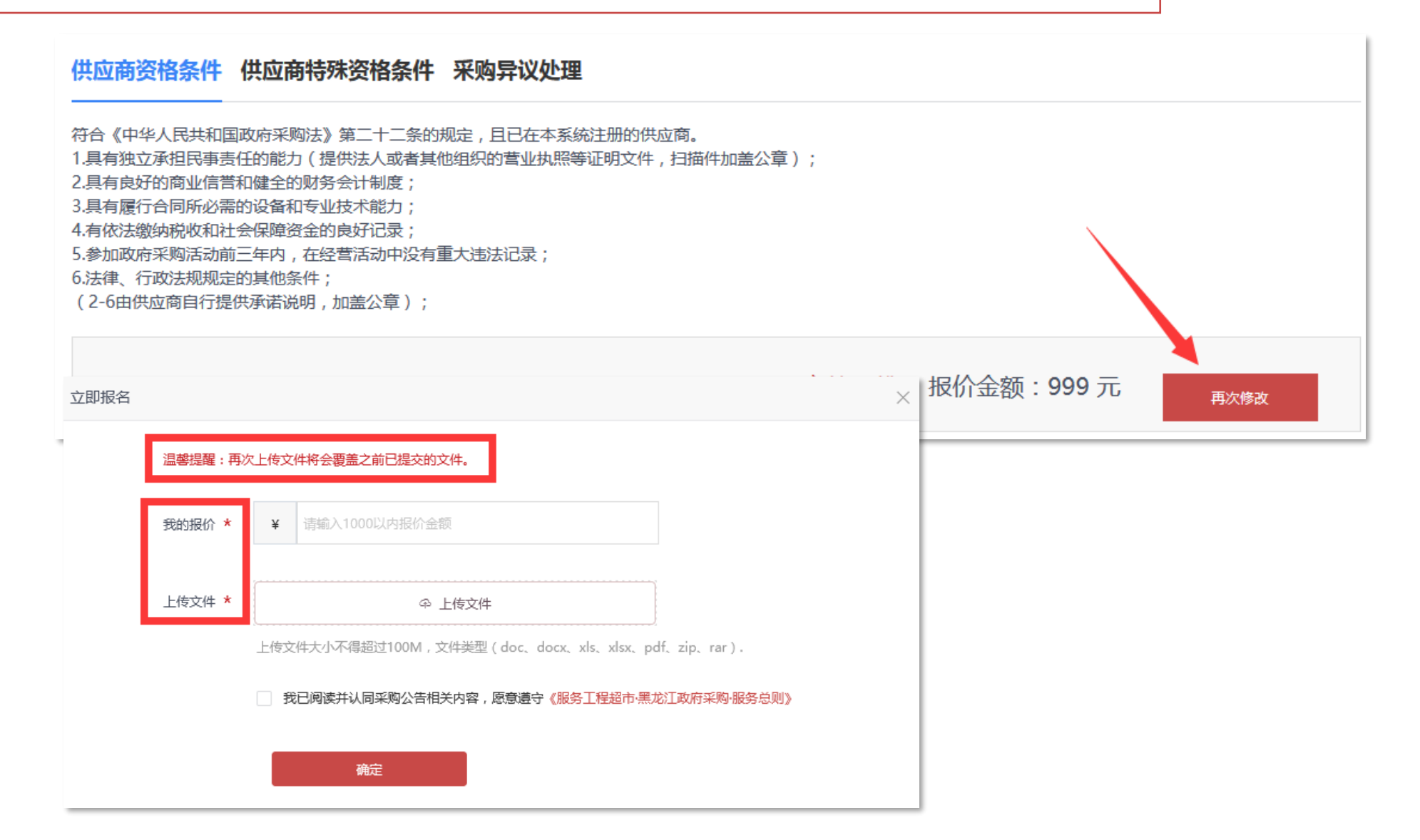

# 平台交易流程-询价采购流程(有采购计划)-中选页面

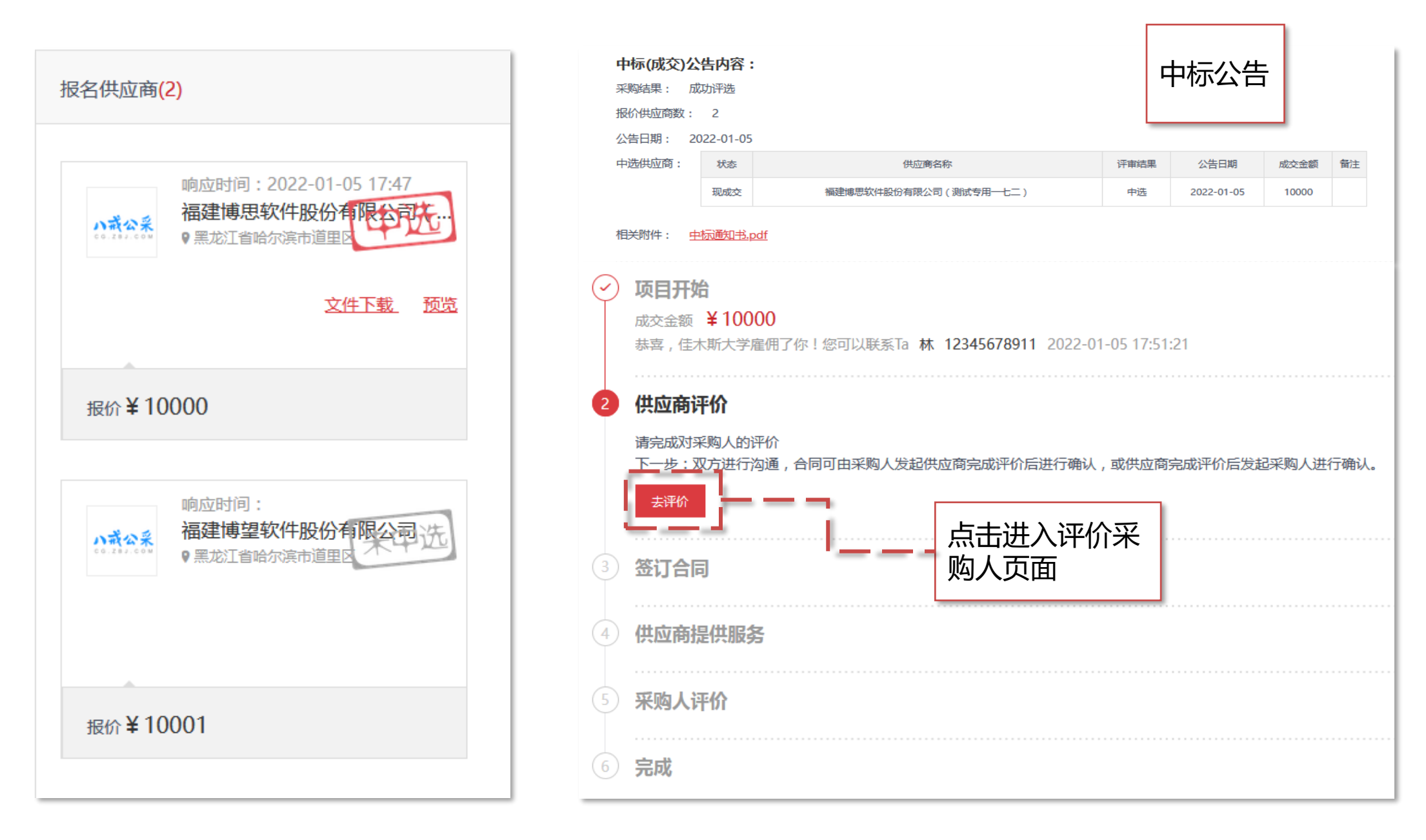

# 平台交易流程-询价采购流程(有采购计划)-评价采购人 (评价维度)

| 序号 | 重点<br>评价<br>行为 | 违法违规失信情形                                                                                                    | 是否存在<br>(选择"<br>是"或"<br>否") | 扣分标准<br>(分/<br>次) | 实际扣<br>分 | 实际得<br>分 | 如有扣分,请描述具<br>体情形 |
|----|----------------|----------------------------------------------------------------------------------------------------|-----------------------------|-------------------|----------|----------|------------------|
|    |                | 合计                                                                                                    |                             | 60                |          | 60       |                  |
| 1  | *              | 采购人涉密信息除外,采购人在下达采购需求前,未按《财库〔2020〕10号》文件规定进行采购意向公开。(原则上省级预算单位2021年1月1日起实施的采购项目,省级以下各级预算单位2022年1月1日起实施的采购项目,应当按规定公开采购意向) |                             | 2. 667            |          |          |                  |
| 2  | *              | 采购人未按《财办库〔2020〕50号》文件规定格式内容发布政府采购项目信息。                                                                                 |                             | 2.667             |          |          |                  |
| 3  | *              | 采购人未落实节能环保、小微企业、监狱企业、残疾人企业等政府采购政策。                                                                                     |                             | 2.667             |          |          |                  |
| 4  | *              | 采购人向供应商索要或者接受其给予的赠品、回扣或者与采购无关的其他商品、服务。                                                                                 |                             | 2.667             |          |          |                  |
| 5  | *              | 采购人就同一采购项目向供应商提供有差别的项目信息。                                                                                              |                             | 2.667             |          |          |                  |
| 6  | *              | 采购人设定的资格、技术、商务条件与采购项目的具体特点和实际需要不相适应或者与合同履<br>行不相关。                                                                     |                             | 2.667             |          |          |                  |
| 7  | *              | 采购人采购需求中的技术、服务等要求指向特定供应商、特定产品。                                                                                         |                             | 2.667             |          |          |                  |
| 8  | *              | 采购人以特定行政区域或者特定行业的业绩、奖项作为加分条件或者中标、成交条件。                                                                                 |                             | 2.667             |          |          |                  |
| 9  | *              | 采购人对供应商采取不同的资格审查或者评审标准。                                                                                                |                             | 2.667             |          |          |                  |
| 10 | *              | 采购人限定或者指定特定的专利、商标、品牌或者供应商。                                                                                             |                             | 2.667             |          |          |                  |
| 11 | *              | 采购人非法限定供应商的所有制形式、组织形式或者所在地。                                                                                            |                             | 2.667             |          |          |                  |
| 12 | *              | 采购人要求供应商在政府采购活动前进行不必要的登记、注册,或者要求设立分支机构。                                                                                |                             | 2.667             |          |          |                  |
| 13 | *              | 采购人设置或者变相设置供应商规模、成立年限等门槛。                                                                                              |                             | 2.667             |          |          |                  |
| 14 | *              | 采购人未在规定时间内处理供应商的询问、质疑。                                                                                                 |                             | 2.667             |          |          |                  |
| 15 | *              | 采购人对承担相同工作内容的联合体投标,未按照资质等级较低的供应商确定资质等级。                                                                                |                             | 2.667             |          |          |                  |
| 16 | *              | 采购人收取的投标保证金的数额超过采购项目预算金额的2%。                                                                                           |                             | 2.667             |          |          |                  |
| 17 | *              | 采购人限定供应商投标保证金缴纳形式(不含现金形式)。                                                                                             |                             | 2.667             |          |          |                  |
| 18 | *              | 采购人收取的履约保证金的数额超过政府采购合同金额的10%。                                                                                          |                             | 2.667             |          |          |                  |
| 19 | *              | 采购人限定供应商履约保证金缴纳形式(不含现金形式)。                                                                                             |                             | 2.667             |          |          |                  |
| 20 | *              | 采购人设定最低限价。                                                                                                    |                             | 2.667             |          |          |                  |
| 21 | *              | 采购人在评标委员会要求的情形外,提前在招标文件(谈判文件、磋商文件、询价通知书)中<br>限定投标报价低于一定金额或比例要求,供应商作出说明或出具证明材料。                                         |                             | 2.667             |          |          |                  |
| 22 |                | 采购人对于供应商在参加政府采购活动前3年内因违法经营被禁止在一定期限内参加政府采购活动,期限届满的,拒绝该供应商参加政府采购活动。                                                      |                             | 1. 333            |          |          |                  |
| 23 |                | 采购人未按文件规定时间组织现场踏勘的。                                                                                                    |                             | 1.333             |          |          |                  |
| 24 |                | 采购人有其它违反政府采购项目评审法律法规规定的情形。                                                                                             |                             | 1.333             |          |          |                  |

# 平台交易流程-询价采购流程(有采购计划)-发起合同 (供应商操作界面)

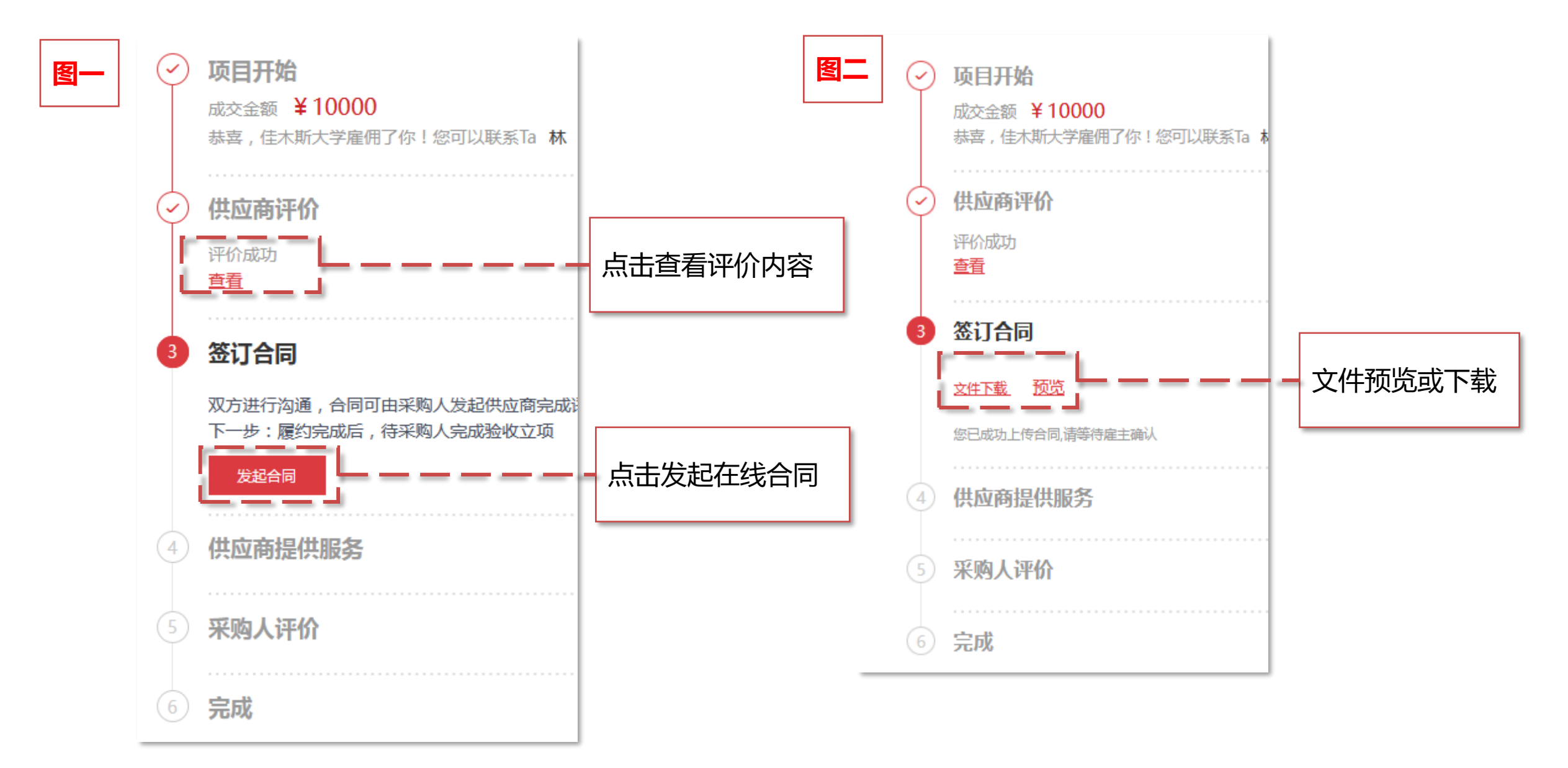

# 平台交易流程-询价采购流程(有采购计划) (供应商操作界面)

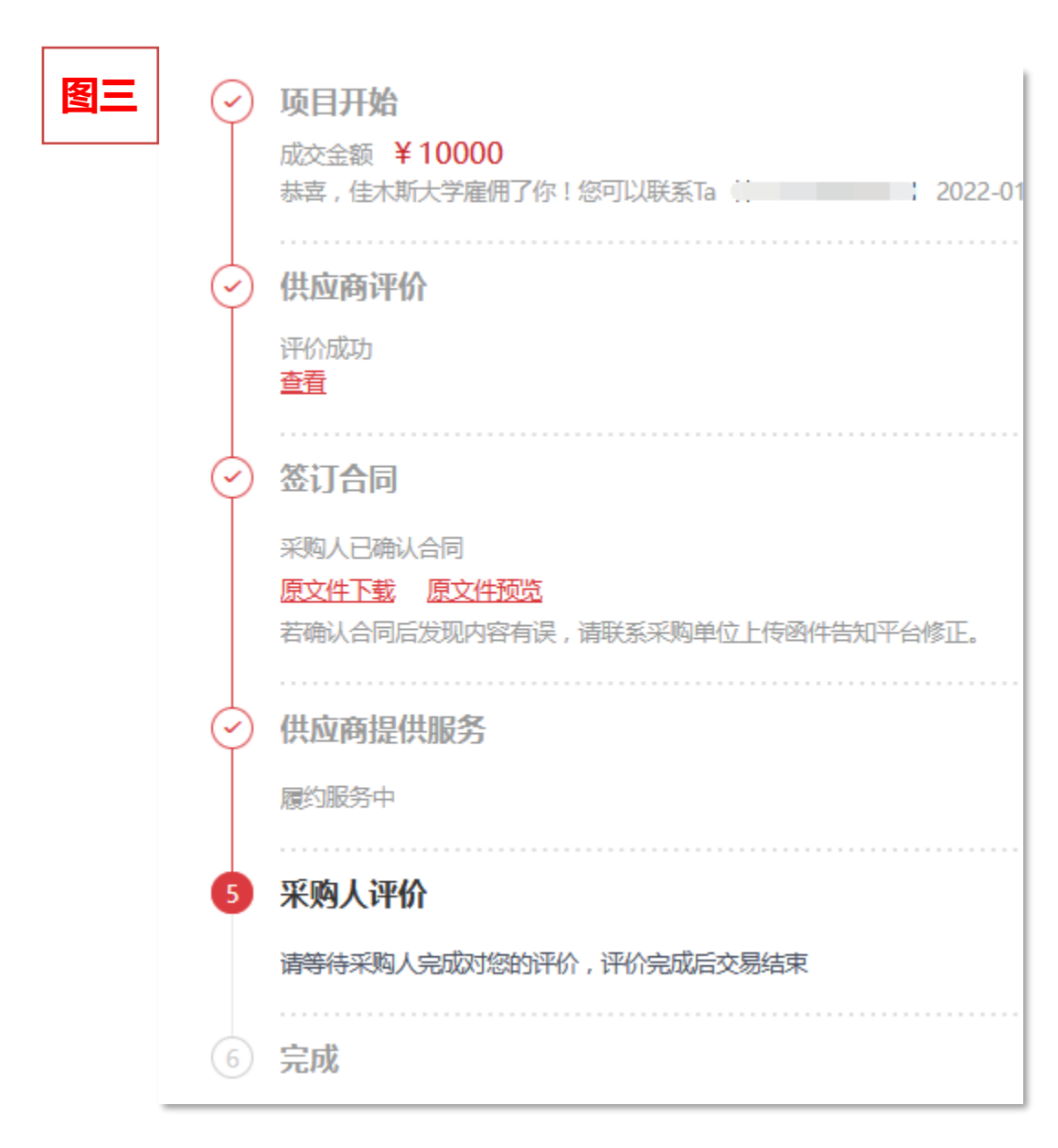

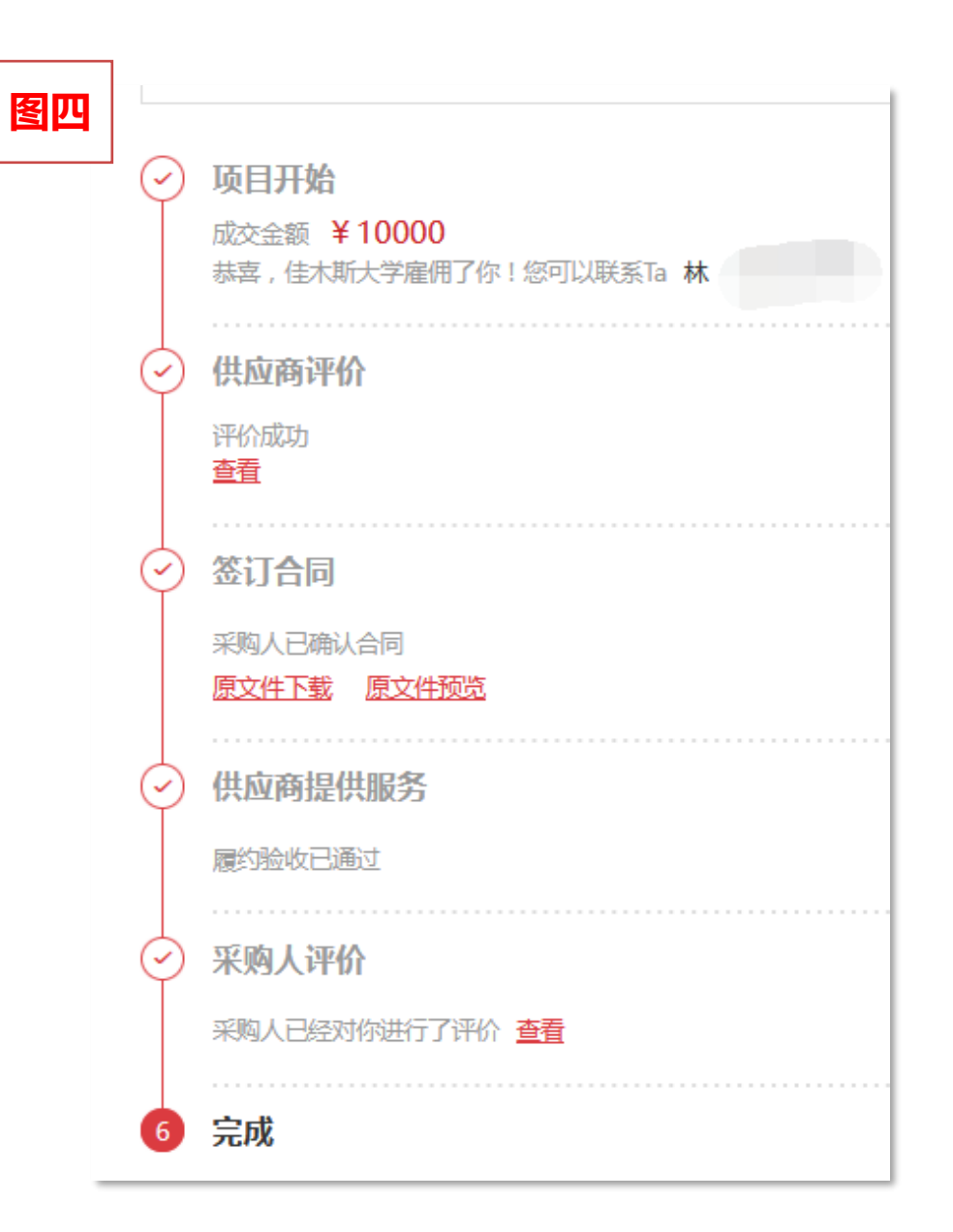
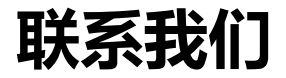

## 为各供应商能及时获取黑龙江省政府采购服务工程服务超市操作流程培训及相关政策信息,便于平台 方统一管理,请及时加入平台官方钉钉群!

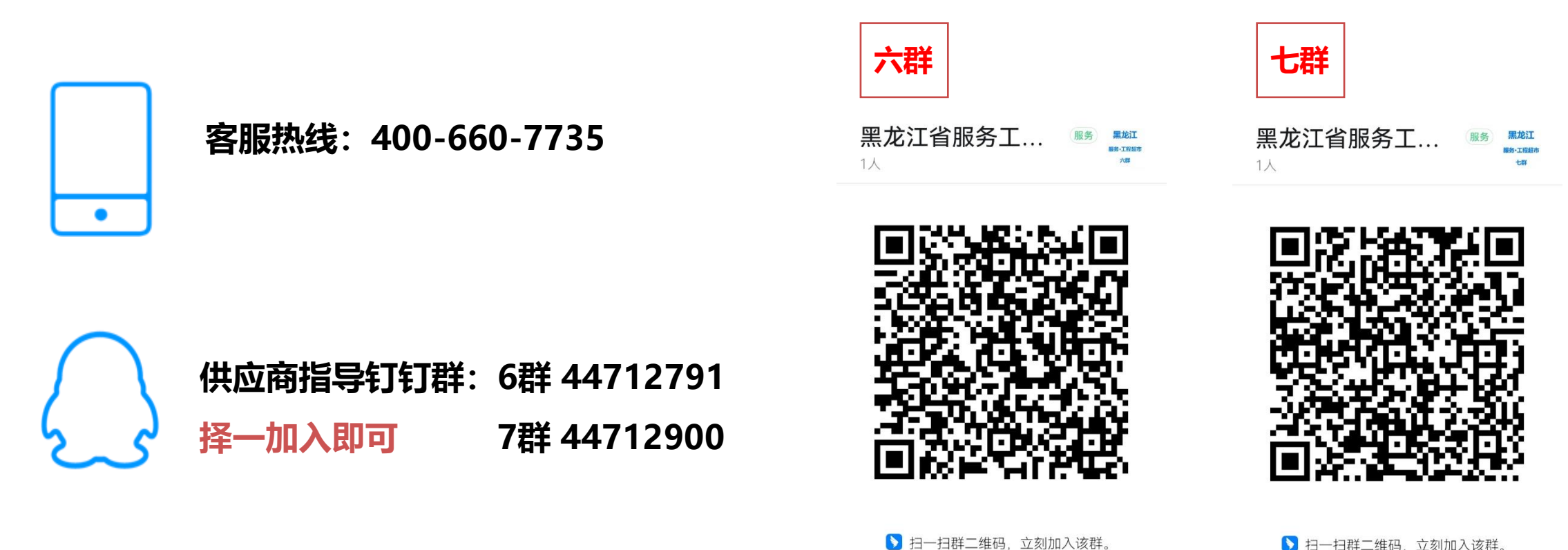

▶ 扫一扫群二维码, 立刻加入该群。